Products

# Manual de instrucciones Liquiport 2010 CSP44

Tomamuestras automático para líquidos Mantenimiento y diagnóstico

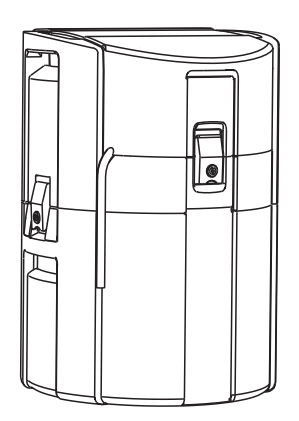

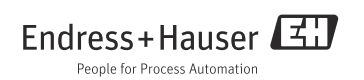

# Acerca del presente manual

En este manual se describen las tareas para el mantenimiento, diagnóstico y reparaciones.

Puede encontrar aquí una descripción de lo siguiente:

- Localización y resolución de fallos en general
- Visión general sobre los mensajes de diagnóstico
- Descripción de la información presentada en el menú "Diagnóstico"
  - Lista de diagnósticos
  - Libros de registro (Logbooks)
  - Información sobre el sistema
  - Estado de salida
  - Control/Reinicio del sistema
  - Cambio de sensor
  - Hold manual
  - Información sobre plazos de vencimiento
  - Simulación
  - Información sobre el sensor
- Limpieza y mantenimiento
- Accesorios y piezas de repuesto

#### Este manual no incluye lo siguiente:

- Configuración (Setup) / Ajustes generales
   --> Manual de instrucciones de funcionamiento BA00465C "Puesta en marcha"
- Indicación / operaciones de configuración
   --> Manual de instrucciones de funcionamiento BA00465C "Puesta en marcha"
- Entradas
   --> Manual de instrucciones de funcionamiento
   BA00492C "Operaciones y parámetros de configuración"
- Salidas
   --> Manual de instrucciones de funcionamiento BA00492C "Operaciones y parámetros de configuración"
- Programas de muestreo
   --> Manual de instrucciones de funcionamiento BA00492C "Operaciones y parámetros de configuración"
- Funciones adicionales
   --> Manual de instrucciones de funcionamiento BA00492C "Operaciones y parámetros de configuración"
- Gestión de datos
   --> Manual de instrucciones de funcionamiento
   BA00492C "Operaciones y parámetros de configuración"
- Calibración
   --> Manual de instrucciones de funcionamiento BA00493C "Calibración"
- Experto
  - --> Manual de servicio técnico para uso interno

# Indice de contenidos

| 1     | Diagnóstico y localización y                                      |
|-------|-------------------------------------------------------------------|
|       | resolución de fallos 4                                            |
| 1.1   | Localización y resolución de fallos en                            |
|       | general 4                                                         |
| 1.2   | Información de diagnóstico en el                                  |
| 12    | VISUAIIZADOF IOCAI 12<br>Adaptar la información de diagnóstico 12 |
| 1.5   | Visión general acerca de                                          |
| 1.7   | información de diagnóstico 16                                     |
| 1.5   | Mensaies de diagnóstico pendientes 42                             |
| 1.6   | Lista de diagnósticos                                             |
| 1.7   | Libros de registro                                                |
| 1.8   | Información sobre el equipo 52                                    |
| 1.9   | Reinicio del equipo de medida 54                                  |
| 1.10  | Info tiempo servicio 56                                           |
| 1.11  | Estado de entradas/salidas 56                                     |
| 1.12  | Sustitución del sensor (solo versiones                            |
|       | con sensores dotados de protocolo                                 |
| 1 1 7 | Memosens)                                                         |
| 1.15  | Hold manual (solo versiones                                       |
|       | Memosens) 58                                                      |
| 1 1 4 | Historia del firmware 59                                          |
|       |                                                                   |
| 2     | Mantenimiento61                                                   |
| 2.1   | Mantenimiento recomendado 61                                      |
| 2.2   | Sustitución de la manguera                                        |
|       | de la bomba 62                                                    |
| 2.3   | Limpieza 64                                                       |
| 2.4   | Sustitución de las baterías                                       |
| о г   | acumuladoras                                                      |
| 2.5   | Calibración                                                       |
| 2.0   | Simulación 69                                                     |
| 3     | Reparaciones71                                                    |
| 3.1   | Piezas de repuesto                                                |
| 3.2   | Devolución del equipo 72                                          |
| 3.3   | Eliminación                                                       |
| 4     | Accesorios                                                        |
| 4.1   | Accesorios para el                                                |
|       | Liquiport 2010 CSP44                                              |
| 4.2   | Cable de medición                                                 |
| 4.3   | Sensores                                                          |

# 1 Diagnóstico y localización y resolución de fallos

El tomamuestras monitoriza constantemente su propio funcionamiento.

El fondo de la pantalla indicadora cambia al color rojo si se produce un mensaje de diagnóstico correspondiente a un error de categoría "F".

El diodo LED junto a la pantalla emite destellos rojos si se produce un mensaje de diagnóstico correspondiente a la categoría de error "M".

### 1.1 Localización y resolución de fallos en general

#### 1.1.1 Localización y resolución de fallos

Aparece un mensaje de diagnóstico en la pantalla, los valores medidos no son verosímiles o usted encuentra un problema.

- 1. Vea el menú "Diagnóstico" para detalles sobre el mensaje de diagnóstico.
  - └ Siga las instrucciones indicadas para la resolver el problema.
- 2. Si esto no fuese suficiente: busque el mensaje de diagnóstico en cuestión en el capítulo "Visión general sobre informaciones de diagnóstico" () del presente manual. Utilice el número identificativo del mensaje como criterio de búsqueda. Ignore las letras que clasifican el error según las normas Namur.
  - └→ Siga las instrucciones para la localización y resolución del fallo indicadas en la última columna de la tabla de errores.
- Si los valores medidos que se visualizan no son verosímiles, el indicador local es defectuoso o usted observa algún otro problema, consulte bajo "Errores de proceso sin mensajes" (→ 
   → 4) o "Errores específicos del equipo" (→ 
   10).
  - └ Siga las medidas correctivas recomendadas.
- 4. Póngase en contacto con el departamento de servicios técnicos si no puede rectificar usted mismo el fallo. Solo tiene que mencionar el número identificativo del error.

#### 1.1.2 Errores de proceso sin mensajes

#### Medición de pH/redox

| Problema                                                                  | Causa posible               | Comprobaciones y/o medidas correctivas                                                                       |
|---------------------------------------------------------------------------|-----------------------------|----------------------------------------------------------------------------------------------------|
| Los valores visualizados<br>difieren de los de la<br>medida de referencia | Calibración incorrecta      | Repita la calibración<br>Si fuera necesario, revise y repita la calibración con<br>el medidor de referencia. |
|                                                                           | Sensor sucio                | Limpie el sensor.                                                                                            |
|                                                                           | Medida de temperatura       | Revise los valores de temperatura medidos mediante los dos equipos.                                          |
|                                                                           | Compensación de temperatura | Revise los parámetros de configuración de<br>compensación de temperatura y ajuste los dos<br>equipos.        |

| Problema                                                                      | Causa posible                                                                                                 | Comprobaciones y/o medidas correctivas                                                                                                    |
|-------------------------------------------------------------------------------|----------------------------------------------------------------------------------------------------|----------------------------------------------------------------------------------------------------|
| No se puede ajustar el                                                        | Sistema de referencia contaminado                                                                             | Pruebe con un nuevo sensor.                                                                                                    |
| punto cero del lazo de                                                        | Junta obstruida                                                                                               | Limpie o pula la junta.                                                                                                    |
| inculu                                                                        | Tensión asimétrica del sensor<br>demasiado grande                                                             | Limpie la junta o pruebe con otro sensor.                                                                                                    |
| Ninguna o casi ninguna<br>variación en el indicador                           | <ul> <li>Sensor sucio</li> <li>Sensor antiguo</li> <li>Sensor defectuoso (conductor de referencia)</li> </ul> | Limpie el sensor.                                                                                                    |
|                                                                               | Referencia tiene poco KCl                                                                                     | Compruebe el suministro de KCI: 0,8 bar (12 psi) por encima de presión del producto.                                                         |
| Pendiente del lazo de                                                         | Entrada defectuosa                                                                                            | Revise directamente el equipo.                                                                                                    |
| medida:<br>– no puede ajustarse<br>– demasiado pequeña<br>– ninguna pendiente | <ul> <li>Sensor viejo</li> <li>Fisura en la membrana de vidrio</li> </ul>                                     | Renueve el sensor.                                                                                                    |
| Valor medido incorrecto, constante                                            | Sensor mal sumergido o no se ha<br>extraído la cubierta de protección                                         | Revise el punto de instalación, extraiga la cubierta de protección.                                                                          |
|                                                                               | Bolsas de aire en el portasondas                                                                              | Revise el portasondas y adecue su orientación.                                                                                               |
|                                                                               | Fallo de tierra junto o en el equipo                                                                          | Realice medidas de prueba en recipiente aislado, con solución tampón si procede.                                                             |
|                                                                               | Fisura en la membrana de vidrio                                                                               | Renueve el sensor.                                                                                                    |
|                                                                               | Equipo en condiciones de<br>funcionamiento no admisibles (no<br>responde al pulsar tecla)                     | Desactive y vuelva a activar el equipo.                                                                                                    |
| Valor de temperatura<br>incorrecto                                            | Fallo del sensor                                                                                              | Sustituya el sensor.                                                                                                    |
| Eluctuaciones en el valor                                                     | Interferencia en cable de señal de salida                                                                     | Revise el tendido de cables, tiéndalos separados si<br>fuera necesario.                                                                      |
| medido                                                                        | Tensión interferente en el producto                                                                           | Elimine la fuente de interferencias o conecte el<br>producto con tierra en un punto lo más próximo<br>posible del sensor.                    |
| No existe señal de salida                                                     | Cable desconectado o en corto<br>circuito                                                                     | Desconecte el cable y mida directamente en la salida del equipo.                                                                             |
| de comente                                                                    | Salida defectuosa                                                                                             | Vea la sección "Errores específicos del equipo".                                                                                             |
| Señal de salida de<br>corriente fija                                          | Simulación de corriente activada                                                                              | Desactive la simulación.                                                                                                    |
| Señal de salida de<br>corriente incorrecta                                    | Carga total en lazo demasiado<br>elevada                                                                      | Mida la carga en el lazo de corriente y redúzcala, si<br>fuera necesario, a un valor admisible (> Datos<br>técnicos, BA "Puesta en marcha"). |
|                                                                               | EMC (acoplamientos interferentes)                                                                             | Revise el cableado. Encuentre y elimine la causa de las interferencias.                                                                      |

### Medición de la conductividad

| Problema                                                                    | Causa posible                                                                             | Comprobaciones y/o medidas correctivas                                                                                                    |
|-----------------------------------------------------------------------------|-------------------------------------------------------------------------------------------|----------------------------------------------------------------------------------------------------|
| Los valores visualizados<br>difieren de los de la<br>medida de referencia   | Calibración incorrecta                                                                    | Repita la calibración<br>Si fuera necesario, revise y repita la calibración con<br>el medidor de referencia.                                                                                         |
|                                                                             | Sensor sucio                                                                              | Limpie el sensor.                                                                                                    |
|                                                                             | Medida de temperatura                                                                     | Revise los valores de temperatura medidos mediante los dos equipos.                                                                                                    |
|                                                                             | Compensación de temperatura                                                               | Revise los parámetros de configuración de<br>compensación de temperatura y ajuste los dos<br>equipos.                                                                                                |
| Los valores visualizados<br>difieren de los de la<br>medida de referencia   | Campos de polarización                                                                    | <ul> <li>Utilice un sensor apropiado:</li> <li>constante de celda más grande</li> <li>grafito en lugar de acero inoxidable (tenga en cuenta propiedades de resistencia de los materiales)</li> </ul> |
|                                                                             | Cortocircuito/humedad en el sensor                                                        | Revise el sensor.                                                                                                    |
| Valores medidos                                                             | Cortocircuito en cables o zócalo                                                          | Revise cables y zócalos.                                                                                                    |
| inverosímiles:<br>– Valor medido                                            | Desconexión en el sensor                                                                  | Revise el sensor.                                                                                                    |
| constantemente 000                                                          | Desconexión en cable o zócalo                                                             | Revise cables y zócalos.                                                                                                    |
| <ul> <li>valor medido<br/>demasiado pequeño</li> </ul>                      | Constante de celda mal configurada                                                        | Revise la constante de celda.                                                                                                    |
| <ul> <li>Valor medido<br/>demasiado grande</li> <li>Valor medido</li> </ul> | Salida mal asignada                                                                       | Revise la asignación de valor medido a señal de corriente.                                                                                                    |
| congelado                                                                   | Bolsas de aire en el portasondas                                                          | Revise el portasondas y adecue su orientación.                                                                                                    |
| <ul> <li>Valor de salida de<br/>corriente distinto al</li> </ul>            | Fallo de tierra junto o en el equipo                                                      | Mida en un recipiente aislado.                                                                                                    |
| esperado                                                                    | Equipo en condiciones de<br>funcionamiento no admisibles (no<br>responde al pulsar tecla) | Desactive y vuelva a activar el equipo.                                                                                                    |
| Valor de temperatura<br>incorrecto                                          | Fallo del sensor                                                                          | Sustituya el sensor                                                                                                    |
|                                                                             | Compensación de temperatura<br>incorrecta/inexistente                                     | Comp. automática: seleccione el tipo de<br>compensación; si lineal, defina coeficientes<br>apropiados.<br>Comp. manual: defina la temperatura del proceso.                                           |
|                                                                             | Medición incorrecta de la<br>temperatura                                                  | Verifique el valor de temperatura medido.                                                                                                    |
| Valor medido en proceso<br>es incorrecto                                    | Burbujas en el producto                                                                   | Elimine la formación de burbujas:<br>- mediante colector de burbujas<br>- generando contrapresión (placa orificio)<br>- medición en un bypass                                                        |
|                                                                             | Caudal demasiado grande (puede<br>ocasionar formación de burbujas)                        | Disminuya el caudal o escoja un lugar de montaje<br>que presente menos turbulencias.                                                                                                    |
|                                                                             | Potencial eléctrico en producto (solo<br>si conductivo)                                   | Conecte el producto con tierra en la proximidad del sensor.                                                                                                    |
|                                                                             | Sensor sucio o con adherencias                                                            | Limpie el sensor (vea la sección "Limpieza de<br>sensores de conductividad").                                                                                                    |

| Problema                                   | Causa posible                                   | Comprobaciones y/o medidas correctivas                                                                                                    |
|--------------------------------------------|-------------------------------------------------|----------------------------------------------------------------------------------------------------|
|                                            | Interferencia en cable de señal de<br>salida    | Revise el tendido de cables, tiéndalos separados si<br>fuera necesario.                                                                      |
| Fluctuaciones en el valor<br>medido        | Tensión interferente en el producto             | Elimine la fuente de interferencias o conecte el<br>producto con tierra en un punto lo más próximo<br>posible del sensor.                    |
|                                            | Interferencias en cable de señales de<br>medida | Conecte el blindaje del cable conforme al diagrama de conexionado.                                                                           |
| No existe señal de salida                  | Cable desconectado o en corto<br>circuito       | Desconecte el cable y mida directamente en la salida del equipo.                                                                             |
| de comente                                 | Salida defectuosa                               | Vea la sección "Errores específicos del equipo".                                                                                             |
| Señal de salida de<br>corriente fija       | Simulación de corriente activada                | Desactive la simulación.                                                                                                    |
| Señal de salida de<br>corriente incorrecta | Carga total en lazo demasiado<br>elevada        | Mida la carga en el lazo de corriente y redúzcala, si<br>fuera necesario, a un valor admisible (> Datos<br>técnicos, BA "Puesta en marcha"). |
|                                            | EMC (acoplamientos interferentes)               | Revise el cableado. Encuentre y elimine la causa de las interferencias.                                                                      |

### Medición de oxígeno

| Problema                                            | Causa posible                                                                             | Comprobaciones y/o medidas correctivas                                                                                                    |
|-----------------------------------------------------|-------------------------------------------------------------------------------------------|----------------------------------------------------------------------------------------------------|
|                                                     | Fallo del sensor                                                                          | Pruebe con un nuevo sensor                                                                                                    |
|                                                     | Cable del sensor desconectado                                                             | Revise el cable o prolongación de cable.                                                                                                    |
| Valor indicado                                      | Conexión incorrecta del sensor                                                            | Revise la conexión en el módulo de entrada (> BA<br>"Puesta en marcha", sección "Conexionado").                                                                                                    |
|                                                     | Módulo de la electrónica defectuoso                                                       | Sustituya el módulo.                                                                                                    |
| Ninguna o casi ninguna<br>variación en el indicador | - Sensor sucio<br>- Sensor antiguo (membrana)                                             | <ul> <li>Limpie el sensor.</li> <li>Si fuera necesario:         <ul> <li>cambie el electrolito, sustituya el cabezal de<br/>membrana (sensor amperométrico)</li> <li>sustituya el cabezal de fluorescencia (sensor<br/>óptico)</li> </ul> </li> </ul> |
| Valor medido incorrecto,<br>constante               | Equipo en condiciones de<br>funcionamiento no admisibles (no<br>responde al pulsar tecla) | Desactive y vuelva a activar el equipo.                                                                                                    |
|                                                     | Membrana sucia                                                                            | Limpie o sustituya el cabezal                                                                                                    |
|                                                     | Electrolito agotado o contaminado                                                         | Cambie el electrolito                                                                                                    |
| Valor medido demasiado<br>pequeño                   | Recubrimiento desgastado del<br>ánodo                                                     | Repolarice el sensor                                                                                                    |
|                                                     | Recubrimiento del ánodo de color<br>negro                                                 | Es preciso regenerar el sensor en fábrica                                                                                                    |

| Problema                                   | Causa posible                                | Comprobaciones y/o medidas correctivas                                                                                                |
|--------------------------------------------|----------------------------------------------|----------------------------------------------------------------------------------------------------|
| Velor modido domocio do                    | Bolsa de aire bajo la membrana               | Limpie el sensor, optimice la instalación si fuera necesario                                                                          |
| grande                                     | Polarización incompleta                      | Espere a que transcurra todo el tiempo necesario<br>para la polarización (> Datos técnicos en el manual<br>de operaciones del sensor) |
|                                            | Medición incorrecta de la<br>temperatura     | Verifique/corrija el valor.                                                                                                    |
| Valor medido inverosímil                   | Altitud mal configurada                      | Calibración incorrecta                                                                                                    |
|                                            | Presión del aire incorrecta                  |                                                                                                    |
| Valor de temperatura                       | Conexión incorrecta del sensor               | Revise la conexión en el módulo de entrada (> BA<br>"Puesta en marcha", sección "Conexionado").                                       |
| Incorrecto                                 | Sensor de temperatura defectuoso             | Sustituya el sensor                                                                                                    |
| Eluctuaciones en el velor                  | Interferencia en cable de señal de<br>salida | Revise el tendido de cables, tiéndalos separados si<br>fuera necesario.                                                               |
| medido                                     | Tensión interferente en el producto          | Elimine la fuente de interferencias o conecte el<br>producto con tierra en un punto lo más próximo<br>posible del sensor.             |
| No existe señal de salida                  | Cable desconectado o en corto<br>circuito    | Desconecte el cable y mida directamente en la salida del equipo.                                                                      |
| de corriente                               | Salida defectuosa                            | Vea la sección "Errores específicos del equipo".                                                                                      |
| Señal de salida de<br>corriente fija       | Simulación de corriente activada             | Desactive la simulación.                                                                                                    |
| Señal de salida de<br>corriente incorrecta | Carga total en lazo demasiado<br>elevada     | Mida la carga en el lazo y, si fuera necesario,<br>redúzcala a un valor admisible.                                                    |
|                                            | EMC (acoplamientos interferentes)            | Desconecte los dos cables de salida y mida<br>directamente la señal de la salida del equipo.                                          |

#### Medición de la turbidez y de nitratos

| Problema                                            | Causa posible                       | Comprobaciones y/o medidas correctivas                                                          |
|-----------------------------------------------------|-------------------------------------|-------------------------------------------------------------------------------------------------|
| Valor indicado                                      | Fallo del sensor                    | Pruebe con un nuevo sensor                                                                      |
|                                                     | Cable del sensor desconectado       | Revise el cable o prolongación de cable.                                                        |
|                                                     | Conexión incorrecta del sensor      | Revise la conexión en el módulo de entrada (> BA<br>"Puesta en marcha", sección "Conexionado"). |
|                                                     | Módulo de la electrónica defectuoso | Sustituya el módulo.                                                                            |
| Ninguna o casi ninguna<br>variación en el indicador | Sensor sucio                        | Limpie el sensor.                                                                               |

| Problema                                      | Causa posible                                                                                   | Comprobaciones y/o medidas correctivas                                                                                                    |
|-----------------------------------------------|-------------------------------------------------------------------------------------------------|----------------------------------------------------------------------------------------------------|
| Valor medido incorrecto,<br>constante         | Equipo en condiciones de<br>funcionamiento no admisibles (no<br>responde al pulsar tecla)       | Desactive y vuelva a activar el equipo.                                                                                                    |
|                                               | Sensor sin calibrar o mal calibrado                                                             | Puede ser necesario utilizar muestras originales para<br>la calibración para concentración o contenido en<br>materia sólida.                                                                                 |
|                                               | Sensor sucio                                                                                    | Limpie el sensor                                                                                                    |
| Valor medido inverosímil                      | Sensor instalado en una "zona<br>muerta" o bolsa de aire en<br>portasondas o junto a brida      | Revise el punto de instalación, ponga el sensor en<br>una zona en la reciba un valor importante de caudal.<br>Tenga cuidado si se monta en una tubería horizontal                                            |
|                                               | Orientación incorrecta del sensor                                                               | <ul> <li>Oriente bien el sensor:</li> <li>Producto normal:<br/>caudal directo sobre ventana de medición</li> <li>Contenido alto en materia sólida:<br/>ventana de medición perpendicular a caudal</li> </ul> |
| Valor de temperatura                          | Conexión incorrecta del sensor                                                                  | Revise la conexión en el módulo de entrada (> BA<br>"Puesta en marcha", sección "Conexionado").                                                                                                    |
| Incorrecto                                    | Sensor de temperatura defectuoso                                                                | Sustituya el sensor                                                                                                    |
|                                               | Interferencia en cable de señal de<br>salida                                                    | Revise el tendido de cables, tiéndalos separados si<br>fuera necesario.                                                                                                    |
| Fluctuaciones en el valor<br>medido           | Caudal irregular / turbulencias /<br>burbujas de aire / partículas grandes<br>de materia sólida | Elija un lugar de montaje más apropiado o reduzca<br>las turbulencias; si fuera necesario, utilice un factor<br>de amortiguación grande para los valores medidos.<br>Ponga el umbral para burbujas a 100 %   |
| No existe señal de salida                     | Cable desconectado o en corto<br>circuito                                                       | Desconecte el cable y mida directamente en la salida del equipo.                                                                                                    |
| de comente                                    | Salida defectuosa                                                                               | Vea la sección "Errores específicos del equipo".                                                                                                    |
| Señal de salida de<br>corriente fija          | Simulación de corriente activada                                                                | Desactive la simulación.                                                                                                    |
| Señal de salida de<br>corriente incorrecta    | Carga total en lazo demasiado<br>elevada                                                        | Mida la carga en el lazo y, si fuera necesario,<br>redúzcala a un valor admisible.                                                                                                    |
|                                               | EMC (acoplamientos interferentes)                                                               | Desconecte los dos cables de salida y mida<br>directamente la señal de la salida del equipo.                                                                                                    |
| Valor pasa a cero y vuelve<br>al valor medido | Burbujas de aire                                                                                | No monte el sensor por encima de difusores de disco<br>para aireación.                                                                                                    |

#### 1.1.3 Errores específicos del equipo

| Problema                                                                                                    | Causa posible                                                             | Comprobaciones y/o medidas correctivas                                                                                                    |
|----------------------------------------------------------------------------------------------------|---------------------------------------------------------------------------|----------------------------------------------------------------------------------------------------|
| No se consigue activar el                                                                                                    | Sin tensión de alimentación                                               | Compruebe si existe tensión de alimentación                                                                                                    |
| equipo/la pantalla no se<br>enciende                                                                                         | Módulo básico defectuoso                                                  | Sustituya el módulo básico                                                                                                    |
| Se visualizan valores en la                                                                                                  | Módulo mal conectado                                                      | Revise el módulo y el conexionado                                                                                                    |
| <ul> <li>pantalia pero:</li> <li>las indicaciones no varían<br/>y/o</li> <li>no se puede operar con el<br/>equipo</li> </ul> | Condiciones de trabajo inadmisibles<br>para el sistema                    | Desactive y vuelva a activar el equipo.                                                                                                    |
| No se aceptan las señales de control o las salidas no                                                                        | Configuración incorrecta del programa                                     | Revise los parámetros de configuración del<br>programa                                                                                                    |
| conmutan                                                                                                    | Conexionado incorrecto                                                    | Revise el conexionado                                                                                                    |
|                                                                                                    | Fallo de la electrónica                                                   | Sustituya el módulo básico                                                                                                    |
|                                                                                                    | Sifón en la manguera de toma de<br>muestras                               | Revise la manguera de toma de muestras                                                                                                    |
|                                                                                                    | Conexión no hermética / entra aire por<br>la manguera de toma de muestras | <ul> <li>Revise la tubería y conexiones</li> <li>Compruebe que se haya tendido<br/>correctamente la manguera de toma de<br/>muestras</li> </ul>                                                                                                    |
|                                                                                                    | No se llenan correctamente las botellas                                   | <ul> <li>La distribución seleccionada en los controles<br/>no es la correcta</li> <li>Calibre el brazo de distribución</li> </ul>                                                                                                    |
| Muestras no representativas                                                                                                  | El brazo de distribución no se mueve                                      | <ul> <li>La distribución seleccionada en los controles<br/>no es la correcta</li> <li>Revise la conexión del brazo de distribución</li> <li>Distribuidor defectuoso; sustituya el<br/>distribuidor o</li> <li>envíelo a Servicio E+H para su reparación</li> </ul> |
|                                                                                                    | Se llena una botella distinta a la<br>deseada                             | <ul> <li>La distribución seleccionada en los controles<br/>no es la correcta</li> </ul>                                                                                                    |
|                                                                                                    | Manguera de bomba inapropiada                                             | Utilice únicamente mangueras de bomba<br>originales                                                                                                    |
|                                                                                                    | Mecanismo sensor defectuoso                                               | Sustituya el mecanismo sensor (póngase en contacto con Servicio E+H)                                                                                                    |
|                                                                                                    | Alguna fuga en las conexiones                                             | Revise las tuberías/conexiones para ver si<br>existe alguna fuga                                                                                                    |
| No so tomo ninguno muostro                                                                                                   | Entrada de aire por la manguera de<br>toma de muestras                    | Compruebe si se ha tendido correctamente la manguera de toma de muestras                                                                                                    |
| no se toma imiguna muestra                                                                                                   | Manguera de bomba inapropiada                                             | Utilice únicamente mangueras de bomba<br>originales                                                                                                    |
|                                                                                                    | Mecanismo sensor defectuoso                                               | Sustituya el mecanismo sensor (póngase en contacto con Servicio E+H)                                                                                                    |

| Problema                                                                                              | Causa posible                                             | Comprobaciones y/o medidas correctivas                                                                                                |
|----------------------------------------------------------------------------------------------------|-----------------------------------------------------------|----------------------------------------------------------------------------------------------------|
| Valores medidos<br>inverosímiles<br>(solo versiones con sensores<br>dotados de protocolo<br>Memosens) | Entradas con fallos                                       | Haga primero unas pruebas y tome las medidas<br>correctivas conforme a lo indicado en la sección<br>"Errores específicos del proceso" |
|                                                                                                    |                                                           | Prueba de entrada de medidas:<br>- conecte un resistor en lugar del sensor de<br>conductividad                                        |
| Salida de corriente presenta                                                                          | Ajustes incorrectos                                       | Compruebe mediante una simulación de<br>corriente, conecte directamente un<br>miliamperímetro a la salida de corriente.               |
| incorrectas                                                                                           | Carga demasiado grande                                    |                                                                                                    |
|                                                                                                    | Derivación / cortocircuito a masa en<br>lazo de corriente |                                                                                                    |
| No existe señal de salida de<br>corriente                                                             | Módulo básico defectuoso                                  | Compruebe mediante una simulación de<br>corriente, conecte directamente un<br>miliamperímetro a la salida de corriente.               |

### 1.2 Información de diagnóstico en el visualizador local

Los eventos de diagnóstico vigentes se visualizan junto con su código de diagnóstico, clase de estado y un breve texto explicativo. Mediante pulsaciones con el navegador, puede solicitar información adicional e indicaciones sobre posibles medidas correctivas.

### 1.3 Adaptación de la información de diagnóstico

#### 1.3.1 Clasificación de los mensajes de diagnóstico

Puede encontrar información detallada sobre los mensajes de diagnóstico actuales en el menú DIAG/Lista de diagnósticos (DIAG/Diagnostics list).

Los mensajes de diagnóstico se identifican y caracterizan mediante los siguientes elementos, en conformidad con las especificaciones de Namur NE 107:

- número de identificación del mensaje
- categoría de error (letra antepuesta al número de identificación del mensaje):
  - **F** = Fallo. Se ha detectado un fallo en el funcionamiento.

La causa del fallo en el funcionamiento o mal funcionamiento está en el punto de toma de muestras/de medida. Un controlador conectado con este punto debe ponerse en modo manual.

- M = requiere Mantenimiento. Es preciso actuar en este sentido lo antes posible.
   El equipo mide aún / toma aún las muestras correctamente. No requiere una medida correctiva inmediata. No obstante, con un mantenimiento apropiado se evita un mal funcionamiento que podría darse en un futuro próximo.
- C = Comprobación de funciones (ningún error)
   Se están realizando tareas de mantenimiento en el equipo. Espere a que finalicen estas tareas.

- S = fuera de especificaciones. El punto de medida está funcionando fuera del rango especificado. Aún puede funcionar correctamente, pero se corre el riesgo de un mayor desgaste, de acortar la vida de servicio y de tener menos precisión. La causa del problema no está en el punto de medida, sino fuera de él.
- Texto del mensaje
- Si se pone en contacto con el departamento de servicios de E+H, por favor, cite únicamente el número de identificación del mensaje. La asignación de la categoría de error a un determinado mensaje es una característica que el usuario puede cambiar o configurar según sus conveniencias, por lo que la categoría de error en sí no es ninguna información de utilidad para el departamento de servicios técnicos.

#### 1.3.2 Ajuste del comportamiento del equipo

A todos los mensajes de diagnóstico se les ha asociado en fábrica la pertenencia a una determinada categoría de error. Pero debido a que la adecuación de esta clasificación depende de la aplicación concreta, el usuario tiene la posibilidad de configurar individualmente la asociación de cada mensaje a una determinada categoría de error y de definir los efectos de la emisión del mensaje sobre el punto de medida en función de la categoría de error. Además, puede desactivar individualmente mensajes según su conveniencia.

#### Ejemplo

El controlador proporciona el mensaje de diagnóstico 531 "Libro registro lleno" (Logbook full). Usted quiere cambiar la configuración de este mensaje para que no aparezca la indicación de error en la pantalla, por ejemplo.

- 1. Vaya a:
  - Menú/Ajustes generales/Configuración ampliada/Diagnóstico/Comportamiento equipo (Menu/Setup/General settings/Extended setup/Diagnostics/Device behavior) en el caso de mensajes de diagnóstico específicos sobre el equipo (como en este ejemplo)
  - Menú/Configuración/Entradas/<Tipo sensor>/Config. ampliada/Ajustes
     Diagnóstico/Comportam. diagn. (Menu/Setup/Inputs/<Sensor type>/Extended
     setup/Diagnostics settings/Diag. behavior)
  - en el caso de mensajes de diagnóstico específicos sobre el sensor.
- 2. Seleccione el mensaje de diagnóstico en cuestión y pulse sobre el botón del navegador.
- 3. Decida:
  - a. ¿Conviene desactivar el mensaje?
  - b. ¿Quiere modificar la categoría de error asignada?
  - c. ¿Quiere que el equipo presente una corriente de fallo en la salida?
  - d. ¿Quiere que se active un programa de limpieza?
- 4. Desactive el mensaje, por ejemplo (poner el mensaje de diagnóstico en "Off").

#### Opciones de parametrización

La lista de mensajes de diagnóstico que se visualiza depende de cuál es la ruta seleccionada en el menú. Existen mensajes que son específicos del equipo y mensajes que dependen del sensor conectado con el equipo.

| Función                                                                 | Onciones                                                                                                    | Información                                                                                                    |
|-------------------------------------------------------------------------|----------------------------------------------------------------------------------------------------|----------------------------------------------------------------------------------------------------|
| Lista de mensaies de                                                    | operation                                                                                                    | Seleccione el mensaie que quiera modificar. Solo                                                                                                    |
| diagnóstico                                                             |                                                                                                    | después de seleccionarlo, podrá hacer ajustes en el                                                                                                    |
| (List of diagnostics messages)                                          |                                                                                                    | mismo.                                                                                                    |
| Código diagn.                                                           | Solo lectura                                                                                                    |                                                                                                    |
| (Diag. code)                                                            |                                                                                                    |                                                                                                    |
| Mensaje de diagnóstico<br>(Diagnostic message)                          | Opciones<br>• On (activado)<br>• Off (desactivado)<br>Ajuste de fábrica<br>Depende del mensaje                                                                                                    | Usted puede desactivar o activar aquí un mensaje de<br>diagnóstico.<br>Desactivar significa:<br>• Ningún mensaje de error en modo de medición<br>• No se presentará ninguna corriente de error en la<br>salida de corriente                                                                                                    |
| Corriente de error<br>(Error current)                                   | Opciones<br>• On (activado)<br>• Off (desactivado)                                                                                                    | Indique si la salida de corriente ha de presentar una<br>corriente de error cuando se activa la visualización de un<br>mensaje de diagnóstico.                                                                                                    |
|                                                                         | <b>Ajuste de fábrica</b><br>Depende del mensaje                                                                                                    | Si se produce un error general del equipo, todas<br>las salidas de corriente presentan una corriente<br>de error. En el caso de un error específico de un<br>canal, la corriente de error sale únicamente por la<br>salida de corriente correspondiente.                                                                                                    |
| Señal estado<br>(Status signal)<br>Salida diagnóstico<br>(Diag. output) | Opciones  Mantenimiento (M) (Maintenance)  Fuera de especific.(S) (Out of specification)  Comprobación de funciones (C) (Function check( Fallo (F) (Failure)  Ajuste de fábrica Depende del mensaje  Opciones Ninguna (None) Salida digital (Binary output) | Se han subdividido los mensajes en dos categorías de<br>error, en conformidad con NAMUR NE 107.<br>> BA00470C "Mantenimiento y diagnósticos"<br>Indique aquí si quiere cambiar la asignación de clase de<br>señal para adecuarla a su aplicación.<br>Puede utilizar esta función para asignar una<br>determinada salida digital al mensaje de diagnóstico.<br>Para sensores con protocolo Memosens:<br>tiene que configurar primero una salida de relé para |
|                                                                         | <b>Ajuste de fábrica</b><br>Ninguna (None)                                                                                                    | "Diagnósticos" (Menú/Config./Salidas, asignar función<br>"Diagnósticos" y seleccionar para Modo operativo "según<br>asignación") para poder asignar los mensajes a una<br>salida.<br>> BA00492C "Operación y parámetros de<br>configuración"                                                                                                    |
| Programa de limpieza<br>(Cleaning program)<br>(opcional)                | Opciones<br>Ninguna (none)<br>Limpieza 1 (Cleaning 1)<br>Limpieza 2 (Cleaning 2)<br>Limpieza 3 (Cleaning 3)<br>Limpieza 4 (Cleaning 4)<br>Ajuste de fábrica<br>Ninguna (None)                                                                               | Indique si el mensaje de diagnóstico ha de un programa<br>de limpieza.<br>Puede definir los programas de limpieza en:<br>Menú/Config./Funciones adicionales/Limpieza<br>(Menu/Setup/Additional functions/Cleaning).                                                                                                    |
| Información detalles<br>(Detail information)                            | Solo lectura                                                                                                    | Aquí puede encontrar más información sobre el mensaje<br>de diagnóstico e instrucciones sobre cómo resolver el<br>problema.                                                                                                    |

# Ruta: ... /Config. ampliada/Ajustes diagnósticos/ Comportam. diag. (... /Extended setup/Diagnostics settings/Diag. behavior) (opcional)

### 1.4 Visión general de información de diagnóstico

#### 1.4.1 Mensajes de diagnóstico generales, específicos sobre el equipo

| N°  | Mensaje                    | Ajust | e de fábrica     |                    | Comprobaciones o medidas correctivas                                                                                                    |  |
|-----|----------------------------|-------|------------------|--------------------|----------------------------------------------------------------------------------------------------|--|
|     |                            | Cat.  | Diag.<br>on/off  | Corr. de<br>error  |                                                                                                    |  |
| 202 | Autocomprobación activa    | F     | ON<br>(activado) | OFF<br>(desactiv.) | Espere a que finalice la autocomprobación                                                                                                    |  |
| 216 | Hold activo                | С     | ON<br>(activado) | OFF<br>(desactiv.) | Salida de valores y estado del canal en modo de espera                                                                                                    |  |
| 241 | Error del equipo           | F     | ON<br>(activado) | ON<br>(activado)   | Error interno del equipo<br>1. Actualice el software                                                                                                    |  |
| 242 | Software incomp.           | F     | ON<br>(activado) | ON<br>(activado)   | 2. Póngase en contacto con el dept. de servicio técnico                                                                                                    |  |
| 243 | Error del equipo           | F     | ON<br>(activado) | ON<br>(activado)   | 3. Sustituya la placa base (Servicio tecnico)                                                                                                    |  |
| 261 | Módulo electr.             | F     | ON<br>(activado) | ON<br>(activado)   | <ul> <li>Módulo de la electrónica defectuoso</li> <li>Sustituya el módulo.</li> <li>Póngase en contacto con el dept. de servicio técnico</li> </ul>                                                                                                    |  |
| 262 | Conexión módulo            | F     | ON<br>(activado) | ON<br>(activado)   | <ul> <li>Ninguna comunicación con módulo de la electrónica</li> <li>Revise el cable de conexión, sustitúyalo en caso necesario.</li> <li>Compruebe la alimentación del módulo de control del tomamuestras</li> <li>Póngase en contacto con el dept. de servicio técnico</li> </ul>          |  |
| 263 | Módulo electr.             | F     | ON<br>(activado) | ON<br>(activado)   | <ul><li>Módulo de electrónica de tipo inapropiado</li><li>1. Sustituya el módulo.</li><li>2. Póngase en contacto con el dept. de servicio técnico</li></ul>                                                                                                    |  |
| 284 | Actualización del firmware | М     | ON<br>(activado) | OFF<br>(desactiv.) | Actualización realizada satisfactoriamente                                                                                                    |  |
| 285 | Error en actualización     | F     | ON<br>(activado) | ON<br>(activado)   | <ul> <li>Ha fallado la actualización del firmware</li> <li>Repita la actualización</li> <li>Error en tarjeta SD&gt; utilice otra tarjeta</li> <li>Firmware incorrecto&gt; repita con el<br/>firmware apropiado</li> <li>Póngase en contacto con el dept. de servicio<br/>técnico</li> </ul> |  |
| 302 | Batería baja               | Μ     | ON<br>(activado) | OFF<br>(desactiv.) | La carga de la batería de reserva para el contador<br>de tiempo real está baja<br>Se pueden perder los datos de fecha y hora si se<br>desconecta el equipo de la fuente de<br>alimentación.<br>> Póngase en contacto con el dept. de servicio<br>técnico (repuesto de batería)              |  |
| 304 | Datos módulo               | F     | ON<br>(activado) | ON<br>(activado)   | <ul> <li>Existe por lo menos 1 módulo con datos mal<br/>configurados</li> <li>Revise la información sobre el sistema</li> <li>Póngase en contacto con el dept. de servicio<br/>técnico</li> </ul>                                                                                           |  |
| 305 | Consumo energía            | F     | ON<br>(activado) | ON<br>(activado)   | Consumo total de energía demasiado alto<br>1. Revise la instalación<br>2. Saque sensores/módulos                                                                                                    |  |

| N°  | Mensaje              | Ajust | te de fábrica    |                   | Comprobaciones o medidas correctivas                                                                                                    |
|-----|----------------------|-------|------------------|-------------------|----------------------------------------------------------------------------------------------------|
|     |                      | Cat.  | Diag.<br>on/off  | Corr. de<br>error |                                                                                                    |
| 306 | Error software       | F     | ON<br>(activado) | ON<br>(activado)  | Error interno en el firmware<br>Póngase en contacto con el dept. de servicio<br>técnico                                                                                                    |
| 311 | Sensor temp.         | F     | ON<br>(activado) | ON<br>(activado)  | <ul> <li>El sensor de temperatura PT2 del compartimento<br/>de muestreo es defectuoso.</li> <li>No puede medirse la temperatura de las<br/>muestras</li> <li>No se cancelará la ejecución del programa de<br/>muestreo</li> </ul>                                                                                                 |
|     |                      | -     |                  |                   | -> Sustituya el sensor                                                                                                    |
| 314 | No existe caudal     | F     | ON<br>(activado) | ON<br>(activado)  | No llega a crearse ninguna presión negativa en la<br>bomba peristáltica.<br>-> Compruebe si existen fugas en la manguera de<br>la bomba<br>-> Sumerja la línea de succión en el producto                                                                                                    |
| 322 | Lectura sub-programa | F     | ON<br>(activado) | ON<br>(activado)  | No puede leerse el subprograma en la memoria<br>de programas<br>> Cree un nuevo subprograma                                                                                                    |
| 323 | Escritura subprg.    | F     | ON               | ON                | No puede guardarse el subprograma creado                                                                                                    |
|     |                      |       | (activado)       | (activado)        | -> Error de hardware<br>-> Póngase en contacto con el dept. de servicio<br>técnico                                                                                                    |
| 324 | Borrado subprg.      | F     | ON<br>(activado) | ON<br>(activado)  | El subprograma seleccionado no puede borrarse<br>de la memoria de programas<br>-> Reinicie el software                                                                                                    |
| 325 | Lectura lista subprg | F     | ON<br>(activado) | ON<br>(activado)  | No se puede leer la lista de subprogramas en la<br>memoria de programas<br>-> Reinicie el software                                                                                                    |
| 328 | Brazo distribuidor   | F     | ON<br>(activado) | ON<br>(activado)  | No se ha detectado, al ejecutar la prueba, ningún<br>punto cero del brazo de distribución<br>-> Realice una prueba de funcionamiento del<br>brazo distribuidor accediendo a<br>Diagnóstico/Prueba sistema/Brazo distribución (<br>Diagnostics/System test/Distribution arm)<br>-> Póngase en cont. con el dept. de servicio técn. |
| 331 | Bomba peristáltica   | F     | ON<br>(activado) | ON<br>(activado)  | <ul><li>Bomba peristáltica defectuosa</li><li>Cable del motor roto</li></ul>                                                                                                    |
|     |                      |       |                  |                   | -> Póngase en contacto con el dept. de servicio<br>técnico                                                                                                    |
| 332 | Bomba peristáltica   | F     | ON<br>(activado) | ON<br>(activado)  | Controlador de bomba peristáltica defectuoso<br>-> Póngase en contacto con el dept. de servicio<br>técnico                                                                                                    |
| 333 | Sensor de presión    | F     | ON<br>(activado) | ON<br>(activado)  | No puede realizarse la detección de producto<br>No pueden tomarse muestras.                                                                                                    |
|     |                      |       |                  |                   | <ul> <li>No se vacía la línea de succión antes de la toma<br/>de muestras</li> <li>Sensor de presión defectuoso</li> </ul>                                                                                                    |
|     |                      |       |                  |                   | -> Revise la línea de succión; si fuera necesario,<br>púrguela realizando una prueba de bomba en<br>Diagnóstico/Prueba sistema/Prueba bomba<br>(Diagnostics/System test/Pump test)<br>-> Póngase en contacto con el dept. de servicio<br>técnico                                                                                  |

| N°  | Mensaje                | Ajust | e de fábrica     |                    | Comprobaciones o medidas correctivas                                                                                                    |
|-----|------------------------|-------|------------------|--------------------|----------------------------------------------------------------------------------------------------|
|     |                        | Cat.  | Diag.<br>on/off  | Corr. de<br>error  |                                                                                                    |
| 337 | Manguera bomba         | M     | ON<br>(activado) | OFF<br>(desactiv.) | Se cumplirá pronto el tiempo de servicio de la<br>manguera de la bomba.<br>Véase Diagnóstico/Info tiempo servicio/Edad<br>manguera (Diagnostics/Runtime info/Tubing<br>age)<br>-> Planifique su sustitución<br>-> Tras sustituirla, ponga a cero el contador de<br>tiempo en uso accediendo para ello a<br>Diagnóstico/Info tiempo servicio<br>(Diagnostics/Runtime info) |
| 338 | Manguera bomba         | M     | ON<br>(activado) | OFF<br>(desactiv.) | Se ha cumplido el tiempo de servicio de la<br>manguera de la bomba.<br>Véase Diagnóstico/Info tiempo servicio/Edad<br>manguera (Diagnostics/Runtime info/Tubing<br>age)<br>-> Cambie la manguera de la bomba<br>-> Tras sustituirla, ponga a cero el contador de<br>tiempo en uso accediendo a Diagnóstico/Info<br>tiempo servicio (Diagnostics/Runtime info)             |
| 343 | Fuente de alimentación | М     | ON<br>(activado) | OFF<br>(desactiv.) | Fallo de fuente de alimentación                                                                                                    |
| 344 | Pausa programa         | С     | ON<br>(activado) | OFF<br>(desactiv.) | El programa de muestreo está en pausa.                                                                                                    |
| 345 | Cambio de horario      | М     | ON<br>(activado) | OFF<br>(desactiv.) | Ajuste horario de verano/invierno<br>Horario normal (de invierno) activo.                                                                                                    |
| 346 | Cambio de horario      | М     | ON<br>(activado) | OFF<br>(desactiv.) | Ajuste horario de verano/invierno<br>Horario de verano activo                                                                                                    |
| 347 | Confirm. muestra       | F     | ON<br>(activado) | ON<br>(activado)   | No se ha ejecutado el comando de toma de<br>muestra<br>-> Revise el cable interno a 11F<br>-> Reinicie el software                                                                                                    |
| 348 | Lectura programa       | F     | ON<br>(activado) | ON<br>(activado)   | No puede leerse el programa en la memoria de<br>programas<br>> Cree un nuevo programa                                                                                                    |
| 349 | Escritura programa     | F     | ON<br>(activado) | ON<br>(activado)   | No puede guardarse el programa creado<br>Se ha producido un error de hardware<br>-> Póngase en cont. con el dept. de servicio<br>técnico                                                                                                    |
| 351 | Borrado prog.          | F     | ON<br>(activado) | ON<br>(activado)   | El programa seleccionado no puede borrarse de la<br>memoria de programas<br>-> Reinicie el software                                                                                                    |
| 352 | Lectura lista prog.    | F     | ON<br>(activado) | ON<br>(activado)   | No se puede leer la lista de programas en la<br>memoria de programas<br>> Reinicie el equipo en Diagnóstico/ Prueba<br>sistema/Reinicio/Reinicio equipo<br>(Diagnostics/System test/Reset/Device reset)                                                                                                    |
| 353 | Control sobrellenado   | F     | ON<br>(activado) | OFF<br>(desactiv.) | <ul> <li>Se ha alcanzado la capacidad máx. de la botella</li> <li>No se activará ninguna toma de muestra más<br/>para la botella en uso</li> <li>-&gt; Ajuste, si así lo desea, el programa de<br/>muestreo accediendo a "Selección programa"</li> </ul>                                                                                                    |

| N°  | Mensaje                 | Ajust | e de fábrica       |                    | Comprobaciones o medidas correctivas                                                                                                    |
|-----|-------------------------|-------|--------------------|--------------------|----------------------------------------------------------------------------------------------------|
|     |                         | Cat.  | Diag.<br>on/off    | Corr. de<br>error  |                                                                                                    |
| 354 | Comprobación botellas   | F     | ON<br>(activado)   | OFF<br>(desactiv.) | No existen botellas vacías disponibles para el<br>programa en uso<br>• No se tomarán más muestras                                                                                                    |
|     |                         |       |                    |                    | -> Revise los parámetros del programa tras<br>acceder a "Selección Programa"                                                                                                    |
| 355 | Pasado hora de arranque | М     | ON<br>(activado)   | OFF<br>(desactiv.) | La hora de arranque que ha entrado ya ha pasado<br>• Entre una nueva hora para el arranque                                                                                                    |
| 356 | Control sobrellenado    | F     | ON<br>(activado)   | OFF<br>(desactiv.) | El volumen total de muestras total no cabe en la<br>botella para muestras<br>-> Cambie el volumen de muestreo especificado                                                                                                    |
| 357 | Fallo de muestreo       | M     | ON<br>(activado)   | OFF<br>(desactiv.) | <ul> <li>Descartado muestra</li> <li>Existen demasiadas tomas de muestras<br/>solicitadas que están en trámite</li> </ul>                                                                                                    |
|     |                         |       |                    |                    | -> Ajuste el programa de muestreo bajo "Selección<br>Programa"                                                                                                    |
| 358 | Configuración           | F     | ON<br>(activado)   | ON<br>(activado)   | La configuración del programa no corresponde a<br>la configuración actual del equipo<br>-> Ajuste la configuración                                                                                                    |
| 359 | Error vaciado           | F     | ON<br>(activado)   | ON<br>(activado)   | <ul> <li>Error al drenar</li> <li>Se ha cancelado el programa de drenaje y<br/>muestreo</li> </ul>                                                                                                    |
|     |                         |       |                    |                    | -> Revise la conexión con el módulo FMSY1<br>-> Revise el módulo 4R; sustitúyalo si fuera<br>necesario<br>-> Reinicie el software en<br>Config./Diagnóstico/Prueba sistema/Reinicio<br>(Setup/Diagnostics/System test/Restart)   |
| 366 | Conexión módulo         | F     | ON<br>(activado)   | ON<br>(activado)   | Ninguna comunicación con el módulo del<br>actuador<br>-> Revise el cable interno de conexión con el<br>módulo 1IF                                                                                                    |
| 370 | Tensión intern.         | F     | ON<br>(activado)   | ON<br>(activado)   | La tensión interna está fuera del rango válido<br>> Verifique la tensión de alimentación                                                                                                    |
| 373 | Temp. electr.           | М     | ON<br>(activado)   | OFF<br>(desactiv.) | Temperatura alta junto a la electrónica<br>> Compruebe la temperatura ambiente y el<br>consumo de energía                                                                                                    |
| 374 | Control sensor          | F     | ON<br>(activado)   | OFF<br>(desactiv.) | El sensor no proporciona ninguna señal de<br>medición<br>Revise la conexión del sensor<br>-> Revise el sensor; sustitúyalo si fuera necesario                                                                                    |
| 375 | Sin módulo 4R           | F     | ON<br>(activado)   | ON<br>(activado)   | No existe ninguna conexión con el módulo 4R<br>-> Revise el módulo 4R; sustitúyalo si fuera<br>necesario<br>-> Reinicie el software en<br>Config./Diagnóstico/Prueba sistema/Reinicio<br>(Setup/Diagnostics/System test/Restart) |
| 401 | Reinicio fábrica        | F     | ON<br>(activado)   | ON<br>(activado)   | Se recuperan los ajustes de fábrica.                                                                                                    |
| 406 | Param. activa           | С     | OFF<br>(desactiv.) | OFF<br>(desactiv.) | -> Espere a que finalice la parametrización                                                                                                    |
| 407 | Diag. activo            | С     | OFF<br>(desactiv.) | OFF<br>(desactiv.) | -> Espere a que finalice mantenimiento                                                                                                    |

| N°  | Mensaje                         | Ajust | e de fábrica     |                    | Comprobaciones o medidas correctivas                                                                                                    |
|-----|---------------------------------|-------|------------------|--------------------|----------------------------------------------------------------------------------------------------|
|     |                                 | Cat.  | Diag.<br>on/off  | Corr. de<br>error  |                                                                                                    |
| 412 | Escritura copia seg.            | F     | ON<br>(activado) | OFF<br>(desactiv.) | -> Espere a que finalice el proceso de grabado                                                                                                    |
| 413 | Lectura copia seg               | F     | ON<br>(activado) | OFF<br>(desactiv.) | > Espere                                                                                                    |
| 460 | Bajo corriente                  | S     | ON<br>(activado) | OFF<br>(desactiv.) | Causas<br>• Sensor en aire                                                                                                    |
| 461 | Sobre corriente                 | S     | ON<br>(activado) | OFF<br>(desactiv.) | <ul> <li>Bolsas de aire en portasondas</li> <li>Sensor sucio</li> <li>Caudal inapropiado hacia sensor</li> <li>Medidas <ol> <li>Revise la instalación del sensor</li> <li>Limpie el sensor</li> <li>Ajuste las asignac. para la salida de corriente</li> </ol> </li> </ul>                                                                                                    |
| 462 | Desviación salida               | S     | ON<br>(activado) | OFF<br>(desactiv.) | Cuando se vuelve a leer la salida de corriente, se<br>obtienen valores distintos a los valores destino<br>visualizados.<br>Causas posibles: carga de corriente fuera de<br>especificaciones, cortocircuito o lazo abierto,<br>módulo defectuoso<br>1. Revise la instalación del lazo de corriente<br>2. Revise el módulo<br>3. Póngase en contacto con el dept. de servicio<br>técnico |
| 502 | Sin catálogo textos             | F     | ON<br>(activado) | ON<br>(activado)   | -> Póngase en contacto con el dept. de servicio<br>técnico                                                                                                    |
| 503 | Cambio Idioma                   | Μ     | ON<br>(activado) | OFF<br>(desactiv.) | Ha fallado el cambio de idioma<br>-> Póngase en contacto con el dept. de servicio<br>técnico                                                                                                    |
| 530 | Logbook a 80%                   | М     | ON<br>(activado) | OFF<br>(desactiv.) | <ol> <li>Guarde el libro de registros en la tarjeta SD y<br/>bórrelo luego del equipo</li> </ol>                                                                                                    |
| 531 | Logbook lleno                   | М     | ON<br>(activado) | OFF<br>(desactiv.) | <ol> <li>Configure memoria como memoria en anillo</li> <li>Desactive el libro de registro (logbook)</li> </ol>                                                                                                    |
| 532 | Error licencia                  | М     | ON<br>(activado) | OFF<br>(desactiv.) | -> Póngase en contacto con el dept. de servicio<br>técnico                                                                                                    |
| 540 | Almacenamiento de<br>parámetros | М     | ON<br>(activado) | OFF<br>(desactiv.) | Ha fallado el guardado de los parámetros de<br>configuración,> repita                                                                                                    |
| 541 | Carga parám.                    | М     | ON<br>(activado) | OFF<br>(desactiv.) | Carga de configuración realizada correctamente                                                                                                    |
| 542 | Carga parám.                    | М     | ON<br>(activado) | OFF<br>(desactiv.) | Ha fallado la carga de los parámetros de<br>configuración,> repita                                                                                                    |
| 543 | Carga parám.                    | М     | ON<br>(activado) | OFF<br>(desactiv.) | Se ha cancelado la carga de parámetros de<br>configuración                                                                                                    |
| 544 | Reinicio parám.                 | М     | ON<br>(activado) | OFF<br>(desactiv.) | Se ha realizado correctamente la recuperación de<br>ajustes de fábrica.                                                                                                    |
| 729 | Cambio filtro                   | М     | ON<br>(activado) | OFF<br>(desactiv.) | <ul> <li>Es preciso cambiar el filtro de cartucho</li> <li>Ya se ha superado el límite de horas de<br/>funcionamiento.</li> </ul>                                                                                                    |
|     |                                 |       |                  |                    | -> Sustituya el filtro de cartucho del sistema de<br>preparación de muestras y acceda seguidamente<br>al menú de diagnósticos para poner el contador<br>de horas de funcionamiento a cero.                                                                                                    |

| N°  | Mensaje              | Ajust | e de fábrica       |                    | Comprobaciones o medidas correctivas                                                                                                    |
|-----|----------------------|-------|--------------------|--------------------|----------------------------------------------------------------------------------------------------|
|     |                      | Cat.  | Diag.<br>on/off    | Corr. de<br>error  |                                                                                                    |
| 730 | Solución limpiadora  | М     | ON<br>(activado)   | OFF<br>(desactiv.) | <ul> <li>Aviso sobre el bajo nivel de solución<br/>limpiadora en el sistema de preparación de<br/>muestras.</li> <li>La cantidad de solución existente basta solo<br/>para unas pocas horas o días, según cuales<br/>sean la duración de la limpieza, los intervalos<br/>entre limpiezas y eventos externos<br/>configurados.</li> <li>Rellene el depósito de solución limpiadora del<br/>sistema de preparación de muestras.</li> <li>Revise el detector de nivel de la solución<br/>limpiadora.</li> </ul> |
| 910 | Conmutador de límite | S     | ON<br>(activado)   | OFF<br>(desactiv.) | Se ha activado el conmutador del detector de nivel.                                                                                                    |
| 921 | Abrazadera bomba     | F     | ON<br>(activado)   | ON<br>(activado)   | Se ha detectado que la abrazadera de la bomba parece estar abierta.                                                                                                    |
|     |                      |       |                    |                    | <ul><li>Abrazadera abierta</li><li>Contacto detector defectuoso</li></ul>                                                                                                    |
|     |                      |       |                    |                    | -> Cierre la abrazadera de la bomba<br>-> Póngase en cont. con el dept. de servicio<br>técnico                                                                                                    |
| 969 | Vigilancia Modbus    | S     | OFF<br>(desactiv.) | OFF<br>(desactiv.) | El equipo no ha recibido ningún telegrama<br>Modbus del máster en el periodo de tiempo<br>configurado. El estado de los valores de proceso<br>Modbus recibidos se ha calificado de no válido.                                                                                                    |
| 970 | Sobrecarga entrada   | S     | ON<br>(activado)   | ON<br>(activado)   | La entrada de corriente está sobrecargada.<br>La entrada de corriente se desactiva cuando se<br>superan los 23 mA por sobrecarga y vuelve a<br>activarse automáticamente cuando la carga<br>recupera valores normales.                                                                                                    |
| 971 | Entrada baja         | S     | ON<br>(activado)   | ON<br>(activado)   | La corriente de entrada es demasiado pequeña<br>Siendo el rango de 4 a 20 mA, la corriente de<br>entrada es más pequeña que la corriente de error.<br>> Compruebe que no exista ningún cortocircuito<br>en la entrada.                                                                                                    |
| 972 | Entrada > 20 mA      | S     | ON<br>(activado)   | ON<br>(activado)   | Se ha sobrepasado el rango de la salida de<br>corriente                                                                                                    |
| 973 | Entrada < 4 mA       | S     | ON<br>(activado)   | ON<br>(activado)   | Intensidad por debajo del rango de salida de corriente                                                                                                    |
| 974 | Diag. confirmado     | С     | OFF<br>(desactiv.) | OFF<br>(desactiv.) | El usuario ha confirmado la recepción del<br>mensaje visualizado en el menú de medición                                                                                                    |
| 975 | Reinicio equipo      | С     | OFF<br>(desactiv.) | OFF<br>(desactiv.) | Reinicio equipo                                                                                                    |
| 991 | Rango conc. CO2      | F     | ON<br>(activado)   | ON<br>(activado)   | Concentración de CO <sub>2</sub> (conductividad desgasada)<br>fuera del rango de medida                                                                                                    |
| 992 | Rango calc. pH       | F     | ON<br>(activado)   | ON<br>(activado)   | Cálculo de pH fuera del rango de medida                                                                                                    |
| 993 | Rango calc. rH       | F     | ON<br>(activado)   | ON<br>(activado)   | Cálculo de rH fuera del rango de medida                                                                                                    |
| 994 | Rango conduc. dif.   | F     | ON<br>(activado)   | ON<br>(activado)   | Conductividad diferencial fuera del rango de<br>medida.                                                                                                    |

#### 1.4.2 Mensajes de diagnósticos específicos del sensor

#### Abreviaturas utilizadas para identificar los distintos tipos de sensor

- P ... pH/redox (general)
  - P (vidrio) ... electrodo de vidrio
  - P (ISFET) ... sensor ISFET
- C ... Conductividad (general)
  - C (cond.) ... Sensor conductivo
  - C (ind.) ... Sensor inductivo
- O ... Oxígeno (general)
  - O (opt.) ... Sensor óptico
  - O (amp.) ... Sensor amperométrico
- N ... Nitratos
- T ... Turbidez y materia sólida
- S ... CAE (coeficiente de absorción espectral; SAC en inglés)
- I ... ISE (Electrodo selectivo de ión)
- Cl ... Cloro

| N°  | Mensaje              | Ajuste de fábrica |                    |                   | Tipo de           | Comprobaciones o medidas correctivas                                                                                                    |
|-----|----------------------|-------------------|--------------------|-------------------|-------------------|----------------------------------------------------------------------------------------------------|
|     |                      | Cat.              | Diag.              | Corr. de<br>error | sensor            |                                                                                                    |
| 002 | Sensor desconocido   | F                 | ON<br>(activado)   | ON<br>(activado)  | Todos             | Sustituya el sensor                                                                                                    |
| 004 | Problema sensor      | F                 | ON<br>(activado)   | ON<br>(activado)  | Todos             |                                                                                                    |
| 005 | Datos sensor         | F                 | ON<br>(activado)   | ON<br>(activado)  | Todos             | <ol> <li>Los datos del sensor no son válidos</li> <li>Vea si el firmware del sensor es<br/>compatible con el del transmisor; cargue<br/>un firmware apropiado si fuera necesario</li> <li>Reinicie el sensor para que recupere los<br/>ajustes de fábrica, desconéctelo y vuelva<br/>a conectarlo.</li> <li>Actualice la fecha del transmisor.</li> <li>Sustituya el sensor</li> </ol> |
| 010 | Escaneado sensor     | F                 | OFF<br>(desactiv.) | ON<br>(activado)  | Todos             | Espere a que finalice la inicialización                                                                                                    |
| 012 | Escritura datos      | F                 | ON<br>(activado)   | ON<br>(activado)  | Todos             | No se han podido grabar datos del sensor<br>1. Repita el proceso de escritura<br>2. Sustituya el sensor                                                                                                    |
| 013 | Tipo sensor          | F                 | ON<br>(activado)   | ON<br>(activado)  | Todos             | Sustituya el sensor; compruebe que se trate de del tipo adecuado.                                                                                                    |
| 018 | Sensor no está listo | F                 | ON<br>(activado)   | ON<br>(activado)  | Todos             | <ol> <li>La comunicación con el sensor está bloqueada</li> <li>El sensor falla en la comprobación de la<br/>etiqueta (Tag.) Sustitúyalo.</li> <li>Error interno de software Póngase en<br/>contacto con el dept. de servicio técnico</li> </ol>                                                                                                    |
| 022 | Sensor temp.         | F                 | ON<br>(activado)   | ON<br>(activado)  | P, C, O, I,<br>Cl | Sensor de temperatura defectuoso<br>Sustituya el sensor                                                                                                    |
| 061 | Electrón. sensor     | F                 | ON<br>(activado)   | ON<br>(activado)  | Todos             | La electrónica del sensor es defectuosa.<br>Sustituya el sensor                                                                                                    |
| 062 | Conex. sensor        | F                 | ON<br>(activado)   | ON<br>(activado)  | Todos             | <ol> <li>Revise la conexión del sensor</li> <li>Póngase en contacto con el dept. de<br/>servicio técnico</li> </ol>                                                                                                    |

| N°  | Mensaje                      | Ajust | e de fábrica     |                    | Tipo de           | Comprobaciones o medidas correctivas                                                                                                    |
|-----|------------------------------|-------|------------------|--------------------|-------------------|----------------------------------------------------------------------------------------------------|
|     |                              | Cat.  | Diag.            | Corr. de<br>error  | sensor            |                                                                                                    |
| 081 | Inicialización               | F     | ON<br>(activado) | ON<br>(activado)   | Todos             | Espere a que finalice la inicialización                                                                                                    |
| 100 | Comunic. sensor              | F     | ON<br>(activado) | ON<br>(activado)   | Todos             | <ul> <li>El sensor no comunica.</li> <li>1. Revise la conexión del sensor</li> <li>2. Revise el conector del sensor</li> <li>3. Póngase en contacto con el dept. de<br/>servicio técnico</li> </ul>       |
| 101 | Sensor incompat.             | F     | ON<br>(activado) | ON<br>(activado)   | Todos             | <ol> <li>Actualice el firmware del sensor</li> <li>Sustituya el sensor</li> <li>Póngase en contacto con el dept. de<br/>servicio técnico</li> </ol>                                                       |
| 102 | Tiempo calib.                | М     | ON<br>(activado) | OFF<br>(desactiv.) | Todos             | Ha transcurrido el periodo de calibración. Aún<br>pueden realizarse medidas.<br>Calibre el sensor                                                                                                    |
| 103 | Tiempo calib.                | М     | ON<br>(activado) | OFF                | Todos             | El periodo de validez de la calibración<br>finalizará pronto. Aún pueden realizarse<br>medidas.<br>Calibre el sensor                                                                                      |
| 104 | Validez calib.               | М     | ON<br>(activado) | OFF                | Todos             | La última calibración ha caducado. Aún<br>pueden realizarse medidas.<br>Calibre el sensor                                                                                                    |
| 105 | Validez calib.               | М     | ON<br>(activado) | OFF                | Todos             | Pronto dejará de ser válida la última<br>calibración. Aún pueden realizarse medidas.<br>Calibre el sensor                                                                                                 |
| 106 | Etiqueta (TAG) del<br>sensor | F     | ON<br>(activado) | ON<br>(activado)   | Todos             | El sensor tiene un nombre de etiqueta (TAG)<br>o grupo de etiqueta no vàlido<br>1. Sustituya el sensor<br>2. Utilice un nuevo sensor que tenga el<br>mismo diseño<br>3. Desactive el control de etiquetas |
| 107 | Calib. activa                | С     | ON<br>(activado) | OFF<br>(desactiv.) | P, C, O, I,<br>Cl | Espere a que finalice la calibración                                                                                                    |
| 108 | Esterilización               | Μ     | ON<br>(activado) | OFF<br>(desactiv.) | Р, С, О           | Se alcanzará pronto el número de<br>esterilizaciones especificado. Aún pueden<br>realizarse medidas.<br>Sustituya el sensor                                                                               |
| 109 | Esteriliz. cabezal           | М     | ON<br>(activado) | OFF                | O (amp.)          | Se ha alcanzado el número de esterilizaciones<br>especificado para el cabezal. Aún pueden<br>realizarse medidas.<br>Sustituya el cabezal con membrana                                                     |
| 110 | Inic.canal                   | F     | ON<br>(activado) | ON<br>(activado)   | Todos             | Ha fallado la inicialización del canal; su<br>funcionamiento queda impedido<br>-> Póngase en contacto con el dept. de<br>servicio técnico                                                                 |
| 114 | Offset temp.grande           | М     | ON<br>(activado) | OFF<br>(desactiv.) | Todos<br>salvo U  | Alarma de calibración: se han sobrepasado los valores de alarma especificados para el offset                                                                                                    |
| 115 | Offset temp. peq.            | М     | ON<br>(activado) | OFF<br>(desactiv.) | Todos<br>salvo U  | de temperatura<br>1. Compruebe el sensor de temperatura<br>2. Sustituya el sensor                                                                                                    |

| N°  | Mensaje              | Ajust | e de fábrica     |                    | Tipo de                | Comprobaciones o medidas correctivas                                                                                                    |
|-----|----------------------|-------|------------------|--------------------|------------------------|----------------------------------------------------------------------------------------------------|
|     |                      | Cat.  | Diag.            | Corr. de<br>error  | sensor                 |                                                                                                    |
| 116 | Pendiente            | М     | ON               | OFF                | Todos                  | Alarma de calibración: se han sobrepasado los                                                                                                    |
|     | temp.grande          |       | (activado)       | (desactiv.)        | salvo U                | valores de alarma especificados para la                                                                                                    |
| 117 | Pendiente temp. peq. | M     | ON<br>(activado) | OFF<br>(desactiv.) | Todos<br>salvo U       | Sensor viejo o defectuoso<br>1. Vuelva a calibrar<br>2. Sustituya el sensor                                                                                                    |
| 118 | Vidrio sensor        | F     | ON<br>(activado) | ON<br>(activado)   | P (vidrio)             | Aviso de pos. rotura de electrodo de vidrio;<br>impedancia de pH vidrio demasiado pequeña                                                                                                    |
| 119 | Control sensor       | M     | ON<br>(activado) | OFF<br>(desactiv.) | P (vidrio)             | <ul> <li>Se puede seguir midiendo mientras no se<br/>emita la alarma (118).</li> <li>Revise si el sensor presenta alguna fisura<br/>o rotura</li> <li>Verifique la temperatura del producto</li> <li>Sustituya el sensor</li> </ul> |
| 120 | Referencia sensor    | F     | ON<br>(activado) | ON<br>(activado)   | P (vidrio)             | Aviso sobre referencia; impedancia de la referencia es demasiado pequeña                                                                                                    |
| 121 | Referencia sensor    | M     | ON<br>(activado) | OFF<br>(desactiv.) | P (vidrio)             | Se puede seguir midiendo mientras no se<br>emita la alarma (120).<br>1. Revise la referencia para ver está<br>atascada o sucia<br>2. Limpie la referencia/junta<br>3. Sustituya el sensor                                           |
| 122 | Vidrio sensor        | F     | ON<br>(activado) | ON<br>(activado)   | P (vidrio)             | Se han sobrepasado por exceso o por defecto<br>los valores de alarma del rango de                                                                                                    |
| 123 | Vidrio sensor        | М     | ON<br>(activado) | ON<br>(activado)   | P (vidrio)             | impedancias admisibles<br>Se puede seguir midiendo mientras no se                                                                                                    |
| 124 | Vidrio sensor        | М     | ON<br>(activado) | OFF<br>(desactiv.) | P (vidrio)             | <ol> <li>emita la alarma (1220124).</li> <li>Revise si el sensor presenta alguna fisura<br/>o rotura.</li> </ol>                                                                                                    |
| 125 | Vidrio sensor        | F     | ON<br>(activado) | ON<br>(activado)   | P (vidrio)             | <ol> <li>Revise los valores de alarma y cámbielos<br/>si fuera necesario</li> <li>Sustituya el sensor</li> </ol>                                                                                                    |
| 126 | Control sensor       | M     | ON<br>(activado) | OFF<br>(desactiv.) | P (vidrio)             | Comprobación del estado del sensor (SCC),<br>está en mal estado<br>Membrana de vidrio sucia o reseca, junta<br>atascada<br>1. Limpie el sensor, regenere<br>2. Sustituya el sensor                                                  |
| 127 | Control sensor       | М     | ON<br>(activado) | OFF<br>(desactiv.) | P (vidrio)             | Comprobación del estado del sensor (SCC), su estado es aceptable                                                                                                    |
| 128 | Fuga sensor          | F     | ON<br>(activado) | ON<br>(activado)   | P (ISFET),<br>O (amp.) | Alarma por corriente de fuga en ISFET<br>Sensor defectuoso por abrasión o daños<br>Sustituya el sensor                                                                                                    |
| 129 | Fuga sensor          | F     | ON<br>(activado) | OFF                | P (ISFET),<br>O (amp.) | Aviso de corriente de fuga en ISFET<br>Se puede seguir midiendo mientras no se esté<br>en estado de alarma                                                                                                    |
| 130 | Alimentación sensor  | F     | ON<br>(activado) | ON<br>(activado)   | P, O, I, Cl            | Alimentación deficiente del sensor<br>1. Revise la conexión del sensor<br>2. Sustituya el sensor                                                                                                    |

| N°  | Mensaje           | Ajust | e de fábrica       |                    | Tipo de    | Comprobaciones o medidas correctivas                                                                                                    |
|-----|-------------------|-------|--------------------|--------------------|------------|----------------------------------------------------------------------------------------------------|
|     |                   | Cat.  | Diag.              | Corr. de<br>error  | sensor     |                                                                                                    |
| 131 | Calib. sensor     | М     | ON<br>(activado)   | OFF<br>(desactiv.) | O (opt.)   | Se han sobrepasado por exceso o por defecto<br>los valores de alarma definidos para el tiempo                                                                                                    |
| 132 | Calib. sensor     | М     | ON<br>(activado)   | OFF<br>(desactiv.) | O (opt.)   | de relajación del sensor (tiempo de extinción<br>de la fluorescencia)<br>Causas: contenido elevado de oxígeno,<br>calibración incorrecta<br>1. Vuelva a calibrar<br>2. Sustituya el cabezal del sensor<br>3. Sustituya el sensor |
| 133 | Señal sensor      | F     | ON<br>(activado)   | ON<br>(activado)   | O (opt.)   | <ol> <li>Ninguna señal (extinción fluorescencia)</li> <li>Sustituya el cabezal del sensor</li> <li>Póngase en contacto con el dept. de<br/>servicio técnico</li> </ol>                                                           |
| 134 | Señal sensor      | М     | ON<br>(activado)   | OFF<br>(desactiv.) | O (opt.)   | <ul><li>Señal de amplitud pequeña Aún pueden<br/>realizarse medidas.</li><li>1. Sustituya el cabezal del sensor</li><li>2. Póngase en contacto con el dept. de<br/>servicio técnico</li></ul>                                    |
| 135 | Temp. sensor      | S     | ON<br>(activado)   | ON<br>(activado)   | 0          | Temperatura fuera de especificaciones<br>1. Revise el proceso                                                                                                    |
| 136 | Temp. sensor      | S     | ON<br>(activado)   | ON<br>(activado)   | 0          | 2. Revise la instalación                                                                                                    |
| 137 | LED sensor        | F     | ON<br>(activado)   | ON<br>(activado)   | O (opt.)   | LED sensor: sin tensión<br>Póngase en contacto con el dept. de servicio<br>técnico                                                                                                    |
| 138 | LED sensor        | F     | ON<br>(activado)   | ON<br>(activado)   | O (opt.)   | LED sensor: sin alimentación<br>Póngase en contacto con el dept. de servicio<br>técnico                                                                                                    |
| 140 | Control sensor    | F     | ON<br>(activado)   | ON<br>(activado)   | 0          | Errores en rango del sensor<br>Póngase en contacto con el dept. de servicio<br>técnico.                                                                                                    |
| 141 | Polarización      | F     | ON<br>(activado)   | ON<br>(activado)   | C (cond.)  | Aviso por polarización<br>El valor medido está falseado cuando la<br>conductividad es elevada.<br>Utilice un sensor que tenga una constante de<br>celda algo mayor                                                               |
| 142 | Señal sensor      | F     | ON<br>(activado)   | ON<br>(activado)   | С          | No se indica ningún valor de conductividad<br>Causas: sensor en aire, sensor defectuoso<br>1. Revise la instalación<br>2. Sustituya el sensor                                                                                    |
| 143 | Control sensor    | F     | ON<br>(activado)   | OFF<br>(desactiv.) | C          | <ul><li>Error en autocomprobación del sensor</li><li>1. Sustituya el sensor</li><li>2. Póngase en contacto con el dept. de<br/>servicio técnico</li></ul>                                                                        |
| 144 | Cond. fuera rango | S     | OFF<br>(desactiv.) | ON<br>(activado)   | С          | Conductividad fuera del rango de medida<br>Utilice un sensor que tenga una constante de<br>celda apropiada                                                                                                    |
| 146 | Temp. sensor      | S     | OFF<br>(desactiv.) | OFF<br>(desactiv.) | C, N, T, S | Temperatura fuera de especificaciones<br>1. Compruebe la temperatura<br>2. Revise el lazo de medida<br>3. Cambie el tipo de sensor                                                                                               |

| N°  | Mensaje                   | Ajust | e de fábrica       |                    | Tipo de  | Comprobaciones o medidas correctivas                                                                                                    |
|-----|---------------------------|-------|--------------------|--------------------|----------|----------------------------------------------------------------------------------------------------|
|     |                           | Cat.  | Diag.              | Corr. de<br>error  | sensor   |                                                                                                    |
| 147 | Control sensor            | F     | ON<br>(activado)   | ON<br>(activado)   | C (ind.) | Corriente de bobina emisora demasiado<br>elevada<br>Causas: cortocircuito en bobina emisora,<br>inductancia demasiado pequeña<br>1. Sustituya el sensor<br>2. Póngase en contacto con el dept. de<br>servicio técnico                     |
| 148 | Control sensor            | F     | ON<br>(activado)   | ON<br>(activado)   | C (ind.) | Corriente de bobina emisora demasiado<br>pequeña<br>Causas: interrupción en bobina emisora,<br>inductancia demasiado elevada<br>1. Sustituya el sensor<br>2. Póngase en contacto con el dept. de<br>servicio técnico                      |
| 149 | LED sensor                | F     | ON<br>(activado)   | ON<br>(activado)   | Т        | <ul><li>Falla el LED del sensor</li><li>1. Sustituya el sensor</li><li>2. Póngase en contacto con el dept. de<br/>servicio técnico</li></ul>                                                                                              |
| 151 | Adherencias sensor        | F     | ON<br>(activado)   | ON<br>(activado)   | Τ        | <ul> <li>Adherencias, nivel elevado de contaminación</li> <li>1. Limpie el sensor</li> <li>2. Sustituya el sensor</li> <li>3. Póngase en contacto con el dept. de<br/>servicio técnico</li> </ul>                                         |
| 152 | Datos sensor              | Μ     | OFF<br>(desactiv.) | OFF<br>(desactiv.) | C (ind.) | No existen datos de calibración<br>Realice una calibración al aire                                                                                                    |
| 153 | Fallo del sensor          | F     | ON<br>(activado)   | ON<br>(activado)   | N, T, S  | La lámpara estroboscópica del sensor es<br>defectuosa<br>Causas: deterioro, final de la vida de servicio,<br>interferencias mecánicas/vibraciones<br>1. Sustituya el sensor<br>2. Póngase en contacto con el dept. de<br>servicio técnico |
| 154 | Datos sensor              | Μ     | OFF<br>(desactiv.) | OFF<br>(desactiv.) | С        | Se están utilizando los datos de calibración de<br>fábrica<br>Realice una calibración                                                                                                    |
| 155 | Fallo sensor              | F     | ON<br>(activado)   | ON<br>(activado)   | N, T, S  | <ul> <li>Ha fallado el sensor</li> <li>Error en la evaluación analógica</li> <li>1. Sustituya el sensor</li> <li>2. Póngase en contacto con el dept. de<br/>servicio técnico</li> </ul>                                                   |
| 156 | Contaminación<br>orgánica | Μ     | ON<br>(activado)   | ON<br>(activado)   | N, T, S  | Demasiada contaminación orgánica<br>Causas: suciedad en el sensor, alto contenido<br>en materia orgánica, orientación incorrecta<br>1. Limpie el sensor<br>2. Instale limpieza automática<br>3. Verifique la aplicación                   |
| 157 | Cambio filtro             | M     | ON<br>(activado)   | OFF<br>(desactiv.) | N, S     | Es preciso sustituir el filtro óptico<br>Causas: mucho tiempo en uso, humedad en el<br>sensor<br>1. Sustituya el sensor<br>2. Póngase en contacto con el dept. de<br>servicio técnico                                                     |

| N°  | Mensaje        | Ajust | e de fábrica       |                    | Tipo de     | Comprobaciones o medidas correctivas                                                                                                    |
|-----|----------------|-------|--------------------|--------------------|-------------|----------------------------------------------------------------------------------------------------|
|     |                | Cat.  | Diag.              | Corr. de<br>error  | sensor      |                                                                                                    |
| 158 | Control sensor | F     | ON<br>(activado)   | ON<br>(activado)   | N, T, S     | <ul> <li>Valores medidos no válidos</li> <li>1. Revise la fuente de alimentación del sensor</li> <li>2. Reinicie el equipo</li> <li>3. Póngase en contacto con el dept. de servicio técnico</li> </ul>       |
| 159 | Control sensor | F     | ON<br>(activado)   | ON<br>(activado)   | N, T, S     | Valor medido dudoso<br>Causas: suciedad en el sensor , aplicación no<br>correcta<br>1. Limpie el sensor<br>2. Verifique la aplicación                                                                        |
| 160 | Datos sensor   | F     | ON<br>(activado)   | ON<br>(activado)   | N, T, S, Cl | Ningún dato de calibración<br>Causas: se han borrado los datos<br>1. Seleccione otro registro de datos<br>2. Utilice la calibración de fábrica<br>3. Póngase en contacto con el dept. de<br>servicio técnico |
| 161 | Cambio filtro  | F     | ON<br>(activado)   | OFF                | N, T, S     | Es preciso cambiar el filtro<br>Causas: mucho tiempo en uso, humedad en el<br>sensor<br>1. Sustituya el sensor<br>2. Póngase en contacto con el dept. de<br>servicio técnico                                 |
| 162 | Factor instal. | М     | ON<br>(activado)   | OFF<br>(desactiv.) | C (ind.)    | Se ha sobrepasado por arriba o abajo el factor<br>de instalación; alarma                                                                                                    |
| 163 | Factor instal. | М     | ON<br>(activado)   | OFF                | C (ind.)    | Causa: distancia entre pared y sensor es<br>demasiado pequeña (< 15 mm)<br>1. Verifique el diámetro de la tubería<br>2. Limpie el sensor<br>3. Calibre el sensor                                             |
| 164 | Datos sensor   | Μ     | OFF<br>(desactiv.) | OFF<br>(desactiv.) | С           | No existen datos de calibración de<br>temperatura<br>Se están utilizando los datos de calibración de<br>fábrica<br>1. Revise el proceso<br>2. Revise el sensor; sustitúyalo si fuera<br>necesario            |
| 168 | Polarización   | S     | ON<br>(activado)   | OFF                | C (cond.)   | Aviso por polarización<br>El valor medido está falseado cuando la<br>conductividad es elevada.<br>Utilice un sensor que tenga una constante de<br>celda algo mayor                                           |

#### 169 - 170:

Avisos emitidos por el sistema que monitoriza las horas de funcionamiento. Aún pueden realizarse medidas. 1. Sustituya el sensor

| 2. <i>I</i><br>3. I | Ajuste los límites de la monitorización<br>Desactive la monitorización |   |                  |                    |         |                                                                                                    |  |  |  |
|---------------------|------------------------------------------------------------------------|---|------------------|--------------------|---------|----------------------------------------------------------------------------------------------------|--|--|--|
| 169                 | Tiempo<br>funcionamiento                                               | М | ON<br>(activado) | OFF<br>(desactiv.) | S       | Horas funcionamiento, conc. > 200 mg/l                                                                                |  |  |  |
| 170                 | Tiempo<br>funcionamiento                                               | М | ON<br>(activado) | OFF<br>(desactiv.) | S       | Horas de funcionamiento a conc. < 50 mg/l                                                                             |  |  |  |
| 171                 | Cambio lámpara                                                         | М | ON<br>(activado) | OFF<br>(desactiv.) | N, T, S | Es preciso cambiar la lámpara<br>1. Sustituya el sensor<br>2. Póngase en contacto con el dept. de<br>servicio técnico |  |  |  |

| N°                                     | Mensaje                                                                                                    | Ajust                    | Aiuste de fábrica Tipo de Com |                    | Tipo de      | Comprobaciones o medidas correctivas                      |
|----------------------------------------|----------------------------------------------------------------------------------------------------|--------------------------|-------------------------------|--------------------|--------------|-----------------------------------------------------------|
|                                        | ,                                                                                                    | Cat.                     | Diag.                         | Corr. de<br>error  | sensor       | •                                                         |
| 172                                    | Eco perdido                                                                                                    | F                        | ON<br>(activado)              | ON<br>(activado)   | U            | Se ha perdido una señal de eco                            |
| 173                                    | Nivel de fangos                                                                                                    | F                        | ON<br>(activado)              | ON<br>(activado)   | U            | Medida incorrecta de la interfase.<br>Sustituya el sensor |
| 174                                    | Fallo turbid.                                                                                                    | F                        | ON<br>(activado)              | ON<br>(activado)   | U            | Medida incorrecta de la turbidez.<br>Sustituya el sensor  |
| 175                                    | Fallo escobilla                                                                                                    | F                        | ON<br>(activado)              | ON<br>(activado)   | U            | La escobilla no funciona. Limpie o sustituya el sensor.   |
| 176 -<br>Aviso<br>1. 5<br>2. 7<br>3. I | 199:<br>s emitidos por el sistema<br>Sustituya el sensor<br>Ajuste los límites de la m<br>Desactive la monitorizaci | a que m<br>onitori<br>ón | ionitoriza las<br>zación      | horas de fur       | ncionamiento | o. Aún pueden realizarse medidas.                         |
| 176                                    | Tiempo<br>funcionamiento                                                                                            | М                        | ON<br>(activado)              | OFF<br>(desactiv.) | Cl           | Horas de funcionamiento a > 100 nA                        |
| 177                                    | Tiempo<br>funcionamiento                                                                                            | М                        | ON<br>(activado)              | OFF<br>(desactiv.) | Cl           | Horas de funcionamiento a > 20 nA                         |
| 178                                    | Tiempo<br>funcionamiento                                                                                            | М                        | ON<br>(activado)              | OFF<br>(desactiv.) | Cl           | Horas de funcionamiento a > 15°C                          |
| 179                                    | Tiempo<br>funcionamiento                                                                                            | М                        | ON<br>(activado)              | OFF<br>(desactiv.) | Р            | Horas de funcionamiento a > 300 mV                        |
| 180                                    | Tiempo<br>funcionamiento                                                                                            | М                        | ON<br>(activado)              | OFF<br>(desactiv)  | Р            | Horas de funcionamiento a < -300 mV                       |
| 181                                    | Tiempo<br>funcionamiento                                                                                            | М                        | ON<br>(activado)              | OFF<br>(desactiv.) | 0 (opt.)     | Horas de funcionamiento a < 25 µS                         |
| 182                                    | Tiempo<br>funcionamiento                                                                                            | М                        | ON<br>(activado)              | OFF<br>(desactiv.) | 0 (opt.)     | Horas de funcionamiento a > 40 µS                         |
| 183                                    | Tiempo<br>funcionamiento                                                                                            | М                        | ON<br>(activado)              | OFF<br>(desactiv.) | 0 (amp.)     | Horas de funcionamiento a > 10 nA<br>(COS51D)             |
| 184                                    | Tiempo<br>funcionamiento                                                                                            | М                        | ON<br>(activado)              | OFF<br>(desactiv.) | 0 (amp.)     | Horas de funcionamiento a > 30 nA<br>(COS22D)             |
| 185                                    | Tiempo<br>funcionamiento                                                                                            | М                        | ON<br>(activado)              | OFF<br>(desactiv.) | 0 (amp.)     | Horas de funcionamiento a > 40 nA<br>(COS51D)             |
| 186                                    | Tiempo<br>funcionamiento                                                                                            | М                        | ON<br>(activado)              | OFF<br>(desactiv.) | 0 (amp.)     | Horas de funcionamiento a > 160 nA<br>(COS22D)            |
| 187                                    | Tiempo<br>funcionamiento                                                                                            | М                        | ON<br>(activado)              | OFF<br>(desactiv.) | С            | Horas de funcionamiento a > 80°C,<br>100 nS/cm            |
| 188                                    | Tiempo<br>funcionamiento                                                                                            | М                        | ON<br>(activado)              | OFF<br>(desactiv.) | С, О         | Horas de funcionamiento a < 5 °C                          |
| 189                                    | Tiempo<br>funcionamiento                                                                                            | М                        | ON<br>(activado)              | OFF<br>(desactiv.) | 0            | Horas de funcionamiento a > 5°C                           |
| 190                                    | Tiempo<br>funcionamiento                                                                                            | М                        | ON<br>(activado)              | OFF<br>(desactiv.) | 0            | Horas de funcionamiento a > 25°C                          |
| 191                                    | Tiempo<br>funcionamiento                                                                                            | М                        | ON<br>(activado)              | OFF<br>(desactiv.) | 0, I, Cl     | Horas de funcionamiento a > 30°C                          |
| 192                                    | Tiempo<br>funcionamiento                                                                                            | М                        | ON<br>(activado)              | OFF<br>(desactiv.) | 0, I         | Horas de funcionamiento a > 40 °C                         |
| 193                                    | Tiempo<br>funcionamiento                                                                                            | М                        | ON<br>(activado)              | OFF<br>(desactiv.) | Р, С, О      | Horas de funcionamiento a > 80°C                          |
| 194                                    | Tiempo<br>funcionamiento                                                                                            | М                        | ON<br>(activado)              | OFF<br>(desactiv.) | Р            | Horas de funcionamiento a > 100°C                         |

| N°  | N° Mensaje A             |      | e de fábrica       |                    | Tipo de           | Comprobaciones o medidas correctivas                                                                                                    |  |  |
|-----|--------------------------|------|--------------------|--------------------|-------------------|----------------------------------------------------------------------------------------------------|--|--|
|     |                          | Cat. | Diag.              | Corr. de<br>error  | sensor            |                                                                                                    |  |  |
| 195 | Tiempo<br>funcionamiento | М    | ON<br>(activado)   | OFF<br>(desactiv.) | С                 | Horas de funcionamiento a > 120°C                                                                                                    |  |  |
| 196 | Tiempo<br>funcionamiento | Μ    | ON<br>(activado)   | OFF<br>(desactiv.) | С                 | Horas de funcionamiento a > 125°C                                                                                                    |  |  |
| 197 | Tiempo<br>funcionamiento | М    | ON<br>(activado)   | OFF<br>(desactiv.) | С                 | Horas de funcionamiento a > 140°C                                                                                                    |  |  |
| 198 | Tiempo<br>funcionamiento | М    | ON<br>(activado)   | OFF<br>(desactiv.) | С                 | Horas de funcionamiento a > 150°C                                                                                                    |  |  |
| 199 | Tiempo<br>funcionamiento | М    | ON<br>(activado)   | OFF<br>(desactiv.) | Todos<br>salvo U  | Horas de funcionamiento en total                                                                                                    |  |  |
| 215 | Simul. activa            | С    | ON<br>(activado)   | OFF<br>(desactiv.) | Todos             | Simulación en ejecución<br>Finalice la simulación cambiando al modo de<br>medición                                                                                                    |  |  |
| 408 | Calib. cancelada         | М    | OFF<br>(desactiv.) | OFF<br>(desactiv.) | P, C, O, I,<br>Cl | Terminación forzada de la calibración                                                                                                    |  |  |
| 500 | Calib. sensor            | M    | ON<br>(activado)   | OFF<br>(desactiv.) | Todos             | Calibración cancelada, el valor medido<br>principal fluctúa<br>Causas: sensor demasiado viejo, sensor a<br>veces seco, valores de calibración no<br>constantes<br>1. Revise el sensor<br>2. Revise la solución de calibración                                               |  |  |
| 501 | Calib. sensor            | M    | ON<br>(activado)   | OFF<br>(desactiv.) | Todos<br>salvo U  | Calibración cancelada, el valor medido de<br>temperatura fluctúa<br>Causas: sensor demasiado viejo, sensor a<br>veces seco, temperatura no constante de la<br>solución de calibración<br>1. Revise el sensor<br>2. Controle la temperatura de la solución de<br>calibración |  |  |

#### 505 - 522:

Se han sobrepasado por exceso o por defecto los valores de alarma para la monitorización de la calibración. Se puede seguir midiendo si se ha emitido un aviso únicamente. Causas posibles del sobrepaso: sensor viejo o defectuoso, referencia atascada, solución de calibración pasada o contaminada

1. Revise el sensor; sustitúyalo si fuera necesario

2. Revise la solución de calibración, sustitúyala en caso necesario.

3. Repita la calibración

|     | •             |   |                  |                    |                 |                            |
|-----|---------------|---|------------------|--------------------|-----------------|----------------------------|
| 505 | Calib. sensor | М | ON<br>(activado) | OFF<br>(desactiv.) | P, O, I, Cl     | Aviso punto cero máx.      |
| 507 | Calib. sensor | М | ON<br>(activado) | OFF<br>(desactiv.) | P, O, I, Cl     | Aviso punto cero mín.      |
| 509 | Calib. sensor | М | ON<br>(activado) | OFF<br>(desactiv.) | P, O, I, Cl     | Aviso pendiente mín.       |
| 511 | Calib. sensor | М | ON<br>(activado) | OFF<br>(desactiv.) | P, O, I, Cl     | Aviso pendiente máx.       |
| 513 | Aviso cero    | М | ON<br>(activado) | OFF<br>(desactiv.) | O (amp.),<br>Cl | Aviso sobre punto cero     |
| 515 | Calib. sensor | М | ON<br>(activado) | OFF<br>(desactiv.) | P (ISFET)       | Aviso punto operativo máx. |
| 517 | Calib. sensor | М | ON<br>(activado) | OFF<br>(desactiv.) | P (ISFET)       | Aviso punto operativo mín. |
| 518 | Calib. sensor | М | ON<br>(activado) | OFF<br>(desactiv.) | P, O, I, Cl     | Aviso delta pendiente      |

| N°  | Mensaje          | Ajust | e de fábrica                   | rica Tipo de                   |                 | Comprobaciones o medidas correctivas                                                                                                    |
|-----|------------------|-------|--------------------------------|--------------------------------|-----------------|----------------------------------------------------------------------------------------------------|
|     |                  | Cat.  | Diag.                          | Corr. de<br>error              | sensor          |                                                                                                    |
| 520 | Calib. sensor    | М     | ON<br>(activado)               | OFF<br>(desactiv.)             | P, O, I, Cl     | Aviso delta punto cero                                                                                                    |
| 522 | Calib. sensor    | М     | ON<br>(activado)               | OFF<br>(desactiv.)             | P (ISFET)       | Aviso delta punto de trabajo                                                                                                    |
| 523 | Calib. sensor    | М     | ON<br>(activado)               | ON<br>(activado)               | С               | Constante de celda no válida, se ha alcanzado el valor máx./mín. o inferior/superior de                                                                                                    |
| 524 | Calib. sensor    | М     | ON<br>(activado)               | ON<br>(activado)               | С               | emisión de aviso<br>1. Calibre el sensor                                                                                                    |
| 526 | Calib. sensor    | М     | ON<br>(activado)               | OFF                            | С               | 2. Sustituya el sensor                                                                                                    |
| 528 | Calib. sensor    | М     | ON<br>(activado)               | OFF<br>(desactiv.)             | С               |                                                                                                    |
| 534 | Calib. sensor    | М     | ON<br>(activado)               | OFF<br>(desactiv.)             | Cl              | Se ha alcanzado el valor límite especificado<br>para el consumo de electrolito<br>Aún pueden realizarse medidas.<br>1. Sustituya el electrolito<br>2. Ponga el contador de consumo de<br>electrolito a cero |
| 535 | Control sensor   | М     | ON<br>(activado)               | OFF<br>(desactiv.)             | O (amp.),<br>Cl | Se ha alcanzado el número especificado para<br>las calibraciones de cabezal<br>Aún pueden realizarse medidas.<br>Sustituya el cabezal del sensor                                                            |
| 550 | Temp. proceso    | S     | ON<br>(activado)               | ON<br>(activado)               | С               | Temperatura del proceso superior o inferior a<br>la de la tabla de concentraciones                                                                                                    |
| 551 | Temp. proceso    | S     | ON<br>(activado)               | ON<br>(activado)               | С               | <ul> <li>Valores del proceso fuera de<br/>especificaciones</li> <li>Tabla incompleta</li> </ul>                                                                                                    |
| 552 | Conduc. proceso  | S     | ON                             | ON                             | С               | > Amplie la tabla<br>Conductividad del proceso superior o inferior                                                                                                    |
| 553 | Conduc. proceso  | S     | (activado)<br>ON<br>(activado) | (activado)<br>ON<br>(activado) | C               | <ul> <li>a la de la tabla de concentraciones</li> <li>Valores del proceso fuera de<br/>especificaciones</li> <li>Tabla incompleta</li> </ul>                                                                |
| 554 | Conc. proceso    | S     | ON<br>(activado)               | ON<br>(activado)               | С               | Concentración del proceso superior o inferior<br>a las de la tabla de concentraciones                                                                                                    |
| 555 | Concent. proceso | S     | ON<br>(activado)               | ON<br>(activado)               | С               | <ul> <li>Valores del proceso fuera de<br/>especificaciones</li> <li>Tabla incompleta</li> </ul>                                                                                                    |
| 556 | Temp. proceso    | S     | ON<br>(activado)               | ON<br>(activado)               | C               | > Amplíe la tabla<br>Temperatura del proceso superior o inferior a<br>las de la tabla de compensación                                                                                                    |
| 557 | Temp. proceso    | S     | ON<br>(activado)               | ON<br>(activado)               | С               | <ul> <li>Valores del proceso fuera de<br/>especificaciones</li> <li>Tabla incompleta</li> </ul>                                                                                                    |
| 558 | Conduc. proceso  | S     | ON<br>(activado)               | ON<br>(activado)               | C               | > Amplíe la tabla<br>Conductividad del proceso superior o inferior<br>a las de la tabla de compensación                                                                                                    |
| 559 | Conduc. proceso  | S     | ON<br>(activado)               | ON<br>(activado)               | С               | <ul> <li>Valores del proceso fuera de<br/>especificaciones</li> <li>Tabla incompleta</li> <li>&gt; Amplie la tabla</li> </ul>                                                                               |

| N°  | Mensaje            | Ajust | e de fábrica       |                    | Tipo de | Comprobaciones o medidas correctivas                                                                                                    |
|-----|--------------------|-------|--------------------|--------------------|---------|----------------------------------------------------------------------------------------------------|
|     |                    | Cat.  | Diag.              | Corr. de<br>error  | sensor  |                                                                                                    |
| 560 | Comp. cond.proceso | S     | ON<br>(activado)   | ON<br>(activado)   | С       | Compensación de la conductividad por<br>encima/debajo de tabla de compensación                                                                                                    |
| 561 | Comp. cond.proceso | S     | ON<br>(activado)   | ON<br>(activado)   | С       | <ul> <li>Valores del proceso fuera de<br/>especificaciones</li> <li>Tabla incompleta</li> <li>Amplío la tabla</li> </ul>                                                                                                    |
| 720 | Cambio membrana    | М     | ON<br>(activado)   | OFF<br>(desactiv.) | Ι       | Es preciso cambiar el cabezal con membrana<br>1. Sustituya el cabezal con membrana<br>2. Ajuste el temporizador a cero                                                                                                    |
| 722 | Referencia sensor  | F     | ON<br>(activado)   | ON<br>(activado)   | P       | <ul> <li>Alarma: impedancia de membrana de<br/>referencia demasiado pequeña.</li> <li>Revise el sensor; sustitúyalo si fuera<br/>necesario</li> <li>Revise y corrija el valor de alarma<br/>especificado para la referencia</li> </ul>                                                                                  |
| 723 | Referencia sensor  | M     | ON<br>(activado)   | OFF<br>(desactiv.) | I       | <ul> <li>Aviso: impedancia de membrana de<br/>referencia demasiado pequeña. Se puede<br/>seguir midiendo mientras no se alcance el<br/>estado de alarma.</li> <li>Revise el sensor; sustitúyalo si fuera<br/>necesario</li> <li>Revise y corrija el valor de alarma<br/>especificado para la referencia</li> </ul>      |
| 724 | Referencia sensor  | F     | ON<br>(activado)   | ON<br>(activado)   | I       | <ul> <li>Alarma: impedancia de membrana de<br/>referencia demasiado grande.</li> <li>Revise el sensor; sustitúyalo si fuera<br/>necesario</li> <li>Revise y corrija el valor de alarma<br/>especificado para la referencia</li> </ul>                                                                                   |
| 725 | Referencia sensor  | M     | ON<br>(activado)   | OFF<br>(desactiv.) | I       | <ul> <li>Aviso: impedancia de membrana de<br/>referencia demasiado grande. Se puede seguir<br/>midiendo mientras no se alcance el estado de<br/>alarma.</li> <li>1. Revise el sensor; sustitúyalo si fuera<br/>necesario</li> <li>2. Revise y corrija el valor de alarma<br/>especificado para la referencia</li> </ul> |
| 771 | Cambio lámpara     | F     | ON<br>(activado)   | OFF<br>(desactiv.) | N, T, S | <ul> <li>Alarma: cambiar lámpara</li> <li>Ha transcurrido el tiempo máx. de<br/>funcionamiento configurado para la<br/>lámpara</li> <li>Sustituya la lámpara</li> <li>Póngase en contacto con el dept. de<br/>servicio técnico</li> </ul>                                                                               |
| 841 | Rango de trabajo   | S     | OFF<br>(desactiv.) | OFF<br>(desactiv.) | Todos   | Valores del proceso fuera del rango de trabajo<br>1. Verifique la aplicación<br>2. Revise el sensor                                                                                                    |

| N°  | Mensaje            | Ajust | e de fábrica       |                    | Tipo de          | Comprobaciones o medidas correctivas                                                                                                    |
|-----|--------------------|-------|--------------------|--------------------|------------------|----------------------------------------------------------------------------------------------------|
|     |                    | Cat.  | Diag.              | Corr. de<br>error  | sensor           |                                                                                                    |
| 842 | Valor proceso      | S     | OFF<br>(desactiv.) | OFF<br>(desactiv.) | Р                | Se ha sobrepasado el valor de alarma de proceso                                                                                                    |
| 843 | Valor proceso      | S     | OFF<br>(desactiv.) | OFF<br>(desactiv.) | Р                | Causas: sensor en el aire, bolsa de aire en<br>portasondas, caudal incorrecto hacia el<br>sensor, sensor defectuoso<br>1. Cambie el valor de proceso<br>2. Revise el lazo de medida<br>3. Cambie de tipo de sensor                                               |
| 844 | Valor proceso      | S     | OFF<br>(desactiv.) | OFF<br>(desactiv.) | N, T, S          | Valor medido fuera del rango especificado<br>Causas: sensor en el aire, bolsa de aire en<br>portasondas, caudal incorrecto hacia el<br>sensor, sensor defectuoso<br>1. Aumente el valor de proceso<br>2. Revise el lazo de medida<br>3. Cambie de tipo de sensor |
| 904 | Control proceso    | F     | ON<br>(activado)   | ON<br>(activado)   | Todos            | Señal de medida estancada<br>Causas: sensor en el aire, sensor sucio, caudal<br>incorrecto hacia el sensor, sensor defectuoso<br>1. Revise el lazo de medida<br>2. Revise el sensor<br>3. Reinicie el equipo                                                     |
| 914 | Alarma USP/ EP     | М     | ON<br>(activado)   | OFF<br>(desactiv.) | С                | Se han sobrepasado los valores de alarma USP<br>Revise el proceso                                                                                                    |
| 915 | Aviso USP / EP     | Μ     | ON<br>(activado)   | OFF<br>(desactiv.) | С                |                                                                                                    |
| 934 | Temp. proceso      | S     | OFF<br>(desactiv.) | OFF<br>(desactiv.) | Todos<br>salvo U | <ol> <li>Temperatura de proceso alta</li> <li>No aumente la temperatura</li> <li>Revise el lazo de medida</li> <li>Cambie de tipo de sensor</li> </ol>                                                                                                    |
| 935 | Temp. proceso      | S     | OFF<br>(desactiv.) | OFF                | Todos<br>salvo U | Temperatura de proceso baja<br>1. No disminuya la temperatura<br>2. Revise el lazo de medida<br>3. Cambie de tipo de sensor                                                                                                    |
| 942 | Valor proceso      | S     | OFF<br>(desactiv.) | OFF<br>(desactiv.) | Todos<br>salvo U | Valor de proceso alto<br>1. No aumente el valor de proceso<br>2. Revise el lazo de medida<br>3. Cambie de tipo de sensor                                                                                                    |
| 943 | Valor proceso      | S     | OFF<br>(desactiv.) | OFF<br>(desactiv.) | Todos<br>salvo U | Valor de proceso bajo<br>1. No disminuya el valor de proceso<br>2. Revise el lazo de medida<br>3. Cambie de tipo de sensor                                                                                                    |
| 944 | Rango sensor       | S     | ON<br>(activado)   | OFF<br>(desactiv.) | S                | Medición en los extremos del rango dinámico<br>del sensor<br>Causas: variación del proceso hacia un rango<br>de medida con valores más altos o bajos<br>1. Verifique la aplicación<br>2. Utilice un sensor apropiado para el rango<br>de medida de la aplicación |
| 983 | Control sensor ISE | F     | ON<br>(activado)   | ON<br>(activado)   | I                | <ol> <li>Electrodo o membrana defectuosos</li> <li>Revise el electrodo; sustitúyalo si fuera<br/>necesario</li> <li>Revise la membrana del cabezal,<br/>sustituya el cabezal si fuera necesario</li> </ol>                                                       |

| N°  | Mensaje         | Ajust | e de fábrica     |                   | Tipo de | Comprobaciones o medidas correctivas                                                                                                    |  |
|-----|-----------------|-------|------------------|-------------------|---------|----------------------------------------------------------------------------------------------------|--|
|     |                 | Cat.  | Diag.            | Corr. de<br>error | sensor  |                                                                                                    |  |
| 984 | Temp. proceso   | S     | ON<br>(activado) | ON<br>(activado)  | Ι       | <ol> <li>Temperatura fuera de especificaciones</li> <li>Verifique la temperatura del proceso</li> <li>Revise el lazo de medida</li> </ol> |  |
| 985 | Interfaz sensor | F     | ON<br>(activado) | ON<br>(activado)  | Ι       | Error en la interfaz del sensor<br>1. Revise el conector<br>2. Revise el cable; sustitúyalo si fuera<br>necesario                         |  |
| 987 | Req. calib.     | М     | ON<br>(activado) | ON<br>(activado)  | Ι       | Cambio de electrodo<br>> Es preciso realizar una calibración                                                                              |  |

# 1.4.3 Opciones de configuración para la localización y resolución de fallos (versiones con sensores dotados de protocolo Memosens)

En la tabla siguiente se presentan **únicamente** los mensajes de diagnóstico que dependen de los ajustes de configuración realizados por el usuario en el menú. Se indica asimismo la ruta hacia el parámetro en cuestión.

El tipo de sensor aparece indicado en la ruta **siempre que** el mensaje sea específico para ese tipo de sensor. Si no aparece, los parámetros afectan a cualquier tipo de sensor.

| N°  | Ruta de la función en el software                                                                                                    |
|-----|----------------------------------------------------------------------------------------------------|
| 102 | Menú/Config./Entradas/Config. ampliada/Ajustes calib./Temporizador calib. (Menu/Setup/Inputs/Extended setup/Calib. settings/Calibration timer)                                                                                          |
| 103 | Menú/Config./Entradas/Config. ampliada/Ajustes calib./Temporizador calib./Temporizador calib.<br>(Menu/Setup/Inputs/Extended setup/Calib. settings/Calibration timer/Calibration timer)                                                 |
| 104 | Menú/Config./Entradas/Config. ampliada/Ajustes calib./Fecha vencimiento calib./Límite alarma (Menu/Setup/Inputs/Extended setup/Calib. settings/Calib. expiration date/Alarm limit)                                                      |
| 105 | Menú/Config./Entradas/Config. ampliada/Ajustes calib./Fecha vencimiento calib./Límite aviso (Menu/Setup/Inputs/Extended setup/Calib. settings/Calib. expiration date/Warning limit)                                                     |
| 108 | Menú/Config./Entradas/Config. ampliada/Ajustes diagnóstico/Esterilizaciones/Límite aviso<br>(Menu/Setup/Inputs/Extended setup/Diagnostics settings/Sterilizations/Warning limit)                                                        |
| 109 | Menú/Config./Entradas/Oxígeno (amp.)/Config. ampliada/Ajustes diagnóstico/Número esterilizaciones cabezal/Límite aviso (Menu/Setup/Inputs/Oxygen (amp.)/Extended setup/Diagnostics settings/Number of cap sterilizations/Warning limit) |
| 122 | Menú/Config./Entradas/pH vidrio/Config. ampliada/Ajustes diagnóstico/Impedancia vidrio (SCS)/Límite inferior alarma (Menu/Setup/Inputs/pH Glass/Extended setup/Diagnostics settings/Glass impedance (SCS)/Lower alarm limit)            |
| 123 | Menú/Config./Entradas/pH vidrio/Config. ampliada/Ajustes diagnóstico/Impedancia vidrio (SCS)/Limite inferior<br>aviso (Menu/Setup/Inputs/pH Glass/Extended setup/Diagnostics settings/Glass impedance (SCS)/Lower<br>warning limit)     |
| 124 | Menú/Config./Entradas/pH vidrio/Config. ampliada/Ajustes diagnóstico/Impedancia vidrio (SCS)/Límite<br>superior alarma (Menu/Setup/Inputs/pH Glass/Extended setup/Diagnostics settings/Glass impedance<br>(SCS)/Upper alarm limit)      |
| 125 | Menú/Config./Entradas/pH vidrio/Config. ampliada/Ajustes diagnóstico/Impedancia vidrio (SCS)/Límite<br>superior aviso (Menu/Setup/Inputs/pH Glass/Extended setup/Diagnostics settings/Glass impedance<br>(SCS)/Upper warning limit)     |
| 126 | Menú/Config./Entradas/pH vidrio/Config. ampliada/Ajustes diagnóstico/Control estado sensor<br>(Menu/Setup/Inputs/pH Glass/Extended setup/Diagnostics settings/Sensor Condition Check)                                                   |
| 127 | Menú/Config./Entradas/pH vidrio/Config. ampliada/Ajustes diagnóstico/Control estado sensor<br>(Menu/Setup/Inputs/pH Glass/Extended setup/Diagnostics settings/Sensor Condition Check)                                                   |

| N°  | Ruta de la función en el software                                                                                                    |
|-----|----------------------------------------------------------------------------------------------------|
| 145 | Menú/Config./Entradas/Config. ampliada/Ajustes diagnóstico/Delta pendiente/Límite alarma                                                                                                    |
| 157 | (Menu/Setup/Inputs/Extended setup/Diagnostics setungs/Dena slope/Alarin Innit)<br>Menu/Config./Entradas/Nitratos/Config. ampliada/Aiustes diagnóstico/Límites horas funcionamiento/Cambio                                                               |
| 107 | filtro (Menu/Setup/Inputs/Nitrate/Extended setup/Diagnostics settings/Limits operating hours/Filter change)                                                                                                    |
| 168 | Menú/Config./Entradas/Cond c/Config. ampliada/Polarización detectada (Menu/Setup/Inputs/Cond c/Extended setup/Polarization detected)                                                                                                    |
| 169 | Menú/Config./Entradas/CAE/Config. ampliada/Ajustes diagnóstico/Límites horas                                                                                                    |
|     | settings/Limits operating hours/Operation > 200 mg/l (Menu/Setup/Inputs/SAC/Extended setup/Diagnostics                                                                                                    |
| 170 | Menú/Config./Entradas/CAE/Config. ampliada/Ajustes diagnóstico/Límites horas<br>funcionamiento/Funcionamiento < 50 mg/l (Menu/Setup/Inputs/SAC/Extended setup/Diagnostics<br>settings/Limits operating hours/Operation < 50 mg/l)                       |
| 176 | Menú/Config./Entradas/Cloro/Config. ampliada/Ajustes diagnóstico/Límites horas funcionamiento<br>(Menu/Setup/Inputs/Chlorine/Extended setup/Diagnostics settings/Limits operating hours)                                                                |
| 178 | Menú/Config./Entradas/Oxígeno (amp.)/Config. ampliada/Ajustes diagnóstico/Número esterilizaciones cabezal/Límite alarma (Menu/Setup/Inputs/Oxygen (amp.)/Extended setup/Diagnostics settings/Number of cap sterilizations/Alarm limit)                  |
| 179 | Menú/Config./Entradas/Config. ampliada/Ajustes diagnóstico/Límites horas funcionamiento/Funcionamiento > 300 mV (Menu/Setup/Inputs/Extended setup/Diagnostics settings/Limits operating hours/Operation > 300 mV)                                       |
| 180 | Menú/Config./Entradas/Config. ampliada/Ajustes diagnóstico/Límites horas funcionamiento/Funcionamiento <<br>-300 mV (Menu/Setup/Inputs/Extended setup/Diagnostics settings/Limits operating hours/Operation < -300 mV)                                  |
| 181 | Menú/Config./Entradas/Oxígeno (opt.)/Config. ampliada/Ajustes diagnóstico/Límites horas<br>funcionamiento/Funcionamiento < 25 µs (Menu/Setup/Inputs/Oxygen (opt.)/Extended setup/Diagnostics<br>settings/Limits operating hours/Operation < 25 µs)      |
| 182 | Menú/Config./Entradas/Oxígeno (opt.)/Config. ampliada/Ajustes diagnóstico/Límites horas<br>funcionamiento/Funcionamiento > 40 μs (Menu/Setup/Inputs/Oxygen (opt.)/Extended setup/Diagnostics<br>settings/Limits operating hours/Operation > 40 μs)      |
| 183 | Menú/Config./Entradas/Oxígeno (amp.)/Config. ampliada/Ajustes diagnóstico/Límites horas<br>funcionamiento/Funcionamiento > 15 nA (Menu/Setup/Inputs/Oxygen (amp.)/Extended setup/Diagnostics<br>settings/Limits operating hours/Operation > 15 nA)      |
| 184 | Tiempo en funcionamiento (Operating time)                                                                                                    |
| 185 | Menú/Config./Entradas/Oxígeno (amp.)/Config. ampliada/Ajustes diagnóstico/Límites horas<br>funcionamiento/Funcionamiento > 50 nA (Menu/Setup/Inputs/Oxygen (amp.)/Extended setup/Diagnostics<br>settings/Limits operating hours/Operation > 50 nA)      |
| 186 | Tiempo en funcionamiento (Operating time)                                                                                                    |
| 187 | Menú/Config./Entradas/Cond c/Config. ampliada/Ajustes diagnóstico/Límites horas<br>funcionamiento/Funcionamiento > 80°C < 100nS/cm (Menu/Setup/Inputs/Cond c/Extended setup/Diagnostics<br>settings/Limits operating hours/Operation > 80°C < 100nS/cm) |
| 188 | Menú/Config./Entradas/Config. ampliada/Ajustes diagnóstico/Límites horas funcionamiento/Funcionamiento < 5°C (Menu/Setup/Inputs/Extended setup/Diagnostics settings/Limits operating hours/Operation < 5°C)                                             |
| 190 | Menú/Config./Entradas/Config. ampliada/Ajustes diagnóstico/Límites horas funcionamiento/Funcionamiento > 25°C (Menu/Setup/Inputs/Extended setup/Diagnostics settings/Limits operating hours/Operation > 25°C)                                           |
| 192 | Menú/Config./Entradas/Config. ampliada/Ajustes diagnóstico/Límites horas funcionamiento/Funcionamiento > 40°C (Menu/Setup/Inputs/Extended setup/Diagnostics settings/Limits operating hours/Operation > 40°C)                                           |
| 193 | Menú/Config./Entradas/Config. ampliada/Ajustes diagnóstico/Límites horas funcionamiento/Funcionamiento > 80°C (Menu/Setup/Inputs/Extended setup/Diagnostics settings/Limits operating hours/Operation > 80°C)                                           |
| 194 | Menú/Config./Entradas/Config. ampliada/Ajustes diagnóstico/Límites horas funcionamiento/Funcionamiento > 100°C (Menu/Setup/Inputs/Extended setup/Diagnostics settings/Limits operating hours/Operation > 100°C)                                         |
| 195 | Menú/Config./Entradas/Config. ampliada/Ajustes diagnóstico/Límites horas funcionamiento/Funcionamiento > 120°C (Menu/Setup/Inputs/Extended setup/Diagnostics settings/Limits operating hours/Operation > 120°C)                                         |
| 196 | Menú/Config./Entradas/Config. ampliada/Ajustes diagnóstico/Límites horas funcionamiento/Funcionamiento > 125°C (Menu/Setup/Inputs/Extended setup/Diagnostics settings/Limits operating hours/Operation > 125°C)                                         |

| N°  | Ruta de la función en el software                                                                                                    |
|-----|----------------------------------------------------------------------------------------------------|
| 197 | Menú/Config./Entradas/Config. ampliada/Ajustes diagnóstico/Límites horas funcionamiento/Funcionamiento > 140°C (Menu/Setup/Inputs/Extended setup/Diagnostics settings/Limits operating hours/Operation > 140°C) |
| 198 | Menú/Config./Entradas/Config. ampliada/Ajustes diagnóstico/Límites horas funcionamiento/Funcionamiento > 150°C (Menu/Setup/Inputs/Extended setup/Diagnostics settings/Limits operating hours/Operation > 150°C) |
| 199 | Menú/Config./Entradas/Config. ampliada/Ajustes diagnóstico/Límites horas funcionamiento/Tiempo en funcionamiento (Menu/Setup/Inputs/Extended setup/Diagnostics settings/Limits operating hours/Operating time)  |
| 505 | Menú/Config./Entradas/Config. ampliada/Ajustes diagnóstico/Punto cero/Límite superior aviso (Menu/Setup/Inputs/Extended setup/Diagnostics settings/Zero point/Upper warning limit)                              |
| 507 | Menú/Config./Entradas/Config. ampliada/Ajustes diagnóstico/Punto cero/Límite inferior aviso (Menu/Setup/Inputs/Extended setup/Diagnostics settings/Zero point/Lower warning limit)                              |
| 509 | Menú/Config./Entradas/Oxígeno (amp.)/Config. ampliada/Ajustes diagnóstico/Pendiente/Límite inferior aviso (Menu/Setup/Inputs/Oxygen (amp.)/Extended setup/Diagnostics settings/Slope/Lower warning limit)       |
| 511 | Menú/Config./Entradas/Oxígeno (amp.)/Config. ampliada/Ajustes diagnóstico/Pendiente/Límite superior aviso (Menu/Setup/Inputs/Oxygen (amp.)/Extended setup/Diagnostics settings/Slope/Upper warning limit)       |
| 513 | Menú/Config./Entradas/Oxígeno (amp.)/Config. ampliada/Ajustes diagnóstico/Punto cero/Límite aviso (Menu/Setup/Inputs/Oxygen (amp.)/Extended setup/Diagnostics settings/Zero point/Warning limit)                |
| 515 | Menú/Config./Entradas/pH ISFET/Config. ampliada/Ajustes diagnóstico/Punto operativo/Límite superior aviso (Menu/Setup/Inputs/pH ISFET/Extended setup/Diagnostics settings/Operating point/Upper warning limit)  |
| 517 | Menú/Config./Entradas/pH ISFET/Config. ampliada/Ajustes diagnóstico/Punto operativo/Límite inferior aviso (Menu/Setup/Inputs/pH ISFET/Extended setup/Diagnostics settings/Operating point/Lower warning limit)  |
| 518 | Menú/Config./Entradas/Config. ampliada/Ajustes diagnóstico/Delta pendiente/Límite aviso (Menu/Setup/Inputs/Extended setup/Diagnostics settings/Delta slope/Warning limit)                                       |
| 520 | Menú/Config./Entradas/Config. ampliada/Ajustes diagnóstico/Delta punto cero/Límite aviso<br>(Menu/Setup/Inputs/Extended setup/Diagnostics settings/Delta zero point/Warning limit)                              |
| 522 | Menú/Config./Entradas/pH ISFET/Config. ampliada/Ajustes diagnóstico/Delta punto operativo/Límite aviso (Menu/Setup/Inputs/pH ISFET/Extended setup/Diagnostics settings/Delta operating point/Warning limit)     |
| 842 | Menú/Config./Entradas/Redox/Config. ampliada/Ajustes diagnóstico/Valor med. redox/Límite superior alarma (Menu/Setup/Inputs/Redox/Extended setup/Diagnostics settings/Redox-Meas value/Upper alarm limit)       |
| 843 | Menú/Config./Entradas/Redox/Config. ampliada/Ajustes diagnóstico/Valor med. redox/Límite inferior alarma<br>(Menu/Setup/Inputs/Redox/Extended setup/Diagnostics settings/Redox-Meas value/Lower alarm limit)    |
| 904 | Menú/Config./Entradas/Config. ampliada/Ajustes diagnóstico/Sistema control proceso<br>(Menu/Setup/Inputs/Extended setup/Diagnostics settings/Process Check System)                                              |
| 934 | Menú/Config./Entradas/Config. ampliada/Ajustes diagnóstico/Límites horas funcionamiento (Menu/Setup/Inputs/Extended setup/Diagnostics settings/Limits operating hours)                                          |
| 935 | Menú/Config./Entradas/Config. ampliada/Ajustes diagnóstico/Límites horas funcionamiento<br>(Menu/Setup/Inputs/Extended setup/Diagnostics settings/Limits operating hours)                                       |
| 942 | Menú/Config./Entradas/Redox/Config. ampliada/Ajustes diagnóstico/Valor med. redox/Límite superior aviso<br>(Menu/Setup/Inputs/Redox/Extended setup/Diagnostics settings/Redox-Meas value/Upper warning limit)   |
| 943 | Menú/Config./Entradas/Redox/Config. ampliada/Ajustes diagnóstico/Valor med. redox/Límite inferior aviso<br>(Menu/Setup/Inputs/Redox/Extended setup/Diagnostics settings/Redox-Meas value/Lower warning limit)   |

### 1.5 Mensajes de diagnóstico pendientes

El menú "Diagnóstico" (Diagnostics) contiene toda la información relativa al estado del equipo. Además, incluye varias funciones de servicio.

Cada vez que se entra en este menú aparecen directamente los siguientes mensajes:

- "Mensaje más importante"
   Mensaje de diagnóstico registrado como
  - Mensaje de diagnóstico registrado como el más urgente
- "Mensaje pasado"

Mensaje de diagnóstico debido a una causa que ya no existe.

Las funciones restantes del menú Diagnóstico se describen en los capítulos siguientes.

Los mensajes de diagnóstico relacionados con la toma de muestras se borran en los siguientes casos:

- los mensajes de diagnóstico debidos al muestreo se borran automáticamente cuando la toma de muestra se realiza de nuevo correctamente;
- los mensajes de diagnóstico debidos al nivel de producto en la botella se borran cuando se cambia la botella.

### 1.6 Lista de diagnósticos

Aquí se presentan todos los mensajes de diagnósticos que son vigentes.

Cada mensaje viene acompañado de una indicación sobre la fecha/hora de su emisión. Además, el sistema visualiza la configuración y una descripción del mensaje como la guardada en

"Menú/Config./Ajustes generales/Diagnóstico/Comportamiento equipo" (Menu/Setup/General settings/Diagnostics/Device behavior).

Para verlo, seleccione el mensaje en cuestión y pulse el navegador.

### 1.7 Libros de registro

#### 1.7.1 Libros de registro disponibles

Tipos de libros de registro

- Libros de registro que están físicamente disponibles (todos salvo el global)
- Vista en base de datos de todos los libros de registro (= libro de registro global)

| Libro de registro                                       | Visible en                                                              | Máx. de<br>entradas | Puede<br>desactivarse | Puede<br>borrarse<br>el libro | Pueden<br>borrarse<br>entradas | Puede<br>exportarse |
|---------------------------------------------------------|-------------------------------------------------------------------------|---------------------|-----------------------|-------------------------------|--------------------------------|---------------------|
| Libro de registro de<br>programas                       | Libro de registro de<br>programas                                       | 5000                | Sí                    | No                            | Sí                             | Sí                  |
| Libro de registro global                                | Todos los eventos                                                       | 1000                | Sí                    | No                            | Sí                             | No                  |
| Libro de registro de<br>diagnósticos                    | Eventos de diagnóstico                                                  | 250                 | (Sí)                  | No                            | Sí                             | Sí                  |
| Libro de registro<br>calibraciones                      | Eventos de calibración                                                  | 75                  | (Sí)                  | No                            | Sí                             | Sí                  |
| Libro de registro de<br>operaciones de<br>configuración | Eventos de configuración                                                | 250                 | (Sí)                  | No                            | Sí                             | Sí                  |
| Libro de registro de<br>versiones                       | Todos los eventos                                                       | 50                  | No                    | No                            | No                             | Sí                  |
| Libro de registro de<br>versiones de hardware           | Todos los eventos                                                       | 125                 | No                    | No                            | No                             | Sí                  |
| Libro de registro datos<br>(Data logbook)               | Libros de registro de<br>datos (Data logbooks)                          | 150,000             | Sí                    | Sí                            | Sí                             | Sí                  |
| Libro de registro de<br>depuraciones                    | Accesible únicamente<br>con código de activación<br>especial (Servicio) | 1000                | Sí                    | No                            | Sí                             | Sí                  |

1) Indicación entre paréntesis significa que depende del libro de registro global

#### 1.7.2 Menú de libros de registro

| Función                                                                                                 | Opciones                                                           | Información                                                                                                    |  |
|----------------------------------------------------------------------------------------------------|--------------------------------------------------------------------|----------------------------------------------------------------------------------------------------|--|
| Libro de registro programas (Program logbook)                                                           |                                                                    | Lista cronológica de los eventos de programación.                                                                                                    |  |
| Ver<br>(Show)                                                                                           | Visualiza los eventos                                              | Seleccione un evento concreto para ver más detalles.                                                                                                    |  |
| ▶ Ir a fecha<br>(Go to date)                                                                            | Entrada de usuario<br>• Ir a fecha (Go to date)<br>• Tiempo (Time) | Utilice esta función para ir directamente a una fecha<br>determinada de la lista. Esto le evita tener que<br>desplazarse por todos los elementos. La lista permanece<br>visible toda ella.                                                             |  |
| <ul> <li>Visualizar resumen de<br/>programa actual<br/>(Show summary of current<br/>program)</li> </ul> | Solo lectura                                                       | Se visualizan las estadísticas de botellas del<br>tomamuestras. Los datos estadísticos se visualizan para<br>cada botella al iniciarse la ejecución del programa.<br>Puede encontrar información adicional en la sección<br>"Estadística de botellas". |  |
| <ul> <li>Resumen de entradas<br/>(Summary of inputs)</li> </ul>                                         | Solo lectura                                                       | Se visualizan los contadores configurados para las<br>entradas analógica y digital.<br>Máx. 8 líneas                                                                                                    |  |
| ▶Borrar todas las<br>entradas<br>(Delete all entries)                                                   | Acción                                                             | Puede borrar todas las entradas del libro de registro de programas.                                                                                                    |  |
| <ul> <li>Todos los eventos<br/>(All events</li> </ul>                                                   |                                                                    | Lista cronológica de todas las entradas en el libro de registros, con información sobre el tipo de evento.                                                                                                    |  |
| Ver<br>(Show)                                                                                           | Visualiza los eventos                                              | Seleccione un evento concreto para ver más detalles.                                                                                                    |  |
| ▶ Ir a fecha<br>(Go to date)                                                                            | Entrada de usuario<br>• Ir a fecha (Go to date)<br>• Tiempo (Time) | Utilice esta función para ir directamente a una fecha<br>determinada de la lista. Esto le evita tener que<br>desplazarse por todos los elementos. La lista permanece<br>visible toda ella.                                                             |  |
| <ul> <li>Eventos de calibración<br/>(Calibration events)</li> </ul>                                     |                                                                    | Lista cronológica de los eventos de calibración.                                                                                                    |  |
| Ver (Show)                                                                                              | Visualiza los eventos                                              | Seleccione un evento concreto para ver más detalles.                                                                                                    |  |
| ▶ Ir a fecha (Go to date)                                                                               | Entrada de usuario<br>• Ir a fecha (Go to date)<br>• Tiempo (Time) | Utilice esta función para ir directamente a una fecha<br>determinada de la lista. Esto le evita tener que<br>desplazarse por todos los elementos. La lista permanece<br>visible toda ella.                                                             |  |
| Borrar todas las<br>entradas<br>(Delete all entries)                                                    | Acción                                                             | Puede borrar todas las entradas del libro de registro de calibraciones.                                                                                                    |  |
| <ul> <li>Eventos de configuración<br/>(Configuration events)</li> </ul>                                 |                                                                    | Lista cronológica de los eventos de configuración.                                                                                                    |  |
| Ver<br>(Show)                                                                                           | Visualiza los eventos                                              | Seleccione un evento concreto para ver más detalles.                                                                                                    |  |
| ▶ Ir a fecha<br>(Go to date)                                                                            | Entrada de usuario<br>• Ir a fecha (Go to date)<br>• Tiempo (Time) | Utilice esta función para ir directamente a una fecha<br>determinada de la lista. Esto le evita tener que<br>desplazarse por todos los elementos. La lista permanece<br>visible toda ella.                                                             |  |
| Borrar todas las<br>entradas<br>(Delete all entries)                                                    | Acción                                                             | Puede borrar todas las entradas del libro de registro de<br>operaciones de configuración.                                                                                                    |  |
| Eventos de diagnóstico (Diagnostics events)                                                             |                                                                    | Lista cronológica de los eventos de diagnóstico.                                                                                                    |  |
| Ver<br>(Show)                                                                                           | Visualiza los eventos                                              | Seleccione un evento concreto para ver más detalles.                                                                                                    |  |

Diagnóstico/Libros de registro (Diagnostics/Logbooks)

| Diagnostico, Loros de registico (Diagnostico, Degovorio, |                                                                                                |                                                                                                    |  |  |  |
|----------------------------------------------------------|------------------------------------------------------------------------------------------------|----------------------------------------------------------------------------------------------------|--|--|--|
| Función                                                  | Opciones                                                                                       | Información                                                                                                    |  |  |  |
| ▶ Ir a fecha<br>(Go to date)                             | <ul><li>Entrada de usuario</li><li>Ir a fecha<br/>(Go to date)</li><li>Tiempo (Time)</li></ul> | Utilice esta función para ir directamente a una fecha<br>determinada de la lista. Esto le evita tener que<br>desplazarse por todos los elementos. La lista permanece<br>visible toda ella. |  |  |  |
| ⊳Borrar todas las<br>entradas<br>(Delete all entries)    | Acción                                                                                         | Puede borrar todas las entradas del libro de registro de diagnósticos.                                                                                                    |  |  |  |

Diagnóstico/Libros de registro (Diagnostics/Logbooks)

Usted puede ver mediante una representación gráfica en pantalla ("Ver gráfica" (Show plot)) las entradas realizadas en el libro de registro de datos.

También puede adaptar la representación gráfica a sus necesidades:

- Si pulsa el botón del navegador en el modo gráfico, aparecen nuevas opciones como zoom y corrimientos en las direcciones x/y.
- Además, puede definir también un cursor. Si selecciona esta opción, podrá moverse entonces con el navegador por todo el gráfico y ver escrita en cada punto de la gráfica la entrada correspondiente que contiene el libro de registros (fecha/valor medido).
- Visualización simultánea de dos libros de registro (Seleccione "2a gráfica" (2nd plot) y "Ver gráfica" (Show plot)), → ☑ 1:
  - Una pequeña cruz señala el gráfico que se encuentra seleccionado y para el que usted puede cambiar el zoom o utilizar un cursor, por ejemplo.
  - Puede escoger el otro gráfico en el menú contextual (pulsando el botón del navegador) y aplicar seguidamente la función de zoom, de desplazamiento o de cursor.
  - En el menú contextual, puede seleccionar también simultáneamente dos gráficos. Puede aplicar entonces seguidamente la función de zoom a estos dos gráficos, por ejemplo.

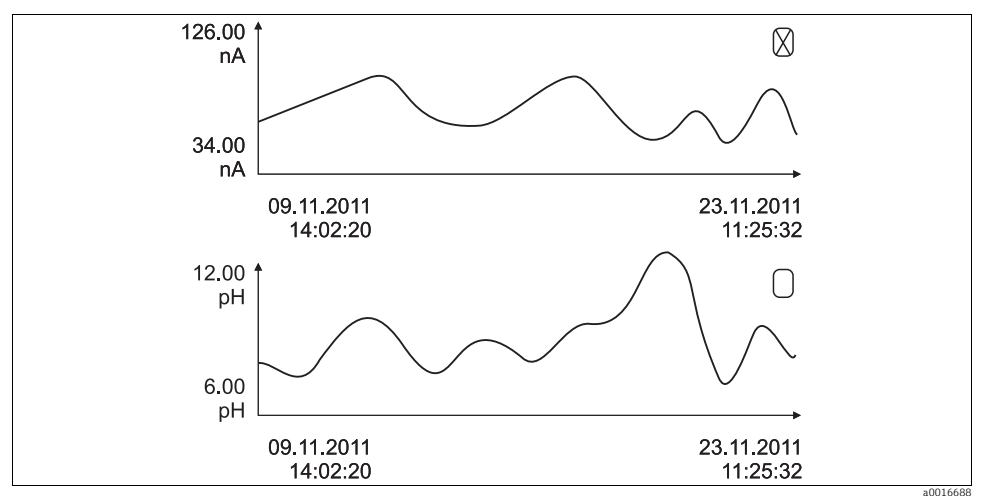

Fig. 1: Visualización simultánea de dos gráficos. El gráfico superior ha sido luego "seleccionado".

| Diagnostico/Libros de registro (Diagnostics/Logbooks | ibros de registro (Diagnostics/Logbooks | nostics/Logbooks) |
|------------------------------------------------------|-----------------------------------------|-------------------|
|------------------------------------------------------|-----------------------------------------|-------------------|

| Función                                                                                | Opciones                                                                  | Información                                                                                                    |  |
|----------------------------------------------------------------------------------------|---------------------------------------------------------------------------|----------------------------------------------------------------------------------------------------|--|
| ▶ Libros de registro de datos<br>(Data logbooks)                                       |                                                                           | Lista cronológica de las entradas en el libro de registro de datos.                                                                                                    |  |
| Libro 1 de registro de datos<br><nombre del="" libro=""><br/>(Data logbook 1)</nombre> |                                                                           | Existe un submenú de este tipo para cada libro de<br>registro de datos que haya configurado y activado.                                                                                                    |  |
| Fuente de datos<br>(Source of data)                                                    | Solo lectura                                                              | Visualiza la entrada o función matemática correspondientes                                                                                                    |  |
| Valor medido<br>(Measured value)                                                       | Solo lectura                                                              | Visualiza el valor medido que se ha registrado                                                                                                    |  |
| Tiempo de registro restante<br>(Log time left)                                         | Solo lectura                                                              | Visualiza los días, horas y minutos que quedan para<br>llenar todo el libro de registro. Tenga por favor en<br>cuenta las indicaciones sobre el tipo de memoria a<br>seleccionar Ajustes generales/Menú de libros de registro<br>(> BA "Operaciones y parámetros de configuración").                                             |  |
| ► Ver (Show)                                                                           | Visualiza los eventos                                                     | Seleccione un evento concreto para ver más detalles.                                                                                                    |  |
| <ul> <li>Ver gráfico<br/>(Show plot)</li> </ul>                                        | Presentación gráfica de<br>las entradas que tiene el<br>libro de registro | Las entradas se presentan conforme a los ajustes que<br>usted a configurado en Ajustes generales/Menú de<br>libros de registro ( General settings/Logbooks menu).                                                                                                    |  |
| Selec. 2o gráfico<br>(Select 2nd plot)                                                 | Selección de otro libro de<br>registro de datos                           | Le permite ver un segundo libro de registros además del que está consultando.                                                                                                    |  |
| ▶ Ir a fecha<br>(Go to date)                                                           | Entrada de usuario<br>• Ir a fecha (Go to date)<br>• Tiempo (Time)        | Utilice esta función para ir directamente a una fecha<br>determinada de la lista. Esto le evita tener que<br>desplazarse por todos los elementos. La lista permanece<br>visible toda ella.                                                                                                    |  |
| ⊳Borrar todas las entradas<br>(Delete all entries)                                     | Acción                                                                    | Puede borrar todas las entradas del libro de registro de datos.                                                                                                    |  |
| ▶ Guardar libros de registro<br>(Save logbooks)                                        |                                                                           |                                                                                                    |  |
| Formato del fichero<br>(File format)                                                   | Opciones<br>• CSV<br>• FDM                                                | Guarde el libro de registros en el formato de fichero que<br>prefiera.<br>Podrá abrir entonces con su PC el fichero que ha<br>guardado (.csv) y procesarlo con MS-Excel, por<br>ejemplo <sup>1</sup> ). Si lo guarda como fichero FDM, podrá<br>importarlo en Fieldcare y archivarlo protegido contra<br>cualquier manipulación. |  |

| Función                                                                                                    | Opciones                                                                                      | Información                                                                                                    |  |  |  |
|----------------------------------------------------------------------------------------------------|-----------------------------------------------------------------------------------------------|----------------------------------------------------------------------------------------------------|--|--|--|
| <ul> <li>Libro de registro programas<br/>(Program logbook)</li> <li>Todos los libros de registro<br/>de datos</li> <li>(All data logbooks)</li> <li>Libro registro datos 1n</li> <li>(Data logbook 1n)</li> <li>Todos los libros de registro<br/>de eventos</li> <li>(All event logbooks)</li> <li>Libro de registro<br/>calibraciones</li> <li>(Calibration logbook)</li> <li>Libro de registro<br/>diagnósticos</li> <li>(Diagnostic logbook)</li> <li>Libro de registro<br/>configuración (Configuration<br/>logbook)</li> <li>Libro de registro versiones<br/>HW</li> <li>(HW version logbook)</li> <li>Libro de registro versiones</li> <li>HW</li> <li>Libro de registro versiones</li> </ul> | La acción asociada a la<br>opción empieza a<br>ejecutarse al<br>seleccionarse dicha<br>opción | Guarde el libro de registros en el formato de fichero que<br>prefiera. Podrá abrir entonces con su PC el fichero CSV<br>que ha guardado y procesarlo con MS-Excel, por<br>ejemplo.<br>Si lo guarda como fichero FDM, podrá importarlo en<br>Fieldcare y archivarlo protegido contra cualquier<br>manipulación. |  |  |  |
| registro) (Menu/Setup/General settings/Logbooks), una abreviatura del libro y la indicación de fecha y hora.                                                                                                    |                                                                                               |                                                                                                    |  |  |  |

#### Diagnóstico/Libros de registro (Diagnostics/Logbooks)

 Los ficheros CSV hacen uso del formato numérico y de separadores internacional. Por eso, para poder abrirlos en MS Excel, es preciso importarlos como datos externos y con el formato correcto. Cuando se abra con un doble clic, solo podrán visualizarse seguidamente los datos si MS Excel se ha instalado con la configuración para los EE. UU.

#### 1.7.3 Libro de registro de programas

La tabla siguiente presenta una visión general sobre el libro de registro de programas exportado a la vez que explica los elementos más importantes del libro de registro de programas.

| Entrada                                   | Ejemplo          | Información                                                                                                    |
|-------------------------------------------|------------------|----------------------------------------------------------------------------------------------------|
| Indicación de fecha y hora<br>(Timestamp) | 05.05.2010 12:40 | Indicación de fecha y hora: momento en el que se inició la<br>toma de muestra, por ejemplo                                                                                                    |
| Evento<br>(Event)                         | BasicPrgStart    | Power on> Momento en el que se activó el equipo Power failure> Momento en el que falló la alimentación (precisión de hasta minutos) BasicPrgStart, StdPrgStart> Momento en el que se inició el programa BasicSampling, StdSampling> Entrada hecha al tomar la muestra PrgPartStart, PrgPartStop> Momento en el que se activó o desactivó un subprograma PrgStop> Momento en el que finalizó el programa |

| Entrada                                                    | Ejemplo                               | Información                                                                                                    |
|------------------------------------------------------------|---------------------------------------|----------------------------------------------------------------------------------------------------|
| Nombre<br>(Name)                                           | Programa1<br>(Program1)               | En los casos de <b>BasicPrgStart</b> , <b>StdPrgStart</b> , <b>BasicSampling</b> o<br><b>PrgStop</b><br>> visualización del nombre del programa                                                                                                    |
|                                                            |                                       | En los casos de <b>StdSampling, PrgPartStart</b> o <b>PrgPartStop</b><br>> visualización del nombre del subprograma                                                                                                    |
| Configuración de botellas<br>(Bottle configuración)        | 12x+6x PE/glass plate<br>distribution | Visualización de la configuración de botellas seleccionada                                                                                                    |
| Volumen botella izquierda<br>(Left bottle volume)          | 1000                                  | Visualización del volumen de la botella<br>> En las configuraciones con botellas de distinto volumen,                                                                                                    |
| Volumen botella derecha<br>(Right bottle volume)           | 3000                                  | "Right bottle volume" está siempre vacio                                                                                                    |
| Modo de muestreo<br>(Sampling mode)                        | Proporcional al tiempo                | Time-paced CTCV> proporcional al tiempo                                                                                                    |
| (Samping mode)                                             | (Time paced CTCV)                     | Flow-paced VTCV>proporcional al volumen                                                                                                    |
|                                                            |                                       | Time/flow-paced CTVV> proporcional al caudal                                                                                                    |
|                                                            |                                       | Single sample> muestra individual                                                                                                    |
|                                                            |                                       | Sample table> tabla para muestra individual                                                                                                    |
|                                                            |                                       | > se visualiza el modo de muestreo                                                                                                    |
| Intervalo/unidad de<br>muestreo                            | 10 min                                | > Visualización del intervalo de muestreo y de la unidad                                                                                                    |
| (Samping mervar/unit)<br>Muestras/botella                  | 4                                     | Con cambio de botella                                                                                                    |
| (Samples/bottle)                                           | 1                                     | > Número de muestras por botella                                                                                                    |
| Botellas/Muestra<br>(Bottles/sample)                       | 0                                     | Múltiples botellas                                                                                                    |
| Volumen / impulso<br>muestreo<br>(Sampling volume / pulse) | 100 ml                                | Volumen de muestra tomada                                                                                                    |
| Modo inicio<br>(Start mode)                                | Inmediatamente<br>(Immediate)         | Campo rellenado solo en caso de <b>PrgPartStart</b> ,<br><b>BasicPrgStart</b> y <b>StdPrgStart:</b><br>> indicación de la opción configurada para el arranque del<br>programa<br>- <b>Immediate</b> > inmediatamente<br>- <b>Date/time</b> > tras fecha y hora<br>- <b>Volume</b> > al volumen indicado<br>- <b>Event</b> > cuando se produce un evento<br>- <b>Interval</b> > tras un intervalo de tiempo<br>- <b>Individual dates</b> > según horario programado<br>individualmente<br>- <b>Multiple date</b> > fechas múltiples |
| Fecha inicio<br>(Start date)                               | 05.05.2010                            | Campo rellenado únicamente si <b>Start mode = Date/Time:</b><br>> indicación de la fecha y hora de inicio                                                                                                    |
| Modo parada<br>(Stop mode)                                 | Fin programa<br>(Program end)         | Visualización de la opción configurada para la finalización del<br>programa<br>- Program end> cuando finaliza el programa<br>- Continuous> funcionamiento contínuo<br>- Bottles full> cuando las botellas están llenas<br>- Date/time> tras fecha y hora<br>- Event> cuando se produce un evento                                                                                                    |
| Fecha parada<br>(Stop date)                                | 06.05.2010                            | Campo rellenado únicamente si <b>Program end = Date/Time:</b><br>> visualización de la fecha configurada para la parada                                                                                                    |
| Caudal/unidad inicial<br>(Start flow sum/unit)             | 100 m <sup>3</sup>                    | Campo rellenado únicamente si <b>Start mode = Volume:</b><br>> visualización del volumen para el arranque                                                                                                    |

| Entrada                                                                        | Ejemplo                      | Información                                                                                                    |
|--------------------------------------------------------------------------------|------------------------------|----------------------------------------------------------------------------------------------------|
| Número de botellas<br>(Bottle number)                                          | 1                            | Campo rellenado únicamente en los casos de <b>BasicSampling</b><br>o <b>StdSampling:</b><br>> indicación de la botella que se ha llenado                                                                                   |
| Muestra nbr<br>(Sample nbr)                                                    | 2                            | Número de muestras transferidas a la botella en uso                                                                                                    |
| Resultado muestreo<br>(Sampling result)                                        | Muestreo ok<br>(Sampling Ok) | Muestreo ok      > toma de muestra realizada correctamente         Muestreo no Ok      > fallo en la toma de muestra        > Para mensajes de diagnóstico con más información, véase el libro de registro de diagnósticos |
| Número de muestra en<br>curso<br>(Running sample number)                       | 1                            | Número de muestra en curso en el programa que se está<br>utilizando                                                                                                    |
| Caudal desde la última<br>toma de muestra<br>(Flow sum since last<br>sampling) | 1                            | En caso de tomas de muestras <b>flow-paced</b> (prop. al volumen)<br>y <b>time/flow-paced</b> (prop. al caudal):<br>> caudal desde la última toma de muestra<br>Para los tipos de muestreo restantes:<br>> se visualiza 0  |

#### 1.7.4 Estadística de botellas

Seleccione el elemento "Ver resumen de programa actual" (Show summary of current program) en "Menú/Diagnóstico/Libros de registro/Libro de registro programas"

(Menu/Diagnostics/Logbooks/Logbook program) para ver la estadística de botellas del tomamuestras. Los datos estadísticos se visualizarán para cada botella al iniciarse la ejecución del programa. Dispondrá así de información detallada sobre las últimas tomas de muestras.

Los datos estadísticos se borran cuando:

arranca un programa

Los datos estadísticos se sobrescriben selectivamente cuando:

 se llega a la 1<sup>a</sup> botella, habiéndose configurado "Funcionamiento continuo" (Continuous operation) como final del programa.

Los datos estadísticos se presentan de la forma siguiente:

| Menu/ | Menu/rogram logbook/Overview |      |     |     | OK  |    |          |  |
|-------|------------------------------|------|-----|-----|-----|----|----------|--|
|       | hh:mm                        | ı bt | Smp | n.s | n.f | ml | 0        |  |
| 1     | 11:02                        | 1    | 1   | 0   | 0   | 10 | 0.000000 |  |
| 2     | 11:12                        | 2    | 1   | 1   | 0   | 10 | 0.000000 |  |
| 3     |                              |      |     |     |     |    |          |  |
|       |                              |      |     |     |     |    |          |  |
|       |                              |      |     |     |     |    |          |  |
|       |                              |      |     |     |     |    |          |  |
|       |                              |      |     |     |     |    |          |  |
| X     |                              |      |     |     |     |    |          |  |

| Columna | Visual. | Información                                                                                                    |
|---------|---------|----------------------------------------------------------------------------------------------------|
| 1       | hh:mm   | La hora a la que se transfirió la primera muestra a la botella indicada.                                                                                                    |
| 2       | bt      | Indicación del número de la botella.                                                                                                    |
| 3       | Smp     | Indicación de las veces que se activó la toma de muestra por botella.                                                                                                    |
| 4       | n.s.    | Indicación del número de veces que no se tomó ninguna muestra a pesar de haberse activado la toma de muestra. Esto puede ocurrir cuando se ha alcanzado el volumen de llenado máximo admisible para la botella pero se ha ordenado que el sistema siga con la transferencia de muestras a la botella. Aparece entonces el mensaje "Sensor sobrellenado" mientras el programa está activo. |
| 5       | n.f.    | Este valor indica cuántas veces se ha cancelado la toma de muestra desde que el sistema no pudo succionar producto o la cantidad suficiente de producto hacia la cámara de dosificación para cubrir la sonda LF1.                                                                                                    |
| 6       | ml      | Indicación del volumen de muestra recogido por botella.                                                                                                    |
| 7       | Q       | Indicación del caudal total por botella (si está conectado).                                                                                                    |

### 1.8 Información sobre el equipo

#### 1.8.1 Información sobre el sistema

| Función                                                    | Opciones                                                          | Información                                                                                                    |  |
|------------------------------------------------------------|-------------------------------------------------------------------|----------------------------------------------------------------------------------------------------|--|
| Etiqueta equipo Solo lectura<br>(Device tag)               |                                                                   | Etiqueta (TAG) propia del equipo,> "Ajustes generales"                                                                                                    |  |
| Código de pedido<br>(Order code)                           | Solo lectura                                                      | Código para pedir hardware idéntico.<br>Este código varía cuando se hacen cambios en el<br>hardware y usted puede entrar aquí el nuevo código que<br>le ha proporcionado el fabricante del hardware <sup>1)</sup> . |  |
| Para saber cuál es la vers<br>pantalla de búsqueda que     | ión del equipo que se tiene, pue<br>e se encuentra en: www.produc | ede entrarse simplemente el código de pedido en la<br>ts.endress.com/order-ident                                                                                                    |  |
| Ext. código pedido ori.<br>(Orig. order code ext.)         | Solo lectura                                                      | Código de pedido completo del equipo original que coincide con el de la estructura de pedido del producto.                                                                                                    |  |
| Código de pedido ext. actual<br>(Current order code ext.)) | Texto libre                                                       | Código actual que tiene en cuenta todos los cambios de<br>hardware realizados hasta la fecha. Usted mismo tiene<br>que entrar aquí el último código actualizado.                                                    |  |
| Número de serie<br>(Serial number)                         | Solo lectura                                                      | Con este número de serie puede acceder desde Internet a<br>los datos y documentación sobre el equipo;<br>página de Internet:<br>www.products.endress.com/device-viewer                                              |  |
| Versión del software Solo lectura<br>(Software version)    |                                                                   | Versión actual                                                                                                    |  |
| Versión SW de FMSY1 Solo lectura<br>(Sw version FMSY1)     |                                                                   | Versión actual                                                                                                    |  |
| Versión de FMSY1-proj.<br>(FMSY1-proj version)             |                                                                   | Versión actual                                                                                                    |  |
| Versión de ENP<br>(ENP version)                            | Solo lectura                                                      | Versión de la placa de identificación electrónica                                                                                                    |  |

Diagnóstico/Información sistema (Diagnostics/System information)

| Función                                                             | Opciones                                                                                                    | Información                                                                                                    |
|---------------------------------------------------------------------|----------------------------------------------------------------------------------------------------|----------------------------------------------------------------------------------------------------|
| <ul> <li>Módulos del sistema<br/>(System modules)</li> </ul>        |                                                                                                    |                                                                                                    |
| Depende del módulo de<br>electrónica disponible, p.<br>ej.:<br>Base | Solo lectura<br>Descripción<br>(Description)<br>Número de serie<br>(Serial number)<br>Código de pedido<br>(Order code)<br>Versión del hardware<br>(Hardware version)<br>Versión del software<br>(Software version) | Esta información se da para cada módulo de electrónica<br>que se tenga. Especifique los números de serie y códigos<br>de pedido para el servicio de mantenimiento, por<br>ejemplo. |
| ▶ Sensores                                                          |                                                                                                    |                                                                                                    |
| Depende de los sensores<br>conectados                               | Solo lectura<br>Descripción<br>(Description)<br>Número de serie<br>(Serial number)<br>Código de pedido<br>(Order code)<br>Versión del hardware<br>(Hardware version)<br>Versión del software<br>(Software version) | Esta información se da para cada sensor que se tenga.<br>Especifique los números de serie y códigos de pedido<br>para el servicio de mantenimiento, por ejemplo.                   |

#### Diagnóstico/Información sistema (Diagnostics/System information)

1) Siempre que proporcione al fabricante toda la información sobre cambios realizados en el hardware.

#### 1.8.2 Información sobre el sensor

Seleccione el canal en cuestión en la lista de canales.

La información se presenta considerando la clasificación siguiente:

Valores del extremo

Condiciones extremas a las que se ha sometido el sensor hasta la fecha, p. ej., temperaturas mín./máx.^1)

- Tiempo en funcionamiento Tiempo durante el cual ha estado funcionando el sensor en condiciones extremas
- Información relativa a la calibración Datos de la última calibración
- Especificaciones del sensor Límites de los rangos de medida de los valores medidos principales y de la temperatura
- Información general Información para la identificación del sensor

Los datos concretos que se visualizan dependen del tipo de sensor que se tiene conectado.

<sup>1)</sup> No está disponible para todos los tipos de sensor.

### 1.9 Reinicio del equipo de medición

| Función                                                          | Opciones                                            | Información                                                                                                    |
|------------------------------------------------------------------|-----------------------------------------------------|----------------------------------------------------------------------------------------------------|
| Fuente de alimentación<br>(Power supply)                         | Solo lectura                                        | Visualiza la tensión de alimentación efectiva.                                                                       |
| <ul> <li>Toma de muestra manual<br/>(Manual sampling)</li> </ul> |                                                     |                                                                                                    |
| Configuración de botellas<br>(Bottle configuración)              | Solo lectura                                        |                                                                                                    |
| Volumen de botella<br>(Bottle volume)                            | Solo lectura                                        |                                                                                                    |
| Posición del distribuidor<br>(Distributor position)              | Opciones<br>• Botella 1 (Bottle1)<br>               | Seleccione la botella que deba llenarse con las muestras.                                                            |
| Volumen de muestra<br>(Sample volume)                            | 10 a 10000 ml<br><b>Ajuste de fábrica</b><br>100 ml | Puede cambiar aquí el volumen de las muestras.                                                                       |
| ➢ Iniciar muestreo<br>(Start sampling)                           | Acción                                              |                                                                                                    |
| <ul> <li>Bomba peristáltica<br/>(Peristaltic pump)</li> </ul>    |                                                     |                                                                                                    |
| ⊳Purga de bomba<br>(Pump purge)                                  | Acción                                              |                                                                                                    |
| Bomba purgándose<br>(Pump purge), para<br>detener pulsar ESC     | Solo lectura                                        |                                                                                                    |
| Tiempo de servicio<br>bomba (<br>Current pump run time)          | Solo lectura                                        |                                                                                                    |
| Fuente de alimentación                                           | Solo lectura                                        | Visualiza la tensión de alimentación efectiva.                                                                       |
| (i ower supply)                                                  |                                                     | Si fuente de alimentación CA: 24 V ±0,5 V<br>Si fuente de alimentación CC: 22 a 28 V                                 |
| Corriente motor<br>(Motor current)                               | Solo lectura                                        | Visualiza el consumo eléctrico efectivo de la bomba.                                                                 |
| Vacío<br>(Vacuum)                                                | Solo lectura                                        | El vacío es un indicador de la altura de succión.<br>-> 100 mbar equivalen a una altura de succión de aprox.<br>1 m. |
| Medio detectado<br>(Medium dtected)                              | Solo lectura                                        | Sí: se ha detectado producto<br>No: no se ha detectado producto                                                      |
| Succión bomba<br>(Pump suction)                                  | Acción                                              |                                                                                                    |
| Bomba succionando<br>(Pump suction), para<br>detener pulsar ESC  | Solo lectura                                        |                                                                                                    |
| Tiempo de servicio<br>bomba (<br>Current pump run time)          | Solo lectura                                        |                                                                                                    |
| Fuente de alimentación<br>(Power supply)                         | Solo lectura                                        | Visualiza la tensión de alimentación efectiva.                                                                       |
| (i ower suppry)                                                  |                                                     | Si fuente de alimentación CA: 24 V ±0,5 V<br>Si fuente de alimentación CC: 22 a 28 V                                 |
| Corriente motor<br>(Motor current)                               | Solo lectura                                        | Visualiza el consumo eléctrico efectivo de la bomba.                                                                 |

Diagnóstico/Control sistema/Reinicio (Diagnostics/Systemtest/Reset)

| Función                                              | Opciones                                                                                                    | Información                                                                                                    |
|------------------------------------------------------|----------------------------------------------------------------------------------------------------|----------------------------------------------------------------------------------------------------|
| Vacío<br>(Vacuum)                                    | Solo lectura                                                                                                    | El vacío es un indicador de la altura de succión.<br>-> 100 mbar equiv.a una altura de succión de aprox. 1m.                                                                                                    |
| Medio detectado<br>(Medium dtected)                  | Solo lectura                                                                                                    | Sí: se ha detectado producto<br>No: no se ha detectado producto                                                                                                    |
| Brazo de distribución (Distribution arm)             | Acción                                                                                                    | Solo para configuraciones formadas con más de una botella.                                                                                                    |
| Prueba brazo distribución<br>(Test distribution arm) | Solo lectura                                                                                                    | Tras activar el ítem del menú, se somete el brazo de distribución a una prueba de funcionamiento. A                                                                                                    |
| Posición<br>(Position)                               | Solo lectura                                                                                                    | <ul> <li>continuación, el sistema pasa sucesivamente por cada posición a la vez que indica la posición.</li> <li>Si la distribución se realiza en placa, el brazo se desplaza hacia la izquierda y derecha para asegurar la numeración consecutiva de las botellas.</li> <li>Calibre el brazo de distribución si éste no se sitúa con precisión sobre cada botella.</li> </ul> |
| Reinicio equipo<br>(Device reset)                    | Opciones<br>OK<br>ESC                                                                                                    | Reinicia manteniendo todos los ajustes de los<br>parámetros de configuración                                                                                                    |
| Ajustes de fábrica<br>(Factory default)              | Opciones<br>• OK<br>• ESC                                                                                                    | Reinicio con los ajustes de fábrica<br>Se pierden todos los parametrizaciones que no se hayan<br>guardado.                                                                                                    |
| ▶ Fuente de alimentación<br>(Power supply)           | Solo lectura<br>Alimentación digital<br>(Digital Supply) 1: 1,2V<br>Alimentación digital<br>(Digital Supply) 2: 3,3V<br>Alimentación analógica: | Lista detallada de las fuentes de alimentación para los<br>instrumentos.<br>Los valores efectivos pueden ser algo distintos sin<br>que ello implique un mal funcionamiento.                                                                                                    |
|                                                      | <ul> <li>(Analog Supply) 12,5V</li> <li>Alimentación sensor:<br/>(Sensor Supply)24V</li> <li>Temperatura<br/>(Temperature)</li> </ul>           |                                                                                                    |

| Diagnóstico/Control sistema/Reinicio | <ul><li>(Diagnostics/Systemtest/Reset)</li></ul> |
|--------------------------------------|--------------------------------------------------|
|--------------------------------------|--------------------------------------------------|

### 1.10 Info tiempo servicio

Se visualiza la siguiente información:

- Horas de funcionamiento del equipo (Operating hours device):
- indicación de los días, horas y minutos que ha estado funcionando en total el equipo
- Totalizador muestras (Sample totalizer): número total de muestras tomadas y de fallos en la toma de muestra
- Vida manguera bomba (Pump tube life): Indica la antigüedad de la manguera expresada en días, horas y minutos
   Es preciso poner este contador a cero cada vez que se sustituye la manguera.

El contador se pone a cero utilizando "Reinicio".

### 1.11 Estado de entradas/salidas

#### Ruta: Indicación/Funcionamiento/Medición (Display/Operation/Measurement)

Se presenta una lista de siguientes valores medidos (solo lectura):

- Entradas digitales
   Estado actual de la función: activada o desactivada
- Entradas de corriente Valores efectivos de corriente que presentan las distintas entradas de corriente disponibles
- Salidas digitales
   Estado actual de la función: activada o desactivada
- Sensores de temperatura Indicación del valor efectivo
- Salidas de corriente (solo versiones con sensores dotados de protocolo Memosens) Valores de corriente efectivos que presentan las salidas de corriente

# 1.12 Sustitución del sensor (solo versiones con sensores dotados de protocolo Memosens)

| Función                                                                          | Opciones                                                                       | Información                                                                                                    |
|----------------------------------------------------------------------------------|--------------------------------------------------------------------------------|----------------------------------------------------------------------------------------------------|
| Lista de canales<br>(List of channels)                                           | Opciones<br>• On (activado)<br>• Off (desactivado)<br>Ajuste de fábrica<br>Off | Si se pone la función en "On", el valor de medida que<br>presenta la salida de corriente se pone en modo<br>Hold. Se evita así que el sistema de control del<br>proceso señale error cuando se sustituye en campo<br>un sensor. |
| Todos los canales al cambiar<br>sensor on<br>(All channels sensor change on)     | Acción                                                                         | Usted puede configurar individualmente el "Hold"<br>para cada canal Memosens. O sino, puede<br>configurar que todos los canales se pongan                                                                                       |
| ➢ Todos los canales al cambiar<br>sensor off<br>(All channels sensor change off) | Acción                                                                         | simultaneamente en Hold'o puede cancelar el<br>Hold.<br>Una vez sustituido el sensor, tendrá que desactivar                                                                                                    |

#### Diagnóstico/Cambio sensor (Diagnostics/Sensor change)

### 1.13 Hold manual (solo versiones con sensores dotados de Memosens)

#### Función Opciones Información Lista de canales (List of Opciones Si se pone la función en "On", el valor de medida que channels) On (activado) presenta la salida de corriente se pone en modo Off (desactivado) Hold. Ajuste de fábrica Usted puede configurar individualmente el "Hold" Off para cada canal Memosens. O sino, puede configurar que todos los canales se pongan ≻Todos los canales Hold Acción simultáneamente en "Hold" o puede cancelar el manual on (All channels manual Hold. hold on) ≻Todos los canales Hold Acción Una vez acabada la tarea de mantenimiento, tendrá manual off (All channels manual que desactivar el Hold en el mismo ítem. hold on)

#### Diagnóstico/Hold manual (Diagnostics/Manual hold)

### 1.14 Historia del firmware

| Fecha   | Versión  | Modificaciones en software                                                                                                    | Documentación: edición                                                                                               |
|---------|----------|----------------------------------------------------------------------------------------------------|----------------------------------------------------------------------------------------------------|
| 04/2013 | 01.04.00 | <ul> <li>Extensión</li> <li>Conductividad: <ul> <li>Computación entre rangos de medida</li> <li>Compensación de temperatura según ISO 7888 a 20 °C</li> </ul> </li> <li>Bloqueo teclas protegido mediante contraseña</li> <li>pH: <ul> <li>Iconos para compensación manual y automática de temperatura (ATC/MTC+MED)</li> <li>Posibilidad de activar/desactivar por separado la monitorización de sobrepaso de los límites superior e inferior definidos para los valores de SCS vidrio</li> </ul> </li> <li>ISE (electrodo de ión selectivo) <ul> <li>Calibración simultánea de dos parámetros</li> <li>Tipo de electrodo definido por el usuario</li> <li>Opción de valores medidos brutos para la salida de corriente</li> <li>Contador temporal para cambio de membrana</li> </ul> </li> <li>Libros de registro se mantienen inalterados tras una actualización de firmware</li> <li>Mejoras</li> <li>Icono de offset solo para pH o redox</li> <li>Turbidez: se puede desactivar la selección automática del rango de medida</li> <li>Export Print (xml): fichero de exportación revisado y hoja de estilos agregados para mejorar la legibilidad.</li> <li>Visión general sobre entradas que incluye función de contador</li> <li>Menú de entradas accesible mediante programación</li> <li>Señal externa para programas básicos</li> <li>Programación rápida mediante pantalla de aranque</li> </ul> | BA00465C/07/EN/15.13<br>BA00470C/07/EN/15.13<br>BA00492C/07/EN/15.13<br>BA00493C/07/EN/15.13<br>SD01068C/07/EN/01.12 |
| 07/2012 | 01.03    | <ul> <li>Extensión</li> <li>USP/EP (farmacopeas norteamericana y europea) y TDS (sólidos disueltos en total) para conductividad</li> <li>Mejoras</li> <li>Ajustes de fábrica adaptados</li> <li>CAE: calibración de fábrica en campo incl. puesta a cero de tiempo de servicio de filtro y temporizador para cambio de lámpara</li> <li>Corriente de fuga de ISFET indicada en pantalla de medición</li> <li>Multiselector para conmutador de límite y ciclos de limpieza</li> </ul>                                                                                                    | BA00465C/07/EN/14.12<br>BA00470C/07/EN/14.12<br>BA00492C/07/EN/14.12<br>BA00493C/07/EN/14.12                         |
| 04/2011 | 01.02    | Extensión Soporte para sensores adicionales: Cloro ISE (electrodo de ión selectivo) CAE (coeficiente de absorción espectral) Interfaz Funciones matemáticas Mejoras Estructuras de software modificadas Ajustes de fábrica adaptados Pantallas de medición definidas por el usuario                                                                                                    | BA465C/07/EN/13.11<br>BA470C/07/EN/13.11<br>BA492C/07/EN/13.11<br>BA493C/07/EN/13.11                                 |
| 06/2010 | 01.00    | Software original                                                                                                    | BA465C/07/EN/06.10<br>BA470C/07/EN/06.10<br>BA464C/07/EN/04.10<br>BA467C/07/EN/04.10                                 |

## 2 Mantenimiento

#### **A** ATENCIÓN

#### Presión y temperatura de proceso, contaminación, tensión eléctrica

Riesgo de lesiones graves o mortales

- Desactive el equipo y desconecte la conexión con la batería.
- Si hubiese que extraerse un sensor mientras se realizan tareas de mantenimiento, evítense situaciones peligrosas debidas a la presión, temperatura y/o contaminación.

#### AVISO

#### Descarga electrostática (ESD)

Riesgo de dañar componentes electrónicos

- Tome las medidas de protección personal necesarias para evitar los riesgos ESD, como descarga previa con tierra de protección o conexión con tierra constante utilizando una correa de muñeca de seguridad.
- Para su seguridad, utilice únicamente piezas de repuesto originales. Con piezas originales se aseguran buen funcionamiento, precisión y fiabilidad tras el mantenimiento.

### 2.1 Mantenimiento recomendado

Es preciso realizar tareas de mantenimiento a intervalos regulares a fin de asegurar el funcionamiento eficaz del tomamuestras.

Estas tareas de mantenimiento comprenden:

- Sustitución de fungibles
- Limpieza del equipo

Los intervalos de limpieza dependen principalmente de:

- El producto
- Las condiciones ambientales de donde está el tomamuestras (polvo, etc.)
- Los intervalos programados

Por está razón, debe adaptar los intervalos de limpieza conforme a su aplicación y necesidades, pero asegurando siempre la regularidad en su realización.

#### Sustitución de fungibles

Los fungibles deben sustituirse una o dos veces al año por parte del personal de servicios de Endress+Hauser. Póngase para ello en contacto con la oficina comercial de Endress+Hauser responsable de su zona.

Endress+Hauser ofrece contratos de mantenimiento para sus clientes. Con un contrato de mantenimiento, usted aumenta el nivel de fiabilidad a la vez que aligera algo la carga laboral de su personal de explotación. Póngase en contacto con el personal de servicios de Endress+Hauser para información más detallada sobre los contratos de mantenimiento.

### 2.2 Sustitución de la manguera de la bomba

#### **A** CUIDADO

#### Riesgo de lesiones por piezas giratorias

- Ponga el tomamuestras fuera de servicio antes de abrir la bomba peristáltica.
- Proteja el tomamuestras contra cualquier manejo accidental mientras se manipule la bomba peristáltica abierta.

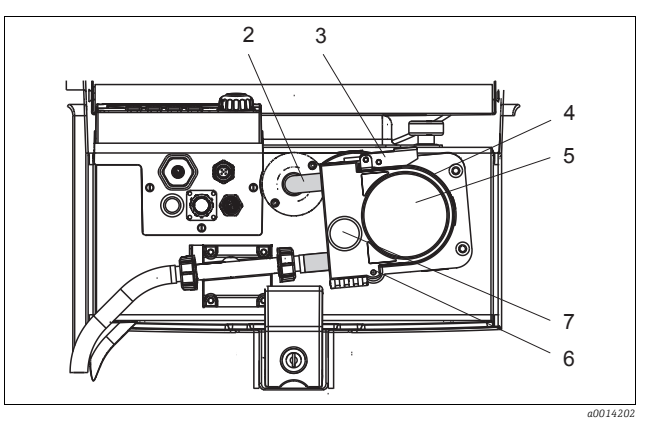

- Manguera de la bomba
- Dispositivo de cierre

2

3

4

5

6

7

- Arco de la bomba
- Tapa del cabezal de la bomba
- Pasador de posicionamiento
- Tornillo de cabeza moleteada

Fig. 2: Apertura de la bomba peristáltica

Abra la bomba peristáltica tal como se indica a continuación:

- 1. Ponga el tomamuestras fuera de servicio deteniendo para ello el programa que se esté ejecutando.
- 2. Abra el dispositivo de cierre (elemento 3) y empuje el arco de la bomba (elemento 4) hacia arriba.
- 3. Extraiga el tornillo de cabeza moleteada (elemento 7) y abra hacia abajo la tapa del cabezal de la bomba (elemento 5).

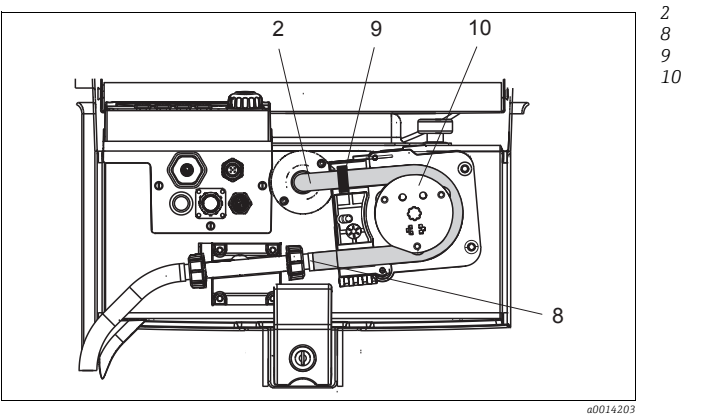

- Manguera de la bomba
- Abrazadera
- Anillo de marcación
- 0 Rodillo

Fig. 3: Sustitución de la manguera de la bomba

- 1. Extraiga la abrazadera (elemento 8) y la manguera (elemento 2) de la bomba.
- 2. Elimine las deposiciones de silicona que pueda haber sobre el rodillo (elemento 10) y el arco flexible de la bomba.
- 3. Compruebe que el rodillo gire suave y uniformemente.
- 4. Aplique algo de lubricante sobre el rodillo.
- 5. Fije mediante la abrazadera (elemento 8) la nueva manguera al sensor de presión.
- 6. Disponga la manguera de la bomba alrededor del rodillo e inserte el anillo de marcación (elemento 9) en la ranura de encaje.
- 7. Cierre y enrosque firmemente la tapa del cabezal de la bomba. Cierre el arco de la bomba.
- 8. En Menú/Diagnóstico/Información vencimientos/Vida manguera bomba (Menu/Diagnostics/Term information/Pump tube life), ponga seleccionando "Reinicio" el contador de tiempo de uso de la manguera a cero.
- Calibre el volumen de muestra tras cada sustitución de la manguera de la bomba. --> Véase el manual de instrucciones de funcionamiento BA00493C "Calibración"

#### AVISO

#### Volumen de muestra incorrecto

Para evitar dosificaciones incorrectas, ponga únicamente el contador de tiempo de servicio de la manguera a cero una vez haya sustituido correctamente la manguera de la bomba.

### 2.3 Limpieza

#### 2.3.1 Caja

Limpie la caja con un detergente disponible en los comercios.

#### AVISO

#### Detergentes no admisibles

Riesgo de dañar la superficie o juntas de la caja

- ▶ No utilice nunca para limpiar alcalinos o ácidos minerales concentrados.
- No utilice nunca detergentes orgánicos como alcohol bencílico, metanol, cloruro de metileno, xileno, o un detergente a base de glicerol concentrado.
- No utilice nunca para limpiar vapor a alta presión.

#### 2.3.2 Piezas en contacto con el producto líquido

#### Bomba peristáltica

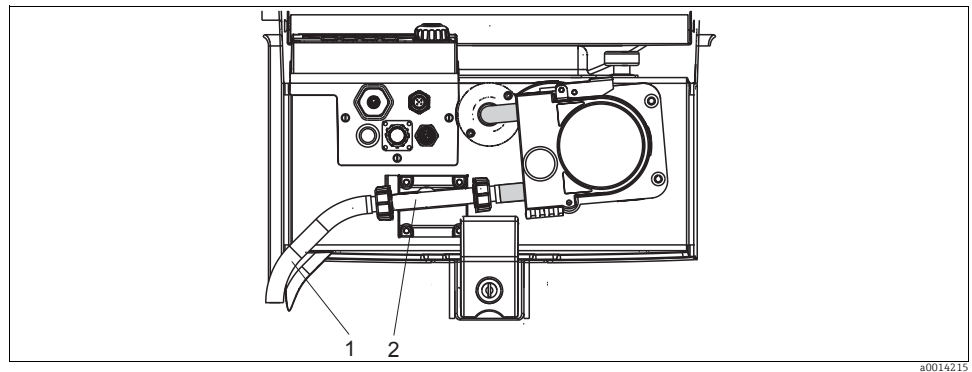

Fig. 4: Bomba peristáltica

- 1 Línea de succión
- 2 Detector de líquidos

Para limpiar las piezas que entran en contacto con el producto, proceda de la forma siguiente:

- 1. Conecte un contenedor que contenga agua limpia con la línea de succión (elemento 1).
- 2. Extraiga las botellas del compartimento de muestras.
- 3. Para enjuagar con agua limpia las piezas que entran en contacto con el producto, haga una toma manual de muestra con agua limpia o realice con ella una prueba de funcionamiento de la bomba en Menú/Diagnóstico/Prueba sistema/Reinicio/Bomba peristáltica -> Purga bomba/Succión bomba (Menu/Diagnostics/Systemtest/Reset/Peristaltic pump -> Pump purge/Pump suction).
- 4. Suelte los empalmes situados a la izquierda y derecha del sensor de presión (elemento 2). Limpie cuidadosamente la pieza tubular mediante una escobilla para botellas.
- 5. Vuelva a conectar el alimentador de muestras con la conexión de tubo y disponga de nuevo las botellas en el compartimento de muestras.

#### Interior de la bomba peristáltica

#### **A** ATENCIÓN

#### Riesgo de lesiones debido a piezas giratorias

- Ponga el tomamuestras fuera de servicio antes de abrir la bomba peristáltica.
- Proteja el tomamuestras contra cualquier manejo accidental mientras se manipule la bomba peristáltica abierta.

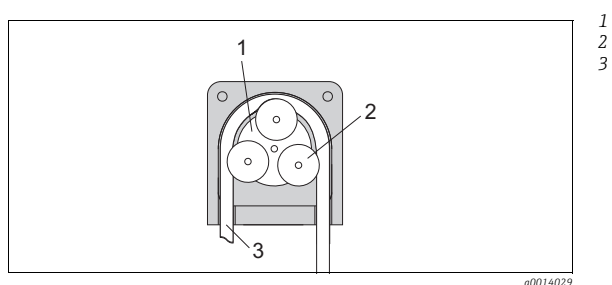

Rotor de la bomba Rodillo

Manguera de la bomba

Fig. 5: Vista al interior de la bomba peristáltica

- 1. Ponga el tomamuestras fuera de servicio deteniendo para ello el programa que se esté ejecutando.
- 2. Abra la bomba peristáltica tal como se describe en la sección "Sustitución de la manguera de la bomba".
- 3. Extraiga la manguera de la bomba.
- 4. Elimine las deposiciones de silicona que pueda haber sobre el rodillo y el arco flexible de la bomba.
- 5. Compruebe que el rodillo gire suave y uniformemente.

#### Limpieza del brazo de distribución

Compruebe que el brazo de distribución esté bien asentado. El brazo de distribución debe encontrarse bien enclavado ya que de lo contrario podría bloquearse el movimiento giratorio o el sistema no se aproximaría correctamente a las botellas.

Para limpiar el brazo de distribución, proceda de la forma siguiente:

- 1. Abra los cierres de tracción laterales para separar los compartimentos superior e inferior de la unidad. Gire unos 90° la parte superior del dispositivo.
- 2. Desenrosque el brazo de distribución.
- 3. Limpie estas piezas con agua o una solución jabonosa. Utilice una escobilla para botellas si fuera necesario.
- 4. Una vez limpio, vuelva a instalar el brazo de distribución.

#### 2.3.3 Compartimento de muestras

El compartimento de muestras está completamente recubierto internamente de un revestimiento de plástico.

Para limpiar el compartimento de muestras, proceda de la forma siguiente:

- 1. Extraiga las botellas.
- 2. Utilice una manguera de agua para limpiar rociando el compartimento de muestras.
- Puede limpiar las botellas de vidrio y PE en un lavaplatos a 60°C.

#### 2.3.4 Sensores digitales (solo versiones con sensores dotados de protocolo Memosens)

- Si se produce un error o el plan de mantenimiento estipula que es preciso sustituir el sensor, utilice un nuevo sensor o un sensor que ha sido precalibrado en el laboratorio. En el laboratorio puede calibrarse óptimamente un sensor, con las condiciones externas óptimas, asegurándose así por tanto la mejor calidad en la medición.
- 2. Extraiga el sensor a reparar o sustituir e instale el nuevo sensor en su lugar.
- 3. Deberá realizar una calibración si utiliza para el reemplazo un sensor no precalibrado.
- 4. El transmisor acepta automáticamente los datos del nuevo sensor. No hace falta entrar ningún código de activación.
- 5. Se reanuda la medición.
- 6. Devuelva el sensor usado al laboratorio. En el laboratorio se pondrá a punto para su reutilización garantizándose el rendimiento del punto de medida.
  - Limpie el sensor. Utilice para ello el tipo de detergente especificado en el manual del sensor.
  - Revise el sensor para ver si presenta alguna fisura o algún otro daño.
  - Si no encuentra ningún daño visible, regenere el sensor. Si fuera necesario, guarde el sensor en una solución regeneradora (--> manual del sensor).
  - Recalibre el sensor para su reutilización.

#### 2.3.5 Portasondas (solo versiones con sensores dotados de protocolo Memosens)

Consulte el manual de operaciones del portasondas para información sobre el mantenimiento y localización y resolución de fallos del portasondas. El manual de operaciones del portasondas describe los procedimientos para montar y desmontar el portasondas, reemplazar sensores y juntas, y contiene información sobre la resistencia de los materiales de los que se compone así como información sobre piezas de repuesto y accesorios.

### 2.4 Sustitución de las baterías acumuladoras

En primer lugar, extraiga la tapa del compartimento de baterías para cambiar la batería acumuladora.

#### **A** ATENCIÓN

#### Equipo bajo tensión eléctrica

Una conexión incorrecta puede causar lesiones o incluso la muerte.

 Si existe una fuente de alimentación o un cargador conectados con el equipo, desconéctelos de la red eléctrica.

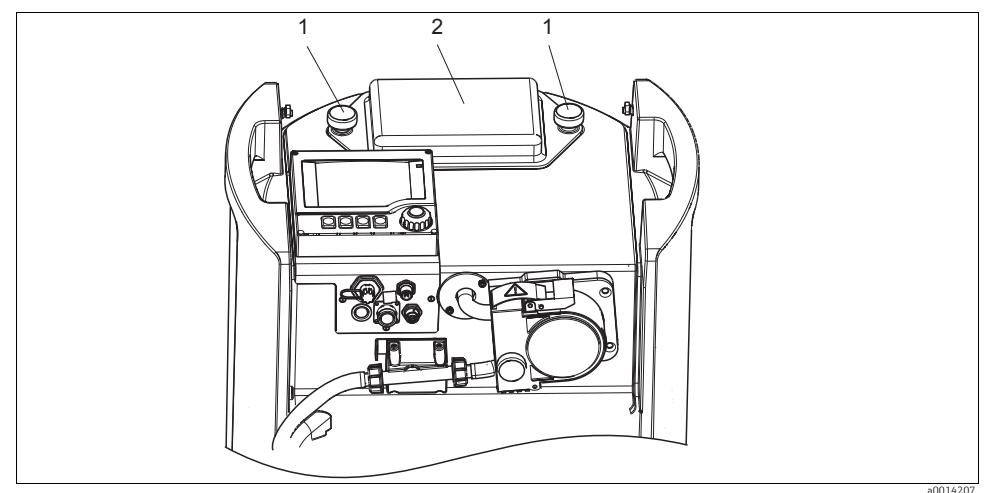

Fig. 6: Tapa del compartimento para batería

- 1 Tornillos de fijación
- 2 Tapa del compartimento de baterías
- 1. Afloje los tornillos (elemento 1).
- 2. Extraiga la cubierta del compartimento de baterías (elemento 2).
- 3. Extraiga las baterías y desconéctelas.
- 4. Conecte las nuevas baterías. Compruebe que se respeta la polaridad.
- 5. Disponga las nuevas baterías en el compartimento para baterías y vuelva a colocar la tapa del compartimento.
- Las baterías tienen que cambiarse cada 3 años por baterías del siguiente tipo: Panasonic LC-R127R2PG1.

### 2.5 Calibración

#### Brazo de distribución

La posición del brazo de distribución se ha ajustado en fábrica.

#### Volumen de muestreo

El volumen de muestreo de la bomba peristáltica se calibra también en fábrica.

#### Versiones con sensores dotados de protocolo Memosens:

El usuario decide si las condiciones del proceso existentes requieren que se haga una calibración durante la primera puesta en marcha.

Muchas aplicaciones estándar no requieren esta calibración adicional.

Los sensores con protocolo Memosens se calibran en fábrica.

Según el proceso, puede optar por calibrar otra vez los sensores en intervalos críticos para el proceso.

**1** Toda la información relativa a la calibración se encuentra detallada en el manual BA00493C "Calibración".

### 2.6 Simulación

Para fines de comprobación, usted puede establecer la simulación de valores en entradas y salidas:

- Valores de corriente en las salidas de corriente
- Valores medidos en las entradas
- Se simulan únicamente valores de corriente. No se puede utilizar la función de simulación para calcular el valor totalizado de caudal o precipitaciones pluviales.
- Las entradas o salidas deben activarse previamente para la simulación en el menú de configuración.

#### Diagnóstico/Simulación

| Función                                         | Opciones                                                                       | Información                                                                                                    |
|-------------------------------------------------|--------------------------------------------------------------------------------|----------------------------------------------------------------------------------------------------|
| Salida de corriente x:y<br>(Current output x:y) |                                                                                | Simulación de una salida de corriente<br>Este menú está disponible para cada salida de corriente.                                                                        |
| Simulación<br>(Simulation)                      | Opciones<br>• On (activado)<br>• Off (desactivado)<br>Ajuste de fábrica<br>Off | Si se está simulando un valor en la salida de corriente, se<br>visualiza en pantalla un icono de simulación situado<br>delante de la valor de corriente correspondiente. |
| Corriente<br>(Current)                          | 2,4 a 23,0 mA<br><b>Ajuste de fábrica</b><br>4 mA                              | Indique el valor que quiere que se simule.                                                                                                    |

#### Diagnóstico/Simulación

| Función                                                                                           | Opciones                                                                          | Información                                                                                                    |  |
|---------------------------------------------------------------------------------------------------|-----------------------------------------------------------------------------------|----------------------------------------------------------------------------------------------------|--|
| <ul> <li>Relé alarma<br/>(Alarm relay)</li> <li>Relé x:y<br/>(Relay x,y)</li> </ul>               |                                                                                   | Simulación del estado de un determinado relé<br>Este menú está disponible para cada relé.                                                                                                    |  |
| Simulación<br>(Simulation)<br>Opciones<br>On (activado)<br>Off (desactivado)<br>Aiuste de fábrica |                                                                                   | Si se está simulando el estado de un relé, se visualiza en<br>pantalla un icono de simulación situado delante del relé<br>correspondiente.                                                                                                    |  |
|                                                                                                   | Off                                                                               |                                                                                                    |  |
| Estado<br>(State)                                                                                 |                                                                                   | Especifique el estado que quiere que se simule.<br>El relé conmutará cuando active la simulación al estado<br>aquí especificado. Para indicar el estado simulado, se<br>visualizará la indicación "On" (="Bajo") o "Off" (="Alto") en<br>la pantalla. |  |
| <ul> <li>Entradas med.<br/>(Meas. inputs)</li> <li>Canal (Channel):<br/>parámetro</li> </ul>      |                                                                                   | Simulación de un valor medido<br>Este menú está disponible para cada entrada de<br>medición.                                                                                                    |  |
|                                                                                                   |                                                                                   |                                                                                                    |  |
|                                                                                                   | <b>Ajuste de fábrica</b><br>Off                                                   |                                                                                                    |  |
| Valor principal<br>(Main value)                                                                   | Depende del sensor<br><b>Ajuste de fábrica</b><br>Depende del sensor              | Indique el valor que quiere que se simule.                                                                                                    |  |
| Sim. temperatura<br>(Sim. temperature)                                                            | Opciones<br>ON (activado)<br>Off (desactivado)<br>Ajuste de fábrica<br>OFF        | Si se está simulando la temperatura, se visualiza en<br>pantalla un icono de simulación situado delante del valor<br>de temperatura.                                                                                                    |  |
| Temperatura<br>(Temperature)                                                                      | -50,0 a +250,0 °C<br>(-58,0 a 482,0 °F)<br>Ajuste de fábrica<br>20,0 °C (68,0 °F) | Indique el valor que quiere que se simule.                                                                                                    |  |

# 3 Reparaciones

### 3.1 Piezas de repuesto

Para cualquier aclaración sobre las piezas de repuesto, póngase por favor en contacto con el personal de servicios de Endress+Hauser de su zona.

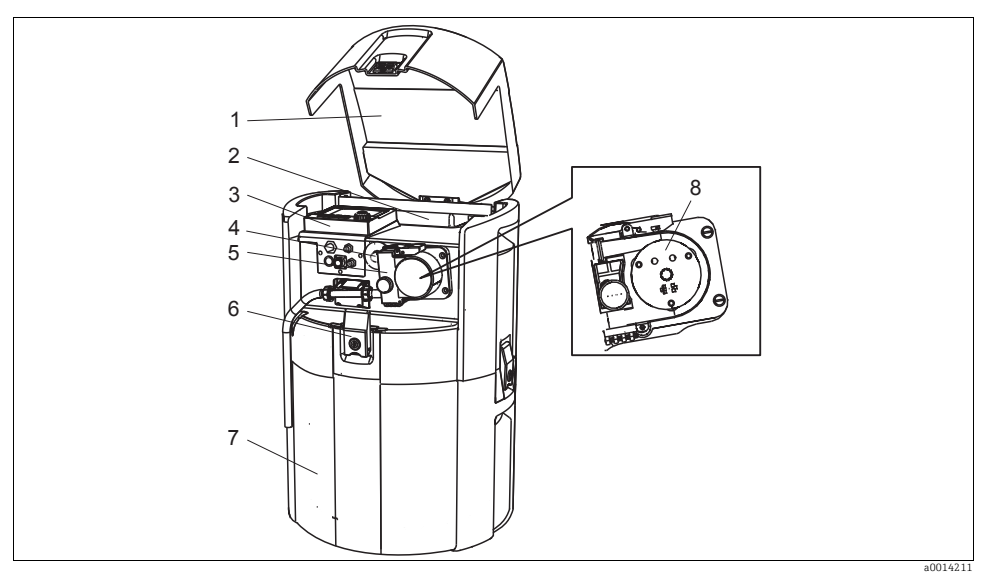

Fig. 7: Piezas de repuesto

| Item<br>núm. | Designación y contenido               | Número de pedido<br>Kit de piezas de repuesto |
|--------------|---------------------------------------|-----------------------------------------------|
| 1            | Tapa de parte superior caja, completa | 71119023                                      |
| 2            | Pack de baterías recargables          | 71119018                                      |
| 3            | Tapa de la caja con indicador CM44    | 71119035                                      |
| 4            | Manguera de bomba, 2 u.               | 71114701                                      |
| 4            | Manguera de bomba, 25 u.              | 71114702                                      |
| 5            | Bomba peristáltica: carcasa           | 71119029                                      |
| 6            | Cierres con llaves                    | 71119017                                      |
| 0            | Llaves                                | 71119017                                      |
| 7            | Base de la caja                       | 71119022                                      |
| 8            | Bomba peristáltica: cabezal           | 71119008                                      |

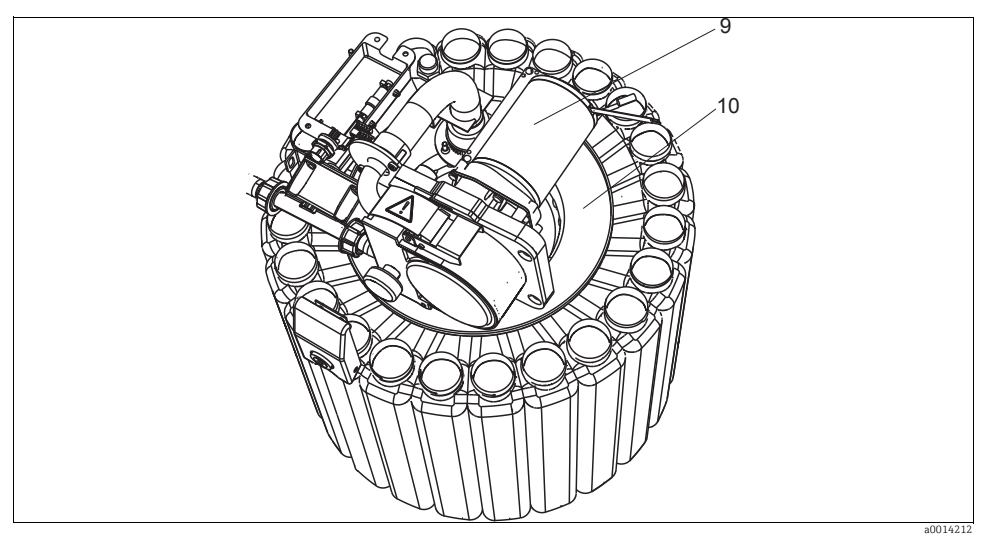

Fig. 8: Piezas de repuesto

| Item<br>núm. | Designación y contenido                                                                                                    | Número de pedido<br>Kit de piezas de repuesto |
|--------------|----------------------------------------------------------------------------------------------------|-----------------------------------------------|
| 9            | Bomba peristáltica: motor                                                                                                    | 71119030                                      |
| 10           | Compresor completo                                                                                                    | 71119013                                      |
|              | Brazo distribuidor                                                                                                    | 71119007                                      |
|              | Brazo distribuidor                                                                                                    | 71119025                                      |
|              | Juego de juntas para bomba peristáltica:<br>Junta tórica DI=12,42 A=1,78 DE=15,98 EPDM, 2 u.<br>Junta tórica DI=20,92 A=2,62 DE=25,53 EPDM, 2 u.<br>Junta tórica DI=13,00 A=4,00 DE=21,00 NBR, 1 u. | 71110928                                      |

### 3.2 Devolución del equipo

El tomamuestras se repara en campo.

Póngase en contacto con el personal de servicios de Endress+Hauser de su zona.

### 3.3 Eliminación

El equipo comprende componentes electrónicos. Debe por tanto, a la hora de desecharlo, desguazarse y eliminarse conforme a las normas sobre eliminación de desechos electrónicos. Cumpla, por favor, las normas y directrices nacionales.

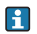

Puede devolvernos las baterías de 12 V que quiera desechar.

### 4 Accesorios

 Puede encontrar a continuación la lista de accesorios más importantes y disponibles a la fecha de impresión del presente documento.
 Póngase en contacto con el dept. de servicios u oficina de ventas de Endress+Hauser de su

zona para información sobre otros accesorios no enumerados en este documento.

### 4.1 Accesorios para el Liquiport 2010 CSP44

|          | Base, completa                                                                                                 |
|----------|----------------------------------------------------------------------------------------------------|
| 71111864 | Base CSP44 + 1 x 20 litros (5,28 US gal.), PE                                                                  |
| 71111866 | Base CSP44 + 12 x 2 litros (0,53 US gal.), PE                                                                  |
| 71111867 | Base CSP44 + 12 x 0.7 litros (0,18 US gal.), PE                                                                |
| 71111868 | Base CSP44 + 24 x 1 litro (0,26 US gal.), PE                                                                   |
| 71111870 | Base CSP44 + 12 x 1 litro (0,26 US gal.)+ 6 x 2 litros (0,53 US gal.), PE                                      |
|          | Botellas + tapas                                                                                               |
| 71112221 | 20 litros (5,28 US gal.) PE + tapa, 1 u.                                                                       |
| 71111178 | 2 litros (0,53 US gal.) botella en forma de cuña PE + tapa, 12 u.                                              |
| 71111176 | 1 litro (0,26 US gal.) botella en forma de cuñael lazo de medida PE + tapa, 24 u.                              |
| 71111874 | 0,7 litros (0,18 US gal.) vidrio + tapa, 12 u.                                                                 |
|          | Accesorios base                                                                                                |
| 71111878 | Kit cubierta base CSP44, transporte                                                                            |
| 71111880 | Kit cartucho congelador CSP44                                                                                  |
|          | Línea de succión                                                                                               |
| 71111233 | Línea de succión DI 10 mm (3/8"), tejido reforzado, PVC, claro, longitud 10 m (33 ft), cabezal aspirador V4A   |
| 71111234 | Línea de succión DI 10 mm (3/8"), EPDM, negro, longitud 10 m (33 ft), cabezal aspirador V4A                    |
| 71111482 | m; bobina línea de succión DI 10 mm (3/8"), PVC                                                                |
| 71111484 | m; bobina línea de succión DI 10 mm (3/8"), EPDM                                                               |
| 71111184 | Cedazo V4A 316(x) para DI 10 mm (3/8"), 1 pc.                                                                  |
|          | Manguera a medida                                                                                              |
| 71114701 | Manguera de bomba, 2 u.                                                                                        |
| 71114702 | Manguera de bomba, 25 u.                                                                                       |
|          | Instalación                                                                                                    |
| 71111881 | Kit suspensión CSP44, para pozo de 500 a 600 mm de diámetro                                                    |
|          | Fuente de alimentación                                                                                         |
| 71111872 | Batería de plomo-ácido de 24 VCC                                                                               |
| 71111882 | Kit CSP44 cargador adaptador cable, batería para unidad alimentación                                           |
| 71111883 | Kit CSP44 unidad de alimentación/cargador para uso en interior, $100 a 120/200 a 240 VCA\pm 0 \%$ , $50/60 Hz$ |
| 71111884 | Kit CSP44 unidad de alimentación / cargador para uso exterior, IP 65,100 a 120/200 a 240 VCA $\pm 10$ %,       |
|          | 50/60 Hz                                                                                                    |
|          | Comunicaciones; software                                                                                       |
| 51516983 | Commubox FXA291 + software configuración FieldCare                                                             |
| 71129799 | Software Field Data Manager; 1 licencia                                                                        |
|          | Kits de readaptación                                                                                           |
| 71111879 | Kit CSP44 de readaptación del sistema de distribución (brazo de distribución, accionamiento del                |
|          | distribuidor)                                                                                                  |

### 4.2 Cable de medición

Cable CYK10 para datos Memosens

- Para sensores digitales con tecnología Memosens: pH, redox, oxígeno (amperométrico), cloro, conductividad (conductivo)
- Pedido conforme a estructura de pedido del producto (--> Online Configurator, www.products.endress.com/cyk10)

Cable de medición CYK81

- Cable sin terminaciones para prolongar cables de sensor (p. ej., Memosens)
- 2 x 2 conductores, trenzados con blindaje y envoltura de PVC (2 x 2 x 0,5 mm<sup>2</sup> + blindaje)
- Material disponible por metros, núm. de pedido: 51502543

### 4.3 Sensores

Solo pueden conectarse sensores con conector M12.

#### 4.3.1 Electrodos de vidrio

Orbisint CPS11D

- Sensor de pH con tecnología Memosens
- Junta PTFE que repele la suciedad
- Pedido conforme a estructura de pedido del producto (--> Online Configurator, www.products.endress.com/cps11d)
- Información técnica TI028C/07/EN

#### Ceraliquid CPS41D

- Sensor de pH con tecnología Memosens
- Junta de cerámica y electrolito líquido de KCl
- Pedido conforme a estructura de pedido del producto (--> Online Configurator, www.products.endress.com/cps41d)
- Información técnica TI079C/07/EN

#### Ceragel CPS71D

- Sensor de pH con tecnología Memosens
- Sistema de referencia de doble cámara con electrolito puente integrado
- Pedido conforme a estructura de pedido del producto (--> Online Configurator, www.products.endress.com/cps71d)
- Información técnica TI245C/07/EN

#### Orbipore CPS91D

- Sensor de pH con tecnología Memosens
- Junta de apertura plena para productos con gran tendencia a formar incrustaciones
- Pedido conforme a estructura de pedido del producto (--> Online Configurator, www.products.endress.com/cps91d)
- Información técnica TI375C/07/EN

#### Orbipac CPF81D

- Sensor de pH compacto para instalación o inmersión en aguas industriales o residuales
- Pedido conforme a estructura de pedido del producto (--> Online Configurator, www.products.endress.com/cpf81d)
- Información técnica TI191C/07/EN

#### 4.3.2 Sensores Pfaudler

Ceramax CPS341D

Electrodo con esmalte sensible al pH

- Satisface exigencias máximas en precisión de medición, presión, temperatura, esterilidad y durabilidad
- Pedido conforme a estructura de pedido del producto (--> Online Configurator, www.products.endress.com/cps341d)
- Información técnica TI468C/07/EN

#### 4.3.3 Sensores redox

#### Orbisint CPS12D

- Sensor de redox con tecnología Memosens
- Junta PTFE que repele la suciedad
- Pedido conforme a estructura de pedido del producto (--> Online Configurator, www.products.endress.com/cps12d)
- Información técnica TI367C/07/EN

#### Ceraliquid CPS42D

- Sensor de redox con tecnología Memosens
- Junta de cerámica y electrolito líquido de KCl
- Pedido conforme a estructura de pedido del producto (--> Online Configurator, www.products.endress.com/cps42d)
- Información técnica TI373C/07/EN

#### Ceragel CPS72D

- Sensor de redox con tecnología Memosens
- Sistema de referencia de doble cámara con electrolito puente integrado
- Pedido conforme a estructura de pedido del producto (--> Online Configurator, www.products.endress.com/cps72d)
- Información técnica TI374C/07/EN

#### Orbipac CPF82D

- Sensor de redox compacto para instalación o inmersión en aguas industriales o residuales
- Pedido conforme a estructura de pedido del producto (--> Online Configurator, www.products.endress.com/cpf82d)
- Información técnica TI191C/07/EN

#### Orbipore CPS92D

- Sensor de redox con tecnología Memosens
- Junta de apertura plena para productos con gran tendencia a formar incrustaciones
- Pedido conforme a estructura de pedido del producto (--> Online Configurator, www.products.endress.com/cps92d)
- Información técnica TI435C/07/EN

#### 4.3.4 Sensores de pH-ISFET

#### Tophit CPS471D

- Sensor ISFET esterilizable y en autoclave dotado de tecnología Memosens
- Para las industrias farmacéutica y alimentaria, de ingeniería de procesos, tratamiento de aguas y biotecnología

- Pedido conforme a estructura de pedido del producto (--> Online Configurator, www.products.endress.com/cps471d)
- Información técnica TI283C/07/EN

#### Tophit CPS441D

- Sensor ISFET esterilizable dotado de tecnología Memosens
- Para productos de baja conductividad; con electrolito líquido de KCl
- Pedido conforme a estructura de pedido del producto (--> Online Configurator, www.products.endress.com/cps441d)
- Información técnica TI352C/07/EN

#### Tophit CPS491D

- Sensor ISFET con tecnología Memosens
- Junta de apertura plena para productos con gran tendencia a formar incrustaciones
- Pedido conforme a estructura de pedido del producto (--> Online Configurator, www.products.endress.com/cps491d)
- Información técnica TI377C/07/EN

#### 4.3.5 Sensores de conductividad (medida por inducción)

Indumax CLS50D

- Sensor inductivo de conductividad con muy buenas propiedades de resistencia para aplicaciones estándar, Ex y a altas temperaturas
- Protocolo Memosens
- Pedido conforme a estructura de pedido del producto (--> Online Configurator, www.products.endress.com/cls50d)
- Información técnica TI182C/07/EN

#### 4.3.6 Sensores de conductividad (medida por conducción)

Condumax CLS15D

- Sensor conductivo de conductividad para aguas pura, ultrapura y aplicaciones en zonas con peligro de explosión
- Pedido conforme a estructura de pedido del producto (--> Online Configurator, www.products.endress.com/cls15d)
- Información técnica TI109C/07/EN

#### Condumax H CLS16D

- Sensor conductivo de conductividad, sanitario, para aguas pura, ultrapura y aplicaciones en zonas con peligro de explosión
- Con certificaciones EHEDG y 3A
- Pedido según versión, véase Información técnica TI227C/07/en

#### Condumax W CLS21D

- Sensor de dos electrodos en versiones de cabeza intercambiable y de cable fijo
- Pedido conforme a estructura de pedido del producto, véase Información técnica TIO85C/07/en

#### 4.3.7 Sensores de oxígeno

Oxymax COS51D

- Sensor amperométrico de oxígeno disuelto, con tecnología Memosens
- Pedido conforme a estructura de pedido del producto (--> Online Configurator, www.products.endress.com/cos51d)
- Información técnica TI413C/07/EN

#### Oxymax COS61D

- Sensor óptico de oxígeno para mediciones en agua para consumo y aguas industriales
- Principio de medición: óptico
- Protocolo Memosens
- Material: acero inoxidable 1.4571 (AISI 316Ti)
- Pedido conforme a estructura de pedido del producto (--> Online Configurator, www.products.endress.com/cos61d)
- Información técnica TI387C/07/EN

#### 4.3.8 Sensores de ión selectivo

ISEmax CAS40D

- Sensores de ión selectivo
- Pedido conforme a estructura de pedido del producto (--> Online Configurator, www.products.endress.com/cas40d)
- Información técnica TI491C/07/EN

#### 4.3.9 Sensores de turbidez

Turbimax CUS51D

- Para mediciones nefelométricas de la turbidez y de contenido de sólidos en aguas residuales
- Método de 4 haces de luz pulsado basado en la dispersión de luz
- Con protocolo Memosens
- Pedido conforme a estructura de pedido del producto (--> Online Configurator, www.products.endress.com/cus51d)
- Información técnica TI461C/07/EN

#### 4.3.10 Sensores de CAE y nitratos

Viomax CAS51D

- Medición del coeficiente de absorción espectral (CAE) y de nitratos en aguas para consumo y aguas residuales
- Con protocolo Memosens
- Pedido conforme a estructura de pedido del producto (--> Online Configurator, www.products.endress.com/cas51d)
- Información técnica TI459C/07/EN

# Índice

### Α

| Accesorios                               |   |
|------------------------------------------|---|
| Cable de medición 58                     | 3 |
| Sensores                                 | ) |
| Adaptar la información de diagnóstico 11 | L |

# С

| 8 |
|---|
| 4 |
| 1 |
| 2 |
|   |

## D

| Devolución del equipo       57         Diagnósticos       4         Ajuste del comportamiento del equipo       12         Clasificación de los mensajes       11         Hold manual       45         Info tiempo servicio       44         Información sobre el sistema       41         Libros de registro       34         Lista de diagnósticos       34         Mensajes de diagnóstico específicos       54 |
|----------------------------------------------------------------------------------------------------|
| Mensajes de diagnóstico específicos<br>sobre el equipo                                                                                                    |

# E

| Eliminación 57                    |
|-----------------------------------|
| Errores de proceso 4              |
| Conductividad                     |
| Oxígeno                           |
| pH/redox 4                        |
| Turbidez y nitratos 8             |
| Errores específicos del equipo 10 |
| Estadística de botellas 40        |

### Η

| Hold manual. | • |   |   | • | • | • | • | • | • | • | • | • | • | • | • | • | • | • | • | • | • | • | • | • | • | 45 | 5 |
|--------------|---|---|---|---|---|---|---|---|---|---|---|---|---|---|---|---|---|---|---|---|---|---|---|---|---|----|---|
|              |   | · | · | · | • | · | • | · | · | · | · |   |   |   |   |   | • | · | · | Ē | · | · | · |   |   |    |   |

### I

| Información sobre el equipo     |
|---------------------------------|
| Información sobre el sensor 42  |
| Información sobre el sistema 41 |

### L

| Libro de registro de programas 38     |
|---------------------------------------|
| Libros de registro 34–38              |
| Limpieza                              |
| Саја                                  |
| Compartimento de muestras 52          |
| Piezas en contacto con el producto 50 |
| Portasondas 52                        |
| Sensores digitales 52                 |
| Limpieza de la caja 50                |
| Limpieza de portasondas 52            |
| Localización y resolución de fallos 4 |

### М

| Mantenimiento             | 47 |
|---------------------------|----|
| Mantenimiento recomendado | 47 |

### Ρ

| Piezas de repuesto. | 56 |
|---------------------|----|
|                     |    |

# R

| Reparaciones                  | 56 |
|-------------------------------|----|
| Reinicio                      | 43 |
| Reinicio del equipo de medida | 43 |

# S

| Sensores                                 | 59 |
|------------------------------------------|----|
| Sustitución de la manguera de la bomba   | 48 |
| Sustitución de las baterías acumuladoras | 53 |
| Sustitución del sensor                   | 45 |

www.addresses.endress.com

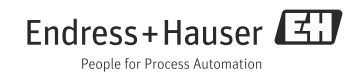